# Főkönyvi feladás modul

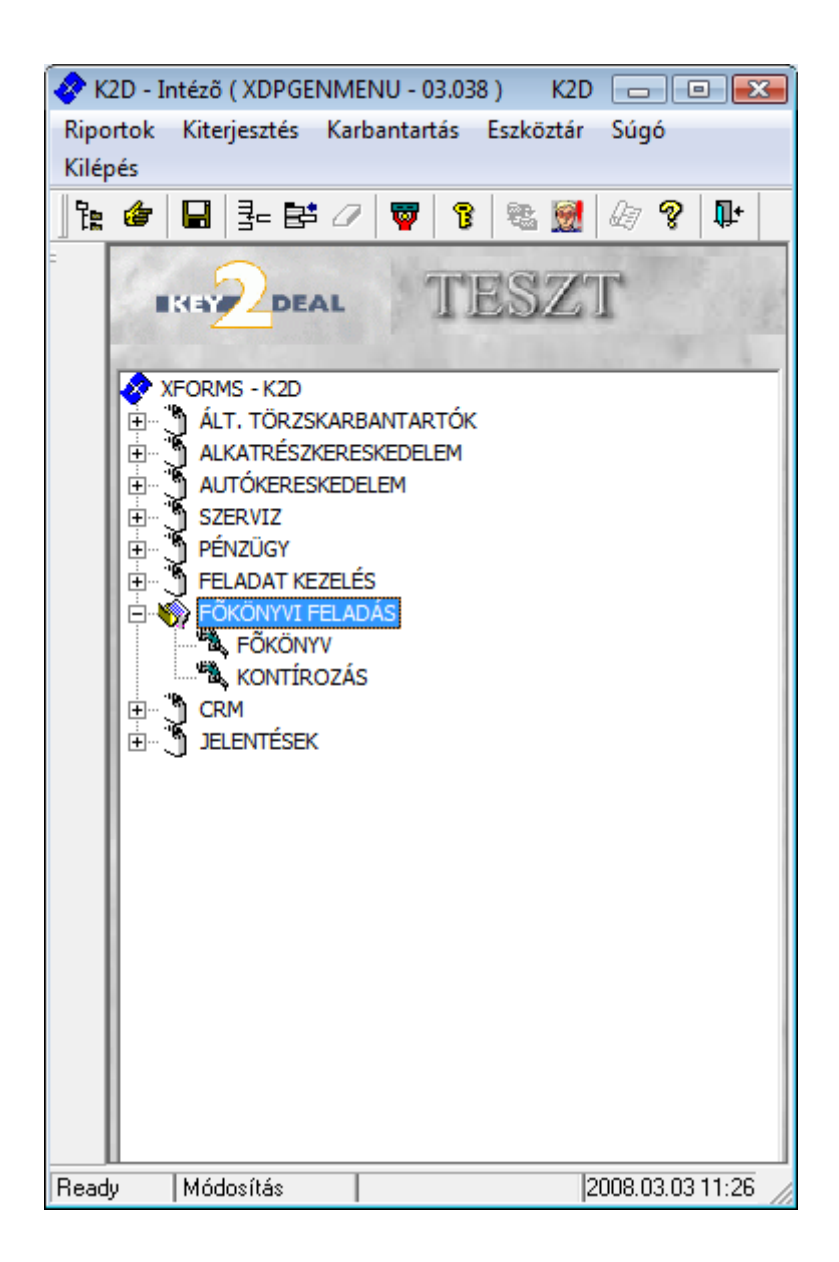

| 1. | Bev  | ezetés                                    | 6  |
|----|------|-------------------------------------------|----|
| 2. | Kon  | tírozó modul használata, alapok           | 6  |
|    | 2.1. | Szűrési lehetőségek                       | 6  |
|    | 2.2. | Státuszok                                 | 6  |
|    | 2.3. | Számla kontírozás módosítás               | 7  |
|    | 2.4. | Kontírozási sorrend                       | 8  |
|    | 2.5. | Automatikus ELABE kontírozás              | 8  |
|    | 2.6. | Eloleg kezelese                           | 9  |
|    | 0    | Kimeno szamlak                            | 9  |
|    | 0    | Beérkező számlák                          | 11 |
| •  | 0    | Számlatükör                               | 11 |
| 3. | Kim  | enő számlák kontírozása                   | 13 |
|    | 3.1. | CARO (Uj gepjarmu ertekesites) szamlak    | 14 |
|    | 0    | Bevetel kontirozasa                       | 14 |
|    |      | Aldiviziobol jón a fokónyvi szam          | 14 |
|    |      | Modellbol jón a fokönyvi szam             | 14 |
|    | 0    | Ráfordítás kontirozása                    | 16 |
|    |      | Aldıvízióból jön a főkönyvi szám          | 16 |
|    |      | Modellből jön a főkönyvi szám             | 16 |
|    |      | Raktárból jön a főkönyvi szám             | 18 |
|    | 0    | Készlet kontírozása                       | 18 |
|    |      | Aldivízióból jön a főkönyvi szám          | 18 |
|    |      | Modellből jön a főkönyvi szám             | 19 |
|    |      | Raktárból jön a főkönyvi szám             | 20 |
|    | 0    | Paraméterezést követő CARO kontírozás     | 21 |
|    | 0    | Előleg kontírozása CARO számla esetén     | 22 |
|    |      | Nettó mód esetén                          | 22 |
|    |      | Bruttó mód esetén                         | 22 |
|    | 3.2. | SHCO (Használt gj. értékesítés) számlák   | 23 |
|    | 0    | Bevétel kontírozása                       | 23 |
|    |      | Aldivízióból jön a főkönyvi szám          | 23 |
|    |      | Gépjármű kategóriából jön a főkönyvi szám | 24 |
|    |      | Gyármányból jön a főkönyvi szám           | 24 |
|    | 0    | Ráfordítás kontírozása                    | 25 |
|    |      | Aldivízióból jön a főkönyvi szám          | 25 |
|    |      | Gépjármű kategóriából jön a főkönyvi szám | 26 |
|    |      | Gyármányból jön a főkönyvi szám           | 26 |
|    | 0    | Készlet főkönyvi szám                     | 27 |
|    |      | Aldivízióból jön a főkönyvi szám          | 27 |
|    |      | Gépjármű kategóriából jön a főkönyvi szám | 28 |
|    |      | Gyármányból jön a főkönyvi szám           | 29 |
|    | 0    | Paraméterezést követő SHCO kontírozás     | 30 |
|    | 0    | Előleg kontírozása SHCO számla esetén     | 32 |
|    |      | • Nettó mód esetén                        | 32 |
|    |      | Bruttó mód esetén                         | 32 |
|    | 3.3. | PARO (Alkatrész értékesítés) számlák      | 33 |
|    | 0    | Bevétel kontírozása                       | 33 |
|    |      | Aldivízióból jön a főkönyvi szám          | 33 |

|    |      |     | Cikkcsoportból jön a főkönyvi szám                         | .34  |
|----|------|-----|------------------------------------------------------------|------|
|    |      | 0   | Ráfordítás kontírozása                                     | 35   |
|    |      |     | Aldivízióból jön a főkönyvi szám                           | 35   |
|    |      |     | Cikkcsoportból jön a főkönyvi szám                         | 36   |
|    |      | 0   | Készlet kontírozása                                        | .37  |
|    |      |     | Raktárból jön a főkönyvi szám                              | .37  |
|    |      |     | Cikkcsoportból jön a főkönyvi szám                         | .38  |
|    |      | 0   | Paraméterezést követő PARO kontírozás                      | . 39 |
|    | 3.4. |     | SERO (Szerviz) számlák                                     | 40   |
|    |      | 0   | Bevétel kontírozása                                        | 40   |
|    |      |     | Részlegből jön a főkönyvi szám                             | 40   |
|    |      |     | • 2.1.4.1.2. Cikkcsoportból jön a főkönyvi szám            | 41   |
|    |      | 0   | Anyagköltség/Ráfordítás kontírozása                        | .43  |
|    |      |     | Részlegből jön a főkönyvi szám                             | .43  |
|    |      |     | Cikkcsoportból jön a főkönyvi szám                         | .43  |
|    |      | 0   | Készlet kontírozása                                        | 45   |
|    |      |     | Raktárból jön a főkönyvi szám                              | .45  |
|    |      |     | Cikkcsoportból jön a főkönyvi szám                         | 45   |
|    |      | 0   | Paraméterezést követő SERO kontírozás                      | 47   |
|    | 3.5. | -   | GENO (Általános kimenő) számlák                            | .48  |
|    |      | 0   | Bevétel kontírozása                                        | .48  |
|    |      | 0   | Paraméterezést követő GENO kontírozása                     | 50   |
|    | 3.6. |     | INTR és GARO (Belső szerviz és garanciális) számlák        | 50   |
|    | 3.7. |     | Stornó és helyesbítő számlák                               | 51   |
| 4. | B    | ejö | ovő számlák kontírozása                                    | 52   |
|    | 4.1. |     | Gépjármű beszerzéshez kapcsolódó típusok                   | .52  |
|    |      | 0   | Új gj. beszerzés                                           | 52   |
|    |      | 0   | Használt gj. beszerzés                                     | .54  |
|    |      | 0   | Új gjhöz tartozó egyéb                                     | 55   |
|    |      | 0   | Használt gjhöz tartozó egyéb                               | 55   |
|    |      | 0   | Időszaki gj. utókalk. költség típus                        | 56   |
|    | 4.2. |     | Alkatrészbeszerzéshez kapcsolódó típusok                   | 56   |
|    |      | 0   | Gyári alkatrészbeszerzés                                   | 56   |
|    |      | 0   | Egyéb alkatrészbeszerzés                                   | 57   |
|    | 4.3. |     | Munkalaphoz tartozó közvetített szolgáltatás               | .58  |
|    | 4.4. |     | Egyéb beérkező számlák                                     | . 59 |
|    |      | 0   | Felvitel "Főtípus-Altípus"-sal                             | . 59 |
|    |      | 0   | Felvitel "Egyéb tételes"-sel                               | 60   |
|    | 4.5. |     | Pénztárban rögzített bejövő számla                         | 61   |
|    | 4.6. |     | Helyesbítő (és stornó) beérkező számlák                    | 61   |
| 5. | V    | IR  | I és VIRO (Technikai bejövő és kimenő) számlák kontírozása | 61   |
|    | 5.1. |     | VIRI típusok                                               | . 62 |
|    |      | 0   | Nyitó bejövő számla rögzítés                               | . 62 |
|    |      | 0   | Túlfizetés technikai számla                                | 62   |
|    |      | 0   | Fizetési megoszlás                                         | 63   |
|    |      | 0   | Beszedési megbízás                                         | . 64 |
|    |      | 0   | Használt gépjárművek közvetítői/bizományosi készlet        | . 64 |
|    | 5.2. |     | VIRO típusok                                               | 65   |
|    |      |     |                                                            |      |

| 0       | Nyitó kimenő számla                                     | . 65 |
|---------|---------------------------------------------------------|------|
| 0       | Túlfizetés technikai számla                             | . 65 |
| 0       | Fizetési megoszlás                                      | . 65 |
| 0       | Beszedési megbízás                                      | . 67 |
| 0       | Használt gépjármű közvetítői/bizományosi készlet        | . 67 |
| 0       | Munkavállalói kinnlevőség (elszámolásra kiadott összeg) | . 67 |
| 6. Bank | kontírozás                                              | . 67 |
| 6.1.    | Fő típusok                                              | . 69 |
| 0       | Számlakiegyenlítés                                      | . 69 |
| 0       | Túlfizetés rendezés                                     | . 69 |
| 0       | Bankátvezetés                                           | . 69 |
| 0       | Banki szolgáltatás                                      | . 69 |
| 0       | Bankkártya használat                                    | . 69 |
| 0       | Kamat bankszámlához                                     | . 69 |
| 0       | Kamat bankhitelhez                                      | . 69 |
| 0       | Köztartozás utalás                                      | . 70 |
| 0       | Munkabér utalás                                         | . 70 |
| 0       | Pénztári kp. Befizetés                                  | . 70 |
| 0       | Pénztári kp.felvétel                                    | . 70 |
| 0       | Egyéb                                                   | . 70 |
| 0       | Beszedési megbízás                                      | . 70 |
| 0       | Hitelátvezetés                                          | .71  |
| 0       | Technikai fizetés átvezetése                            | .71  |
| 0       | Téves utalás                                            | .71  |
| 0       | Törzstőke                                               | .71  |
| 6.2.    | Bank kontírozása a "Kontírozás" modulban                | .71  |
| 7. Pénz | tár kontírozás                                          | . 73 |
| 7.1.    | Bevételi bizonylat típusok                              | . 75 |
| 0       | Kim.szla befiz. (folyószlán átfutó)                     | . 75 |
| 0       | Beszedési megbízás                                      | . 75 |
| 0       | Egyéb befizetés (folyószlán átfutó)                     | . 77 |
| 0       | Egyéb befizetés (folyószla nélkül)                      | . 77 |
| 0       | Pénzfelvétel bankból                                    | . 77 |
| 7.2.    | Kiadási bizonylat típusok                               | . 77 |
| 0       | Bej.szla kifiz.(folyószlán átfutó)                      | . 77 |
| 0       | Túlfizetés visszafizetés                                | . 77 |
| 0       | Egyéb kifizetés (folyószlán átfutó)                     | . 77 |
| 0       | Egyéb kifizetés (folyószla nélkül)                      | . 77 |
| 0       | Pénzbefizetés bankba                                    | . 77 |
| 0       | Munkavállalói kifizetés                                 | . 78 |
|         | Kiadás pénztárból                                       | . 78 |
|         | Elszámolás a kiadott összeggel                          | . 78 |
| 7.3.    | Pénztár kontírozása a "Kontírozás" modulban             | . 80 |
| 8. Vegy | ves tételek                                             | . 82 |
| 8.1.    | Vegyes tétel rögzítése a Kontírozó modulban             | . 82 |
| 0       | MIX vegyes tétel                                        | . 82 |
| 0       | Raktárban keletkezett egyéb készletmozgások könyvelése  | . 83 |

| 8.2.    | Vegyes tétel rögzítése Főkönyv modulban |  |
|---------|-----------------------------------------|--|
| 9. Foly | vószámla műveletek kontírozása          |  |
| 10. R   | iportok                                 |  |
| 10.1.   | Folyószámla egyeztető riport            |  |
| 10.2.   | Alkatrész készlet egyeztetéshez         |  |
| 10.3.   | Gépjárműkészlet egyeztetéséhez          |  |
| 0       | Új gépjármű készlet                     |  |
| 0       | Használt gépjármű készlet               |  |
| 0       | Gépjárművek ELÁBÉ egyeztetéshez         |  |
| 10.4.   | Főkönyvből indítható riportok           |  |
| 0       | Főkönyvi kivonat                        |  |
| 0       | Főkönyvi karton                         |  |
| 0       | Mérleg és Eredménykimutatás             |  |
| 0       | Könyvelési események                    |  |
| 0       | Költségmátrix                           |  |
| 0       | Paraméteres                             |  |
| 0       | Fksz. egyenleg                          |  |
| 0       | Könyvelési példány                      |  |

# 1. Bevezetés

Könyvelés szempontjából a rendszernek két fő modulja van: **Kontírozás** és **Főkönyv**. A **Kontírozó** modulban történik a számlák, pénztárak, bankok és folyószámla-műveletek kontírozása és feladása a **Főkönyv** felé. A Főkönyvben van lehetőség a könyvelt tételek riportozására (Főkönyvi kivonat, karton, mérleg, eredménykimutatás stb.).

# 2. Kontírozó modul használata, alapok

A számlák kontírozása és a Főkönyv felé történő feladása a **Főkönyvi dimenzionálás** ablakon történik (1. ábra).

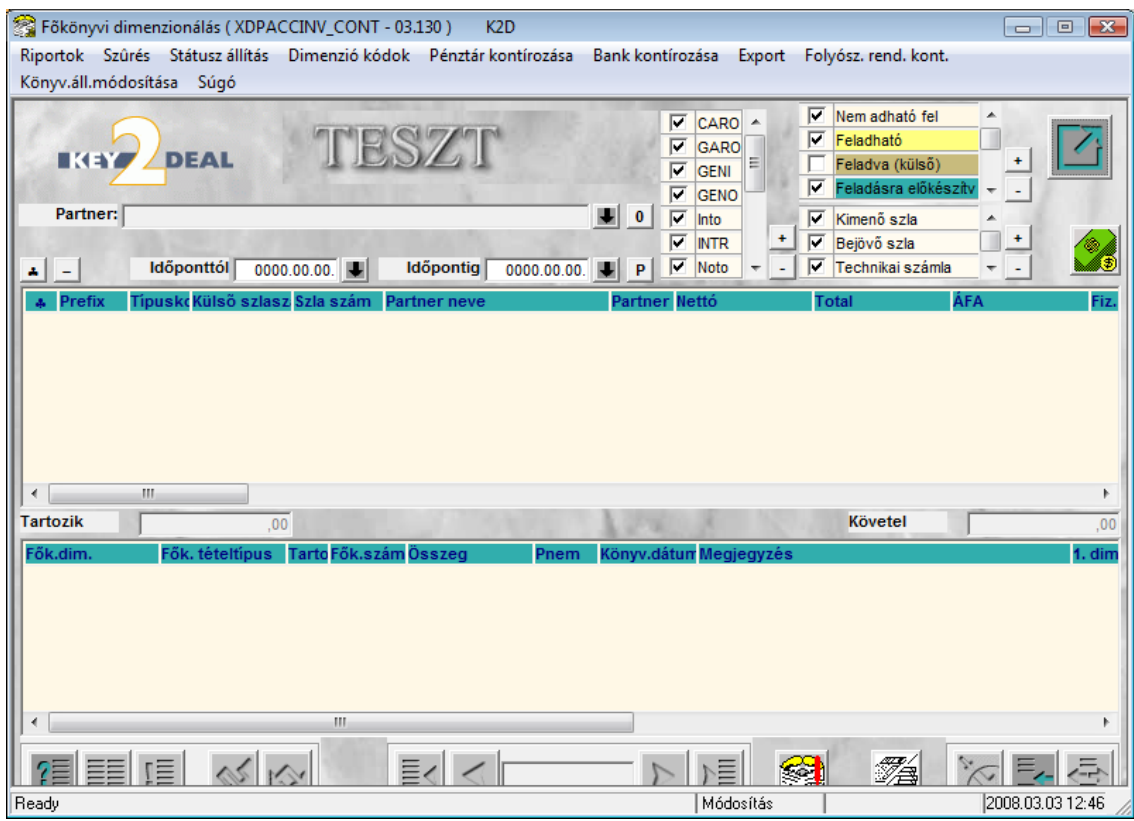

1. ábra

# 2.1. Szűrési lehetőségek

A számlák listázhatóak:

- -1 partnerre a **Partner** kiválasztásával.
- -1 időszakra az Időponttól Időpontig mezők töltésével.
- -1 vagy több számlaprefixre a CARO, GARO stb. számlaprefixek elé tett pipa segítségével
- -1 vagy több számla státuszra, a megfelelő számlastátusz elé tett pipa segítségével

# 2.2. Státuszok

**Nem adható fel – Fehér**: abban az esetben kerül ilyen státuszba egy számla, ha nincs beállítva a számla automatikus kontírozása. Ilyen státusz esetén újra kell kontírozni az adott számlát.

**Feladható** – **Sárga**: ebben a státuszban a számla már ki van kontírozva, nem módosítható az állapota, a Főkönyvi rendszernek feladásra vár.

**Feladva – Barna**: abban az esetben kerül a számla ebbe a státuszba, ha külső főkönyvi rendszernek került kiexportálásra, feladásra.

Feladásra előkészítve - Világos zöld: ebben a státuszban a számla kontírozása és könyvelési

dátuma még módosítható a *Kijelölt rekord módosítása* (

**Fők. Rendsz. feladva – Sötét zöld**: ebben a státuszban a számla már fel van adva a főkönyv felé, értéke megjelenik a **Főkönyvben** és a főkönyvi riportokban.

Hiba feladáskor – Piros: ha a számla főkönyvi feladásakor a rendszer valamilyen hibát észlel, ami miatt meghiúsul a feladás (pl. a számlatükörből hiányzó főkönyvi szám esetén) ebbe a státuszba kerül

a számla. A hiba okát a *Hibafájl megtekintése* () nyomógomb segítségével lehet megtekinteni. **Hibás előkontírozás – Rózsaszín**: ha a számla előkontírozásakor a rendszer valamilyen hibát észlel (pl. nincs beállítva az Áfa főkönyvi szám), akkor ebbe a státuszba kerül a számla. A hiba okát a

*Hibafájl megtekintése* (

S

**Nem feladandó** – **Szürke**: ha egy számlát valamilyen okból nem kell feladni, akkor áttehető ebbe a státuszba.

Ugyanezek a státuszok érvényesek a pénztárakra, bankokra és folyószámla műveletekre is.

A státuszok közötti váltásra a "Státusz állítás" menüpontban van lehetőség (2. ábra).

| tátu | tátusz állítás       |  |  |  |  |
|------|----------------------|--|--|--|--|
|      | Feladásra előkészít. |  |  |  |  |
|      | Feladható            |  |  |  |  |
|      | Fők. rendsz. feladva |  |  |  |  |
|      | Nem feladandó        |  |  |  |  |
|      | Vissza feladhatóba   |  |  |  |  |
|      | Még nem adható fel   |  |  |  |  |
|      | 2. ábra              |  |  |  |  |

Amennyiben a számla Hiba feladáskor, vagy Hibás előkontírozás státuszban van, a hiba javítása

után (*Újrakontírozás nyomógomb* ( ) megnyomása) a "Státusz állítás" főmenüponton belül kell megnyomni a Főkönyvi rendszernek feladva almenüpontot.

# 2.3. Számla kontírozás módosítás

Amennyiben a kontírozás valamilyen oknál fogva nem megfelelő, lehetőség van a Kontírozó modulban - amennyiben a státusz Feladásra előkészítve- módosítani a számla kontírozásán. A

kiválasztott számla kijelölése után aktívvá válik *Kijelölt rekord módosítása* (

Belépve az adott számlába javítható (3. ábra):

- -a Tartozik/Követel Összeg
- -a Tartozik/Követel 1. Dimenzió (és a további Dimenziók)

<sup>-</sup>a Könyvelés dátuma

<sup>-</sup>a Tartozik/Követel főkönyvi szám

- a Tranzakció típus

-az Új rekord felvitele ( $\blacksquare$ ) nyomógomb segítségével új könyvelési tételsor vihető fel a Tartozik és/vagy Követel oldalra

-a *Rekord törlése* () nyomógomb segítségével adott könyvelési sor törlése valósítható meg a Tartozik és/vagy Követel oldalról.

| 😭 Főkör    | nyvi din | nenzionálás karba | ntartása     |                   |           |               |                         |       |           |             |         | ×                     |
|------------|----------|-------------------|--------------|-------------------|-----------|---------------|-------------------------|-------|-----------|-------------|---------|-----------------------|
| Napló      | Orchi    | Dokumentációk     | Könyv.állapo | ot napló          |           |               |                         |       |           |             |         |                       |
| <b>I</b> K |          | DEAL              |              |                   |           |               |                         |       | S.        |             |         |                       |
| -          | Küls     | ső szlaszám CAR   | 0 200700578  | Allapot           | Teljesítv | e             | _                       | Kimen | ő szla    | 8 000 0     | 00.00   | 8 000 000,00          |
| 100        | Nettó    | 6 666 667.00      | 200700578    | Állapot           | Feladás   | ra elők       | észíty                  | ELÁBÉ |           | 6 746 9     | 12,00   | 6 746 912,00          |
| 1.10       | ÁFA      | 1 333 333,00      | K            | önyvelési csoport | NY-Új g   | j érték       | esités 🔻                |       | 1.00      |             |         |                       |
| 1.65       | Total    | 8 000 000,00      |              | Számla dátuma     | 2007.1    | 12.18.        |                         | 1000  | Könyve    | lés dátuma: | 2007.   | 12.18.                |
| Pa         | rtner:   | RACZ-GEO BT.      | _            | Telj.dátuma       | 2007.1    | 12.18.        |                         | INFO  | 17 1      | 273         | 1000    |                       |
| + Trar     | nz.típ.  | Fők.szám.         | Összeg       | I. Dim.           | II. Dir   | *             | Tranz.típ.              |       | Fők.szám. | Összeg      | I. D    | im. II. Di            |
| Kime       | enő szla | 311               | 8 000 0      | 00,003            |           |               | Kimenő szla             | 3     | 4671      | 1 333 3     | 33,003  |                       |
| ELÁ        | BÉ       | 814102            | 6 746 9      | 12,003            |           |               | Kimenő szla             | 1     | 911102    | 6 666 6     | 67,003  |                       |
|            |          |                   |              |                   |           |               | ELÁBÉ                   |       | 261       | 6 746 9     | 12,00 3 |                       |
|            | m        | sormás<br>sablon  |              |                   | •         | ∢<br>so<br>sa | '''<br>rmásolás<br>blon | • C   |           |             | 2       | <mark>ъ(</mark><br>к) |
|            |          |                   |              |                   |           |               |                         |       |           |             |         |                       |

3. ábra

A számlák **Könyvelési dátumát** a rendszer a **Teljesítési dátumból** veszi, de szükség esetén a Könyvelési dátum (pl. későn érkező számlák esetén) állítható. Ilyen esetben eltérhet a Teljesítési és a Könyvelési dátum. Bank esetén a kivonat dátumára, Pénztár esetén a pénztárbizonylatok dátumára, folyószámla művelet esetén a megadott könyvelési dátumra könyvelődnek a tételek.

# 2.4. Kontírozási sorrend

Célszerű a kontírozást a következő sorrendben elvégezni:

- 1. Kimenő számlák
- 2. Bejövő számlák
- 3. Pénztár
- 4. Bank
- 5. Folyószámla műveletek

A pénztár és a bank kontírozáshoz ugyanis szükséges, hogy a kiegyenlített számlák ki legyenek kontírozva, hiszen a rendszer innen fogja tudni, milyen főkönyvi számra kell könyvelnie a pénztár/bank főkönyvi számmal szemben a számlakiegyenlítést (vevő, szállító).

# 2.5. Automatikus ELÁBÉ kontírozás

A rendszer képes automatikusan ELÁBÉ-t kontírozni SERO, PARO, CARO, SHCO, INTR, GARO számlák esetén, abban az esetben, ha az adott pl. **gépjárműhöz tartozó bejövő számla** (GENI) a megfelelő módon (megfelelő típussal és gépjárműhöz kötve) rögzítésre került.

Ennek használata attól függ, ki milyen készletkezelést használ:

- év közben is készlet/elábé mozgás – ebben az esetben célszerű az automatikus ELÁBÉ-t használni

- évközben **elábéra kerül minden** és év végén a leltár alapján utólag történik a készlet korrekció– nem kell használni az automatikus ELÁBÉ-t.

Az automatikus ELÁBÉ kontírozás beállítása a **Pénzügy/Törzskarbantartó/Számlatípusok paraméterezése** modulban, prefixenként (számla típusonként) állítható (4. ábra).

| DEAL                         | 11.11                                                                                                    | ESZI           |                         | 5. Q.         |
|------------------------------|----------------------------------------------------------------------------------------------------|----------------|-------------------------|---------------|
| Belső kód CARO               |                                                                                                    |                | ID 🗾                    | 7             |
| Prefix CARO                  |                                                                                                    |                | Élő (Él                 | ő 💌           |
| Számlatípus Új gj. sz        | zámla                                                                                                    |                | Fiz.megoszl. 🗹          |               |
| Név id. nyelven -            |                                                                                                    |                | F.szla-n nem átfutó 🗹   |               |
| Név angolul -                |                                                                                                    |                | Alapé. fsz. nem átf. 🗹  |               |
|                              |                                                                                                    | Angol nyelven  | ldegen nyelven          | THE REAL      |
| Ált. megjegyzés Köszön       | jük, hogy nálunk vá 🛃                                                                                                    |                | •                       | •             |
| Marketing megj.              |                                                                                                    |                |                         |               |
| Kés. kamatra v. megj Honda B | Éles 📕                                                                                                    |                | •                       | •             |
| Pld. szám nyomt.? 🗹          | Kés. kamat fiz.                                                                                                    | . hat. 🗹       | Árbevétel kontír? 🗹     | 128           |
| Ny.péld.számlálás? 🗹         | Türelm                                                                                                    | i idő 🛛 🛛      | Auto feladás 🗌          | 1. 1. 1. 1.   |
| Lep. pld.száma 🛛 1           |                                                                                                    | S. 10 1 2.50   | Egyedi fők. sz. 🗖       |               |
| Pld.szám számlkor 🔢 1        | SCALA p                                                                                                    | refix -        | VIRO aut. "Nyomtatva"   |               |
| Max. nyomt. pld.szám 📃 🗌     | SCALA szla.s                                                                                                    | szám 1         | ELÁBÉ kontír? 🗹         |               |
| Kp.számla aut.nyomt 🗹        | Adószám lá                                                                                                    | itszik 🗆       | Áta tök. szám 46        | 7             |
| Pbiztétra a megj. 🗖          | Teleph.cím rip                                                                                                    | orton 🗹        | Előleg elhat.fők.sz. 35 | 3             |
| Def.könyv.cs.előleg Új gépja | ármű értékesítés 🔻                                                                                                    | all the second | Egyéb köv. fk. szám 36  | 3             |
| Def.könyv.cs.végsz. Új gépja | ármű értékesítés 🔻                                                                                                    |                | F.sz.árbev.ker.elt. 91  | 11            |
| Max.kerek.eltérés 4,0        | 0                                                                                                    |                | F.sz.ráford. ker.elt 81 | 11            |
| Aláírás file neve nincs_lo   | ogo.jpg                                                                                                    |                | ¥ .                     | in the second |
|                              | A STATE OF THE STATE OF THE STA |                | Hagyon czlafoj 🗸        | 1             |

4. ábra

#### 2.6. Előleg kezelése

#### o Kimenő számlák

Az előleg kezelése a rendszerben a törvényi előírásoknak megfelelően történik. Először az ügyfél nevére egy **Előleg bekérő értesítő (NOTO)** nyomtatódik, majd amikor erre a NOTO-ra fizetés kerül, akkor nyomtatódik az előleg számla, már a megfelelő prefixel (attól függően, hogy mire készült az előleget, ez lehet CARO, SERO, PARO, SHCO, GENO). Így biztosítva azt, hogy az előleg számla azzal a teljesítési dátummal kerül kibocsátásra, amely nappal az előleg kifizetésre/befizetésre került.

Az Előleg bekérő értesítő (NOTO) dokumentumokat nem kell könyvelni.

A rendszerben az előlegeket bruttó és nettó módon is lehet kezelni. Ennek beállítása a *t:\dms\bin\xdpsyssysfile.exe* alkalmazásban lehetséges (5. ábra):

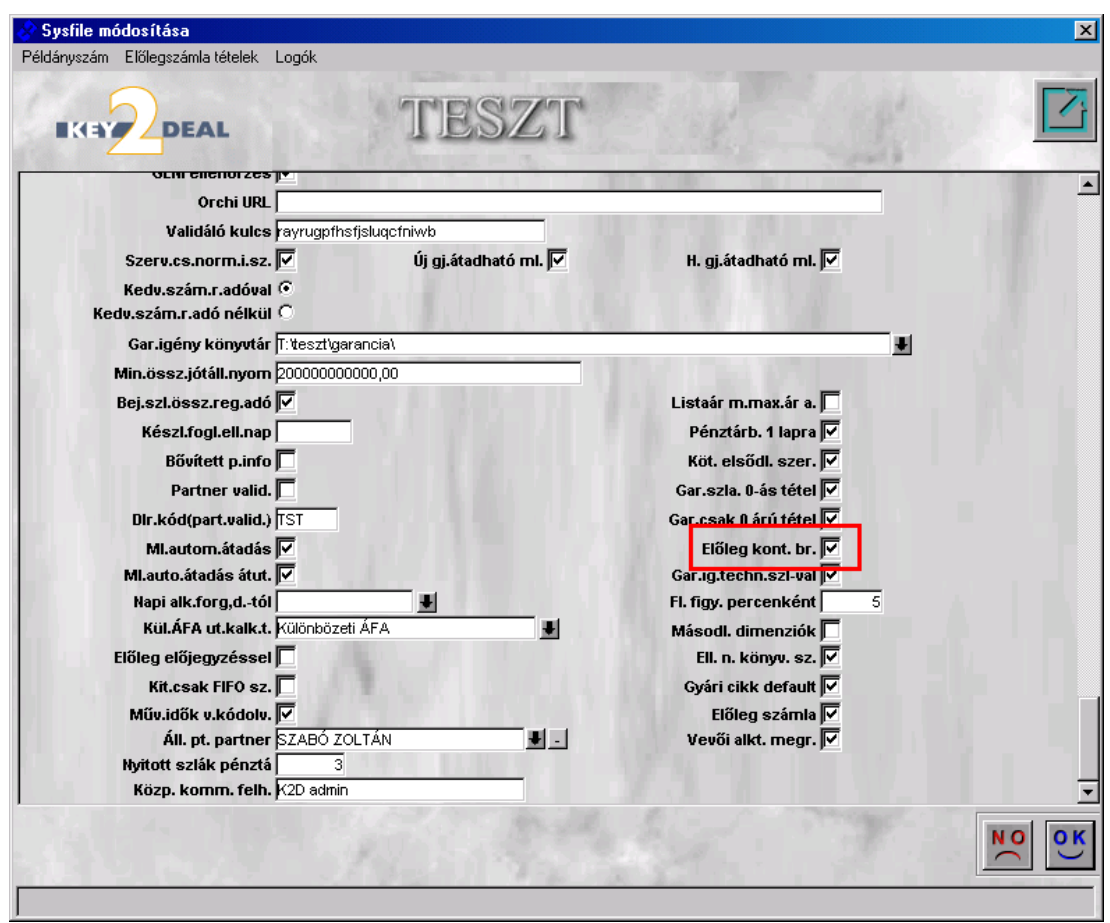

5. ábra

Eltérés a kétféle előleg kezelésben: Nettó előleg könyvelés

- 1. Előleg számla kibocsátásakor (Kapott előleg)
- T. Vevő (3..) összeg: előleg nettó összeg
- K. Előleg (4..) összeg: előleg nettó összeg
- T. Vevő (3..) összeg: előleg ÁFA összeg
- K. Fizetendő ÁFA (4..) összeg: előleg ÁFA összeg
- 2. Végszámla kibocsátásakor, amelybe az előlegszámla beszámításra kerül
- T. Vevő (3..) összeg: végszámla bruttó összeg mínusz előleg számla bruttó összeg
- T. Előleg (4..) összeg: előleg számla nettó összeg
- K. Árbevétel (9..) összeg: végszámla nettó összeg
- K. Fizetendő ÁFA (4..) összeg: végszámla ÁFA összeg, mínusz az előleg számla ÁFA összege

A T és K oldalon lévő összegek megegyeznek, azaz Végszámla bruttó összeg - Előleg számla bruttó összeg + Előleg számla nettó összeg = Végszámla nettó összeg + Végszámla ÁFA összeg – Előleg számla ÁFA összeg

#### Bruttó előleg könyvelés

- 1. Előleg számla kibocsátásakor (Kapott előleg)
- T. Vevő (3..) összeg: előleg bruttó összeg
- K. Előleg (4..) összeg: előleg bruttó összeg
- T. Egyéb követelés (3..) összeg: előleg ÁFA összeg

- K. Fizetendő ÁFA (4..) összeg: előleg ÁFA összeg
- 2. Végszámla kibocsátásakor, amelybe az előlegszámla beszámításra kerül
- T. Előleg (4..) összeg: előleg bruttó összeg
- K. Vevő (3..) összeg: előleg bruttó összeg
- T. Fizetendő ÁFA (4..) összeg: előleg ÁFA összeg
- K. Egyéb követelés (3..) összeg: előleg ÁFA összeg
- T. Vevő (3..) összeg: végszámla bruttó összege
- K. Árbevétel (9..) összeg: a végszámla nettó összege
- K. Fizetendő ÁFA (4..) összeg: a végszámla ÁFA összege

**Figyelem:** aki nettó módon kezeli az előlegeket, de szeretne áttérni a bruttó módra, annak figyelnie kell a már könyvelt tételek bruttósítására!

#### <u>Beérkező számlák</u>

#### 1. Előleg számla beérkeztetése a Bejövő számla rögzítés modulban

**Általános bejövő számlák rögzítése** ablakon az új számla rögzítésének indítását megelőzően az **Előleg** választógomb bejelölése. Ezt követően a számla rögzítése megegyezik a normál számla rögzítésével.

Kontírozása:

- T. Fizetett előlegek: előleg nettó összege
- K. Szállító összeg: előleg nettó összege
- T. Áfa: előleg ÁFA összege
- K. Szállító összeg: előleg Áfa összege

# 2. Végszámla rögzítése, Előleg beszámításával

**Általános bejövő számlák rögzítése** ablakon az új számla rögzítésének indítását megelőzően a **Vég** választógomb bejelölése. Ezt követően a számla rögzítése megegyezik a normál számla rögzítésével, a következő kiegészítéssel. Miután a számla adatok rögzítésre kerültek az **"Előlegbesz"** menüponttal hozzárendelhető a számlához az előleg számlája.

**Figyelem:** a végszámla összegét az előleggel csökkentett értéken kell felrögzítenünk (azaz ha pl. a vásárolt termék 100 Ft, ebből az előleg 10 Ft-volt, akkor a végszámlát 90 Ft-tal kell felvinni).

Kontírozása:

- T. Készlet/Költség összeg: vételár nettó
- T. Áfa összeg: vételár Áfa
- K. Fizetett előlegösszeg: előleg nettó
- K. Szállítóösszeg: Vételár bruttó

# A **Főkönyvi dimenzionálás karbantartása** ablakon található *Számla előlegbeszámítás*

*története* (**M**) nyomógombbal megtekinthető egy adott számlához tartozó előlegszámlák története (számlaszám, partner, teljesítési dátum, összegek, státusz).

#### <u>Számlatükör</u>

**Főkönyv** modul "**Törzskarbantartás**" főmenüpont Számlatükör menüpontjában rögzíthetőek új főkönyvi számok és módosíthatóak már meglévők (6. ábra).

| Fõkönyvis:   | zámok karbantartása    |         |         |         |            |
|--------------|------------------------|---------|---------|---------|------------|
| Ellenőrzések | Státusz állítás Szűrés | Napló   | Év      | 2008 -  |            |
| ▶ Fök. sz    | tám GyűR. név (Ν)      | Fõtipus | Altipus | Állapot | H. név (N) |
|              |                        |         |         | s 🎸 🛃   |            |

6. ábra

Az  $\acute{\mathbf{E}}\mathbf{v}$  választó gombbal kiválasztható melyik évbe kell az új főkönyvi számot felvinni, vagy módosítani már meglévőt. Új felivitel az *Új rekord felvitele* (E) nyomógomb segítségével (7. ábra), a módosítás pedig a *Kijelölt rekordok módosítása* (E) nyomógomb segítségével történik.

| elésre nyitott Megnevezés módosítás Napló                                                                                                    |                                                                                                    |
|----------------------------------------------------------------------------------------------------|----------------------------------------------------------------------------------------------------|
|                                                                                                    |                                                                                                    |
| Fők. szám 112                                                                                                    | ID 8                                                                                                    |
| R. név (N) KÍSÉRLETI FEJLESZTÉS                                                                                                    | and the second second s |
| H. név (N) KÍSÉRLETI FEJLESZTÉS AKTÍVÁLT                                                                                                    | ÉRTÉKE ?                                                                                                    |
| Megjegyzés                                                                                                    | ?                                                                                                    |
| Gyűjtő 🗖                                                                                                    | 1 1 15 1                                                                                                    |
| Akt. szint bontás 1 🚖                                                                                                    | Gyermek szint bontás 0 🚖                                                                                                    |
| Főtípus Mérleg                                                                                                    | Altípus Eszköz                                                                                                    |
| Man. könyvelhető 🔽                                                                                                    | Gépi t. könyvelhető 🔽                                                                                                    |
| I. Dim. Nem értelmezett 🔹                                                                                                    | II. Dim. Nem értelmezett                                                                                                    |
| III. Dim. Nem értelmezett 🔹                                                                                                    | IV. Dim. Nem értelmezett                                                                                                    |
| V. Dim. Nem értelmezett 🔹                                                                                                    | VI. Dim. Nem értelmezett                                                                                                    |
| VII. Dim. Nem értelmezett                                                                                                    | VIII. Dim. Nem értelmezett                                                                                                    |
| IX. Dim. Nem értelmezett 🔹                                                                                                    |                                                                                                    |
| Dev. nyilv. 🗖                                                                                                    | 0. fők. számlaszám -                                                                                                    |
| Partnerkapcsolat Értelmezett, de nem kötelező 💌                                                                                                    | Létreh. dátuma 2008.01.03. (OO:PP) 21:2                                                                                                    |
| Létreh. felh. BALOGH ANDREA                                                                                                    | Állapot Könyvelésre nyitott                                                                                                    |
| Átvezetési fksz. 🔽 🚽                                                                                                    | Záró fksz. 🗖 📕                                                                                                    |
| Nyitó fksz. 🔽 📕                                                                                                    | Partn. nyitás/zárás 🗖                                                                                                    |
| and the second of the second second sec | NO                                                                                                    |
|                                                                                                    |                                                                                                    |
|                                                                                                    | and the second second sec                                                                                                    |

7. ábra

#### Töltendő mezők:

- Főkönyvi szám, Rövid név, Hosszú név.

- Gyűjtő (amennyiben a számla egy gyűjtő számla, azaz van alábontása, úgy ezt a mezőt jelölni kell).

- Aktuális szint bontás: értéke megadja, hogy a felvitt (itt 112) főkönyvi számból mennyi (itt 1) karaktert kell elvenni ahhoz, hogy a gyűjtőjét kapjuk (itt 11)

- Gyermek szint bontás: értéke megadja, hogy a felvitt (itt 112) főkönyvi számhoz mennyi (itt 0) karaktert kell hozzátenni ahhoz, hogy az alábontását megkapjuk (itt nincs alábontás)

- Főtípus / Altípus: fontos a pontos töltése, mert ebből dolgozik a rendszer a riportok (pl. mérleg) összeállításakor, illetve az egyes kontírozások pontos összefüggéseinek megállapításához.

- Dimenziók: főkönyvi számokhoz meghatározható, hogy a dimenziókat (dimenzió: másodlagos nyilvántartásra szolgáló azonosítók) hogyan kezelje:

Értelmezett, de nem kötelező-megadható kontírozáskor az adott főkönyvi szám mellé, de ha nincs, akkor sem keresi.

**Nem értelmezett** – akik nem használnak dimenzió könyvelést, azoknak ezt a típust kell választani.

**Kötelező** – nem engedi a tételt felkönyvelni addig, amíg a megadott főkönyvi szám mellé nincs beállítva valamilyen dimenzió.

# 3. Kimenő számlák kontírozása

Minden kimenő számla esetén több kontírozási típus közül lehet választani. Ez a választás a t:\dms\bin\xdpsysactivity.exe elindításával lehetséges. Kiválasztva az egyes

tevékenységeket (pl. új gj. értékesítés, szerviz stb), majd a *Kijelölt rekord módosítása* nyomógombbal belépve van lehetőség választani a kontírozási típusok közül (8. ábra).

|                               | TESZT                                       |
|-------------------------------|---------------------------------------------|
| ID 4                          | 1 TANK ALL                                  |
| Megnevezés Új gj. értékesítés | Prefix U                                    |
| Név id. nyelven ?             | Prefix id. nyelven ?                        |
| Név angolul ?                 | Prefix angolul ?                            |
| Ügyfélkör 🗍 Új gj. vásárló 🖉  |                                             |
| Gj. törzs írás van 🔽          | Árbev. fők. szám Modellből jön a fők. szám  |
| Installálva 🔽                 | Ráford. fők. szám Modellből jön a fők. szám |
| Subdealeri tev. 🗖             | and the second                              |
| Dim. kód 5.                   |                                             |
| Dim. kód 6.                   |                                             |
| Dim. kód 7.                   |                                             |
|                               | NO                                          |

8. ábra

# 3.1. CARO (Új gépjármű értékesítés) számlák

o Bevétel kontírozása

#### • Aldivízióból jön a főkönyvi szám

A bevétel főkönyvi szám az **Aldivízióból** jön, azaz az árbevételt az **Általános törzskarbantartók/Egyéb** karbantartók/Divíziókban meghatározott részlegek (pl. Új gj értékesítés) **Árbev.Fők.Szám** oszlopában megadott főkönyvi számra fogja kontírozni a rendszer a CARO esetén (9. ábra).

| 🙀 A kijelölt részleg adatainak módos                                                                                                    | sítása                                             |                                                                                      |                          | ×                        |
|----------------------------------------------------------------------------------------------------|----------------------------------------------------|--------------------------------------------------------------------------------------|--------------------------|--------------------------|
| Szûrés                                                                                                    |                                                    |                                                                                      |                          |                          |
| EKEYZDEAL                                                                                                    | TE                                                 | ESZT                                                                                 |                          |                          |
| Divízió (N)                                                                                                    | ÚJ GÉPJÁRMŰ ÉRTE                                   | ÉKESÍTÉS                                                                             | _                        | ID 5                     |
| Divízió (I)                                                                                                    | ÚJ GÉPJÁRMŰ ÉRTE                                   | ÉKESÍTÉS                                                                             | 10                       | Élő Élő 💌                |
| Divízió (A)                                                                                                    | ÚJ GÉPJÁRMŰ ÉRTE                                   | ÉKESÍTÉS                                                                             | 1                        |                          |
| Telephely                                                                                                    | MISKOLCI TELEPHE                                   | LY                                                                                   | •                        |                          |
| Továkonysági kör                                                                                                    | líi ai ártákosítás                                 | -                                                                                    |                          |                          |
| revekenysegi kor                                                                                                    | juj gj. enekesnes                                  | <b>_</b>                                                                             |                          |                          |
|                                                                                                    |                                                    |                                                                                      |                          |                          |
| No Kerry                                                                                                    |                                                    | <i>¥</i>                                                                             |                          | NO OK                    |
| mlaszám Vevői fők. szá                                                                                                    | m Száll. fők. szál                                 | M Árbev fők                                                                          | .szá <mark>Pzt. g</mark> | NO OK<br>Se Pénztár neve |
| mlaszám Vevői fők. szá<br>j-0000000-13813 311                                                                                                    | m Száll. fők. szál<br>4541                         | M Árbev fők<br>9111                                                                  | .szá Pzt. g              | Pénztár neve             |
| mlaszám Vevői fök. szá<br>-0000000-13813 311<br>-0000000-13813 311                                                                                                    | m Száll. fők. szál<br>4541<br>4541                 | M Árbev fők<br>9111<br>9111                                                          | .szá Pzt. g              | Pénztár neve             |
| Mlaszám         Vevői fők. szá           -0000000-13813         311           -0000000-13813         311           -0000000-13813         311                                      | m Száll. fők. szál<br>4541<br>4541<br>4541<br>4541 | M Árbev fők<br>9111<br>9111<br>9111<br>9111                                          | .szá Pzt. g              | Pénztár neve             |
| Mlaszám         Vevői fök. szá           >-0000000-13813         311           >-00000000-13813         311           >-00000000-13813         311                                 | m Száll. fök. szár<br>4541<br>4541<br>4541         | M Árbev fök<br>9111<br>9111<br>9111                                                  | .szá Pzt. g              | Pénztár neve             |
| Mlaszám         Vevői fök. szá           -0000000-13813         311           -0000000-13813         311           -0000000-13813         311           -0000000-13813         311 | m Száll. fők. szár<br>4541<br>4541<br>4541         | Árbev fők           9111           9111           9111           9111           9111 | .szá Pzt. g              | Pénztár neve             |

9. ábra

#### • Modellből jön a főkönyvi szám

A bevétel főkönyvi szám az új gépjármű modelljéből jön, azaz az Autókereskedelem/Törzskarbantartók/Modell karbantartóban állítható modellenként a főkönyvi szám.

Lehetőség van egyesével vagy csoportosan állítani a főkönyvi számokat.

- **Egyesével:** modellenként a *Kijelölt modell adatainak módosítása* ( ) nyomógombbal belépve beírható az árbevétel (a ráfordítás és a készlet is) főkönyvi szám (10. ábra).

| A kijelölt modell adatainak módosít | ása               |                           |                      |
|-------------------------------------|-------------------|---------------------------|----------------------|
|                                     | TESZT             | THE S                     |                      |
| ID 739                              | Rögzítette 15     | •                         | Élő 🗐                |
| Gyártmány NISSAN -                  | Modell 1,0 V      | /ISIA AC                  | Fajta SZGK 💌         |
| Modellkód MICRA1,0 5D AC            |                   | Ajtók száma 5             | Száll.szem 5         |
| Alváz csoport                       | •                 | Kategória Alsó            | ▼ Csomagtér          |
| Nettó súly                          | Bruttó súly       | Hossz (mm)                | Szélesség (mm)       |
| Gyár -                              | ł                 | Várható érkezés           | Magasság (mm)        |
| Vámtarifa 8703211001                | <b>↓</b>          | Gyártás /tól/ 0000-00     | Gyártás /ig/ 0000-00 |
| Szállító SUMMIT MOTOR               | S HUNGARY         | Adókulcs ÁFA 20%          | •                    |
| Ccm 998                             | Henger/szelep     | Vá                        | Itó -                |
| <b>Feljesítmény</b>                 | Forg. nyom.       | Gyorsulás                 | Végsebesség          |
| Városi fogy.                        | Városon k. fogy.  | Átl. fogy.                | Üzemmód Benzin       |
| Katalizátor típus S                 | td. katalizátor 💌 | CO2                       | Körny. v. oszt.      |
| Árbev. fők. szám 91                 | 1116              | Ráf. fők. szám 814116     |                      |
| Készl. fők. szám 26                 | 51                | Dim. kód                  | 1 2 2 2 2 2          |
| Rögz. dát. 20                       | 04.04.02.         | Ut. módosítás 2004.04.02. |                      |
|                                     | NE ST             |                           |                      |
|                                     |                   |                           |                      |

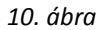

 Csoportosan: A Modell karbantartása nevű ablakon a "Csoportos módosítás" főmenüponton belül a Főkönyvi számok menüpont indítását követően, be kell jelölni azokat a modelleket, amelyeknek azonos főkönyvi számot kell adni, majd az ábrán látható módon megadhatóak a főkönyvi számok (11. ábra).

| 🚳 Modellek csoportos dimenzió kód é | s főkönyvi szám módosítása |                  |                       |               | X             |
|-------------------------------------|----------------------------|------------------|-----------------------|---------------|---------------|
| 6                                   |                            | )im. kód         |                       |               |               |
|                                     | Á                          | rbev. fők. szám  | 911116                |               |               |
|                                     | F                          | láf. fők. szám   | 814116                |               |               |
|                                     | H                          | (észl. fők. szám | ☑ 261                 |               |               |
| ♣ Modell                            | Modellkód                  | Dim Árbev. fők   | . szaRáf. fők. szá    | ám Készl. fől | k. száAlváz 🔺 |
| ♣ ECO-T 160.110/3                   | -                          | 911116           | 814116                | 261           |               |
| PRIMERA EQ 1.6 4D FULL              | BAYALFFP11EGABCFCH 1       | 20 911105        | 814105                | 261           |               |
| TERRANO II. 2.7TDI LCV S            | KVPNLQFR20TGA8-C-G 052     | 2 911116         | 814116                | 261           |               |
| TERRANO II. 2.7TDI LCV SR           | KVPNLUFR20TGA8-ENG 05      | i2 911116        | 814116                | 261           |               |
| MAXIMA 2.0 SE P4                    | CLFULVFA32EGAGNCDB 0       | 76 911116        | 814116                | 261           |               |
| ALMERA 1.6 4D SLX P5                | BAYALFFN15EGAAAFRB 1       | 06 911101        | 814101                | 261           |               |
| ALMERA 1.6 5D SLX P5                | FAYALFFN15EGAAAFRB 1       | 06 911101        | 814101                | 261           |               |
| ALMERA 1.6 5D GX P5                 | FAYALDFN15EGANCEHC N       | J15 911101       | 814101                | 261           |               |
| MICRA 1.3 5D GX P8                  | FANALDFK11EGA-LGPH 09      | 911103           | 814103                | 261           |               |
| CABSTAR 2/CC 110.35 HOM             | TBC3LMFTL0CQGE-2H- TL0     | 911106           | 814106                | 261           |               |
|                                     |                            |                  |                       |               | •             |
|                                     |                            |                  | and the second second |               |               |
| ? <b></b> ! <b></b>                 | <b>4/493</b>               |                  |                       |               | NO<br>OK      |
|                                     |                            |                  |                       | * / - /       |               |

11. ábra

#### o <u>Ráfordítás kontírozása</u>

#### • Aldivízióból jön a főkönyvi szám

A ráfordítás főkönyvi szám az Aldivízióból jön, azaz az ráfordítást az Általános törzskarbantartók/Egyéb karbantartók/Divíziókban meghatározott részlegek (pl. Új gj értékesítés) **Ráf.fők.szám** oszlopában megadott főkönyvi számra fogja kontírozni a rendszer a CARO esetén (12. ábra).

| 🙀 A kijelölt részleg adatainak módosít | tása                     | ×                       |
|----------------------------------------|--------------------------|-------------------------|
| Szûrés                                 |                          |                         |
|                                        | TESZT                    |                         |
| Divízió (N)                            | ÚJ GÉPJÁRMÛ ÉRTÉKESÍTÉS  | ID 5                    |
| Divízió (I)                            | ÚJ GÉPJÁRMŮ ÉRTÉKESÍTÉS  | Élő Élő 💌               |
| Divízió (A)                            | ÚJ GÉPJÁRMÛ ÉRTÉKESÍTÉS  | 18 3 15                 |
| Telephely                              | MISKOLCI TELEPHELY       | -                       |
| Tevékenységi kör                       | Új gj. értékesítés 🔽     | 1 3                     |
| A Start                                | <u></u>                  | NO OK                   |
| m Árbev fők.száPzt. gér P              | énztár neve Ráf. fők.szá | m Dim. kód ID Pénztárge |
| 9111 -                                 | 8141                     | 2 9 1                   |
| 9111 -                                 | 8141                     |                         |
|                                        | 0141                     |                         |
|                                        |                          |                         |
|                                        |                          |                         |
| 4                                      |                          |                         |
| <                                      |                          |                         |
| <                                      |                          |                         |

12. ábra

# • Modellből jön a főkönyvi szám

A ráfordítás főkönyvi szám az új gépjármű modelljéből jön, azaz az Autókereskedelem/Törzskarbantartók/Modell karbantartóban állítható modellenként a főkönyvi szám.

Lehetőség van egyesével vagy csoportosan állítani a főkönyvi számokat.

- **Egyesével:** modellenként a *Kijelölt modell adatainak módosítása* (**EE**) nyomógombbal belépve beírható a ráfordítás (az árbevétel és a készlet) főkönyvi szám (13. ábra).

| A kijelölt modell adatainak módosítá | sa               |                           |                      |
|--------------------------------------|------------------|---------------------------|----------------------|
| apló                                 |                  |                           |                      |
|                                      | TESZT            | Car Li                    |                      |
| ID 739                               | Rögzítette 15    | -                         | Élő 📕                |
| Gyártmány NISSAN 💌                   | Modell 1,0 V     | ISIA AC                   | Fajta SZGK 💌         |
| Modellkód MICRA1,0 5D AC             |                  | Ajtók száma 5             | Száll.szem 5         |
| Alváz csoport -                      | -                | Kategória Alsó            | ▼ Csomagtér          |
| Nettó súly                           | Bruttó súly      | Hossz (mm)                | Szélesség (mm)       |
| Gyár -                               | <b>↓</b>         | Várható érkezés           | Magasság (mm)        |
| Vámtarifa 8703211001                 |                  | Gyártás /tól/ 0000-00     | Gyártás /ig/ 0000-00 |
| Szállító SUMMIT MOTORS               | HUNGARY          | Adókulcs ÁFA 20%          | ▼                    |
| Ccm 998                              | Henger/szelep    | Vá                        | Itó -                |
| Teljesítmény F                       | org. nyom.       | Gyorsulás                 | Végsebesség          |
| Városi fogy.                         | Városon k. fogy. | Átl. fogy.                | Üzemmód Benzin       |
| Katalizátor típus St                 | d. katalizátor 💌 | CO2                       | Körny. v. oszt.      |
| Árbev. fők. szám 91                  | 1116             | Ráf. fők. szám 814116     |                      |
| Készl. fők. szám 26                  | and the second   | Dim. kód                  | a grad               |
| Rögz. dát. 20                        | 04.04.02.        | Ut. módosítás 2004.04.02. |                      |
|                                      | THE PAR T        |                           |                      |
|                                      |                  |                           |                      |
|                                      |                  |                           |                      |

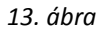

 Csoportosan: A Modell karbantartása nevű ablakon a "Csoportos módosítás" főmenüponton belül a Főkönyvi számok menüpont indítását követően, be kell jelölni azokat a modelleket, amelyeknek azonos főkönyvi számot kell adni, majd az ábrán látható módon megadhatóak a főkönyvi számok (14. ábra).

| 🊳 Modellek csoportos dimenzió kód é | s főkönyvi szám módosítása |                 |                            |             | ×            |
|-------------------------------------|----------------------------|-----------------|----------------------------|-------------|--------------|
| 6                                   | D                          | lim. kód        |                            |             |              |
|                                     | Á                          | rbev. fők. szám | 911116                     |             |              |
|                                     | R                          | áf. fők. szám   | 814116                     |             |              |
|                                     | к                          | észl. fők. szám | 261                        |             |              |
| • Modell                            | Modellkód                  | Dim Árbev. fől  | k. szaRáf. fők. szá        | mKészl. fők | . száAlváz 🔺 |
| * ECO-T 160.110/3                   | -                          | 911116          | 814116                     | 261         |              |
| PRIMERA EQ 1.6 4D FULL              | BAYALFFP11EGABCFCH 1       | 20 911105       | 814105                     | 261         |              |
| TERRANO II. 2.7TDI LCV S            | KVPNLQFR20TGA8-C-G 052     | 911116          | 814116                     | 261         |              |
| TERRANO II. 2.7TDI LCV SR           | KVPNLUFR20TGA8-ENG 05      | 2 911116        | 814116                     | 261         |              |
| MAXIMA 2.0 SE P4                    | CLFULVFA32EGAGNCDB 0       | 76 911116       | 814116                     | 261         |              |
| ALMERA 1.6 4D SLX P5                | BAYALFFN15EGAAAFRB 1       | 06 911101       | 814101                     | 261         |              |
| ALMERA 1.6 5D SLX P5                | FAYALFFN15EGAAAFRB 1       | 06 911101       | 814101                     | 261         |              |
| ALMERA 1.6 5D GX P5                 | FAYALDFN15EGANCEHC N       | 15 911101       | 814101                     | 261         |              |
| MICRA 1.3 5D GX P8                  | FANALDFK11EGA-LGPH 09      | 0 911103        | 814103                     | 261         |              |
| CABSTAR 2/CC 110.35 HOM             | TBC3LMFTL0CQGE-2H- TL0     | 911106          | 814106                     | 261         |              |
|                                     |                            |                 |                            |             | *            |
|                                     |                            |                 | and the state of the state | r           |              |
| ?■ □□ ↓ -                           | 4/493                      |                 |                            | 1.80        | NO<br>OK     |
|                                     |                            |                 |                            | -           |              |

14. ábra

#### • Raktárból jön a főkönyvi szám

A ráfordítás főkönyvi számot az Általános törzskarbantartók/Egyéb karbantartók/Divíziókban megadottakból veszi a rendszer, viszont a készlet főkönyvi számot az Alkatrészkereskedelem/Törzskarbantartók/Logikai raktár kezelés modulban, az új gépjármű raktárában megadott főkönyvi számból kontírozza (15. ábra).

| Raktár rekord módosítása           |                         |                       |
|------------------------------------|-------------------------|-----------------------|
| Napló                              |                         |                       |
|                                    | ESZT                    |                       |
| Kód DÚA                            | ID <b>15</b><br>Élö Élő | <b>_</b>              |
| Logikai raktárak(N) D - ÚJ AUTÓ    | Els.szállító NISSAN S   | ALES CENTRAL&EAST.I . |
| Logikai raktárak(I) D - ÚJ AUTÓ    | Típus Vevõnek           | •                     |
| Logikai raktárak(A) D - ÚJ AUTÓ    | Vezető BALOGH           | ATTILA                |
| Fizikai raktár D - GÉPJÁRMÛ RAKT 💌 | Gépj. raktár 🔽          | Bolti raktár 🔽        |
| Tevékenység Új gj. értékesítés 💌   | Saját készlet 🔽         |                       |
| Rakt.készl.fők.szám 261            | Gj. értékesíthető 🔽     | Mozgó raktár 🧖        |
| Dim. kód 1.                        |                         |                       |
|                                    | 1 betw                  | NOOK                  |

15. ábra

#### <u>Készlet kontírozása</u>

#### • Aldivízióból jön a főkönyvi szám

А készlet főkönyvi számot ebben az esetben az Alkatrészkereskedelem/Törzskarbantartók/Logikai raktár kezelés modul gépjármű raktárában megadott készlet főkönyvi számból veszi a rendszer, viszont a ráfordítás főkönyvi számot az Aldivízióban rögzítettek szerint kontírozza a rendszer, azaz az Általános törzskarbantartók/Egyéb karbantartók/Divíziókban meghatározott részlegek (pl. Új gj értékesítés) Ráf.fők.szám oszlopában meghatározott főkönyvi számra fogja tenni a rendszer. (16. ábra).

| Szúrés TESZT Divízió (N) ÚJ GÉPJÁRMÚ ÉRTÉKESÍTÉS Divízió (N) ÚJ GÉPJÁRMÚ ÉRTÉKESÍTÉS Divízió (N) ÚL GÉPLÁDMÚ ÉRTÉKESÍTÉS | 5        |
|----------------------------------------------------------------------------------------------------|----------|
| Divízió (N) ÚJ GÉPJÁRMÚ ÉRTÉKESÍTÉS D                                                                                    | 5        |
| Divízió (N) ÚJ GÉPJÁRMŮ ÉRTÉKESÍTÉS ID                                                                                   | 5        |
|                                                                                                    | •        |
|                                                                                                    | •        |
| Divízió (A) ÚJ GÉPJÁRMŰ ÉRTÉKESÍTÉS                                                                                      | and the  |
| Telephely MISKOLCI TELEPHELY                                                                                             |          |
| Tevékenységi kör Újgj. értékesítés ▼                                                                                     | An       |
|                                                                                                    |          |
| 🖉 🔛                                                                                                    | ок       |
| m Árbev fők.száPzt. gér Pénztár neve Ráf. fők.szám Dim. kód ID P                                                         | énztárge |
| 9111 - 8141 2 9                                                                                                    | 1        |
| 9111 - 8141 1 4                                                                                                    | 1        |
|                                                                                                    | 1        |
|                                                                                                    |          |
|                                                                                                    |          |
|                                                                                                    | E.       |
|                                                                                                    |          |
|                                                                                                    |          |

16. ábra

• Modellből jön a főkönyvi szám

A készlet főkönyvi szám az új gépjármű modelljéből jön, azaz az Autókereskedelem/Törzskarbantartók/Modell karbantartóban állítható modellenként a főkönyvi szám.

Lehetőség van egyesével vagy csoportosan állítani a főkönyvi számokat.

 Egyesével: modellenként a Kijelölt modell adatainak módosítása ( ) nyomógombbal belépve beírható a ráfordítás (az árbevétel és a készlet) főkönyvi szám (17. ábra).

|                                    | T                         |                               |
|------------------------------------|---------------------------|-------------------------------|
| ID 739 Rögzítette                  | e 15                      | Élő <mark>Elő</mark>          |
| Gyártmány NISSAN - Model           | II 1,0 VISIA AC           | Fajta SZGK                    |
| Modellkód MICRA1,0 5D AC           | Ajtók száma 5             | Száll.szem 5                  |
| Alváz csoport                      | Kategória Alsó            | <ul> <li>Csomagtér</li> </ul> |
| Nettó súly Bruttó súly             | Hossz (mm)                | Szélesség (mm)                |
| Gyár -                             | Várható érkezés           | Magasság (mm)                 |
| Vámtarifa 8703211001               | Gyártás /tól/ 0000-00     | Gyártás /ig/ 0000-00          |
| Szállító SUMMIT MOTORS HUNGARY     | Adókulcs ÁFA 20%          | •                             |
| Ccm 998 Henger/szelej              | p Vá                      | ltó -                         |
| Teljesítmény Forg. nyom.           | Gyorsulás                 | Végsebesség                   |
| Városi fogy. Városon k. fo         | ogy. Átl. fogy.           | Üzemmód Benzin                |
| Katalizátor típus Std. katalizátor | CO2                       | Körny. v. oszt.               |
| Árbev, fők, szám 911116            | Ráf. fők. szám 814116     |                               |
| Készl. fők. szám 261               | Dim. kód                  | 12242                         |
| Rögz. dát. 2004.04.02.             | Ut. módosítás 2004.04.02. |                               |
|                                    | A DEALER PROFESSION       | -                             |
|                                    |                           |                               |

17. ábra

 Csoportosan: A Modell karbantartása nevű ablakon a "Csoportos módosítás" főmenüponton belül a Főkönyvi számok menüpont indítását követően, be kell jelölni azokat a modelleket, amelyeknek azonos főkönyvi számot kell adni, majd az ábrán látható módon megadhatóak a főkönyvi számok (18. ábra).

|   | IKIY DEAL                 |                       | Dim.<br>Árbe<br>Ráf.<br>Kész | kód<br>v. fők. szám<br>fők. szám<br>I. fők. szám | <ul> <li>✓ 911116</li> <li>✓ 814116</li> <li>✓ 261</li> </ul> | =           |                |
|---|---------------------------|-----------------------|------------------------------|--------------------------------------------------|---------------------------------------------------------------|-------------|----------------|
| 4 | Modell                    | Modellkód             |                              | Dim Árbev. fők.                                  | . szaRáf. fők. sz                                             | ám Készl. f | ők. száAlváz 🔺 |
| 4 | ECO-T 160.110/3           | -                     |                              | 911116                                           | 814116                                                        | 261         |                |
| 4 | PRIMERA EQ 1.6 4D FULL    | BAYALFFP11EGABCFCH    | 120                          | 911105                                           | 814105                                                        | 261         |                |
| 4 | TERRANO II. 2.7TDI LCV S  | KVPNLQFR20TGA8-C-G 0  | 52                           | 911116                                           | 814116                                                        | 261         |                |
|   | TERRANO II. 2.7TDI LCV SR | KVPNLUFR20TGA8-ENG (  | )52                          | 911116                                           | 814116                                                        | 261         |                |
|   | MAXIMA 2.0 SE P4          | CLFULVFA32EGAGNCDB    | 076                          | 911116                                           | 814116                                                        | 261         |                |
|   | ALMERA 1.6 4D SLX P5      | BAYALFFN15EGAAAFRB    | 106                          | 911101                                           | 814101                                                        | 261         |                |
|   | ALMERA 1.6 5D SLX P5      | FAYALFFN15EGAAAFRB    | 106                          | 911101                                           | 814101                                                        | 261         |                |
|   | ALMERA 1.6 5D GX P5       | FAYALDFN15EGANCEHC    | N15                          | 911101                                           | 814101                                                        | 261         |                |
|   | MICRA 1.3 5D GX P8        | FANALDFK11EGA-LGPH (  | 090                          | 911103                                           | 814103                                                        | 261         |                |
|   | CABSTAR 2/CC 110.35 HOM   | TBC3LMFTL0CQGE-2H- TL | 0                            | 911106                                           | 814106                                                        | 261         |                |
| • |                           |                       |                              |                                                  | 2010/09/09                                                    |             |                |
| ? |                           | 4/493                 | 3                            |                                                  |                                                               | 2. 3        |                |

18. ábra

• Raktárból jön a főkönyvi szám

A készlet főkönyvi számot az Alkatrészkereskedelem/Törzskarbantartók/Logikai raktár kezelés modulból veszi, a ráfordítás főkönyvi számot az Általános törzskarbantartók/Egyéb karbantartók/Divíziókban megadottak szerint.

AkészletfőkönyviszámmegadásaazAlkatrészkereskedelem/Törzskarbantartók/Logikairaktárkezelésbenlehetséges (19.ábra).

|                                    | ESZT                                                                                                    |                    |
|------------------------------------|----------------------------------------------------------------------------------------------------|--------------------|
| Kód DÚA                            | ID <mark>15</mark><br>Élő Élő                                                                                                    |                    |
| Logikai raktárak(N) D - ÚJ AUTÓ    | Els.szállító NISSAN SA                                                                                                    | LES CENTRAL&EAST.I |
| Logikai raktárak(I) D - ÚJ AUTÓ    | Típus Vevõnek                                                                                                    | •                  |
| Logikai raktárak(A) D - ÚJ AUTÓ    | Vezető BALOGH A                                                                                                    |                    |
| Fizikai raktár D - GÉPJÁRMŮ RAKT 💌 | Gépj. raktár 🔽                                                                                                    | Bolti raktár 🔽     |
| Tevékenység Új gj. értékesítés 💌   | Saját készlet 🔽                                                                                                    |                    |
| Rakt.készl.fők.szám 261            | Gj. értékesíthető 🔽                                                                                                    | Mozgó raktár 🦵     |
| Dim. kód 1.                        | and a start of the start of the |                    |
| Dim. kód 1.                        | he have                                                                                                    |                    |

19. ábra

#### o Paraméterezést követő CARO kontírozás

A fent leírtak szerint kontírozza a rendszer a CARO számlákat az Automatikus (újra) kontírozás

🖅 ) nyomógomb segítségével.

A következők kerülhetnek kontírozásra:

- 1. Árbevétel:
- T. Vevő
- K. Áfa
- K. Árbevétel
- 2. Elábé:
- T. Elábé
- K. Készlet

Amennyiben az új gépjármű bejövő számlája a rendszer indulás előtti, így másik könyvelési rendszerbe került berögzítésre, a rendszer nem tud automatikusan Elábét kontírozni. Továbbá abban az esetben sem, ha a gépjármű már értékesítésre került, de még nincs felrögzítve a bejövő számlája. (A rendszerben lehetőség van olyan korlátozására, hogy ne lehessen gépjárművet addig eladni, amíg a GENI-je nincs felrögzítve).

ELÁBÉ hiánya esetén manuálisan kell kiegészíteni a kontírozást az ELÁBÉ tételeivel, ennek lépései:

- Főkönyv/Kontírozás modulban az adott CARO számlának Feladásra előkészítve státuszba állítása.
- Az adott CARO számla módosítása a Kijelölt rekord módosítása () nyomógomb segítségével (20. ábra).

| 😭 Főkö | inyvi din | nenzionálás karbar | itartása      |                 |               |                          |       |           |             |        | ×            |
|--------|-----------|--------------------|---------------|-----------------|---------------|--------------------------|-------|-----------|-------------|--------|--------------|
| Napló  | Orchi     | Dokumentációk      | Könyv.állapot | napló           |               |                          |       |           |             |        |              |
|        |           | DEAL               |               |                 |               |                          |       | Ľ.        |             |        |              |
| 1.12   | Küls      | ő szlaszám CARO    | 200700578     | Állapot         | Teljesitv     | e                        | Kimen | ő szla    | 8 000 0     | 00.00  | 8 000 000,00 |
| 15     | Nettó     | 6 666 667.00       | 200700578     | Állapot         | -<br>Feladási | a előkészítv             | ELÁB  | 1         | 6 746 9     | 12,00  | 6 746 912,00 |
| Said   | ÁFA       | 1 333 333.00       | Kön           | vvelési csoport | NY-Úi ai      | értékesítés 🔻            | 1     | 1.00      |             |        | 1            |
| 1.0    | Total     | 8 000 000.00       |               | Számla dátuma   | 2007.1        | 2.18.                    | 1000  | Könyve    | lés dátuma: | 2007.  | 12.18.       |
| P      | artner:   | RACZ-GEO BT.       | -             | Telj.dátuma     | 2007.1        | 2.18.                    | INFO  | 1000      | 1275        |        | _            |
| Tra    | anz.típ.  | Fők.szám.          | Összeg        | I. Dim.         | II. Dir       | • Tranz.tip              | ).    | Fők.szám. | Összeg      | I. D   | im. II. Dir  |
| Kin    | ienő szla | 311                | 8 000 000     | ,003            |               | Kimenő s:                | zla   | 4671      | 1 333 3     | 33,003 |              |
| EL/    | ÁBÉ       | 814102             | 6 746 912     | ,003            |               | Kimenő s:                | zla   | 911102    | 6 666 6     | 67,003 |              |
|        |           |                    |               |                 |               | ELÁBÉ                    |       | 261       | 6 746 9     | 12,003 |              |
|        | <u>"</u>  | sormáso<br>sablon  |               |                 | •             | ∢<br>sormásolá<br>sabion | is (• |           |             | 2      | NO<br>OK     |

20. ábra

- A **Főkönyvi dimenzionálás karbantartása** ablakon a Tartozik oldalon az *Új rekord* 

*felvitele* () nyomógombra kattintva, megjelenik egy új sor. Itt a **Tranz.típ.** oszlopban a **Kimenő számla** feliratra kattintva átváltható a típus **ELÁBÉ** típusra, majd megadható a főkönyvi szám, az összeg és a főkönyvi tétel típus.

- Ugyanez a teendő a jobb (Követel) oldalon is . Utána a *mentés* () nyomógomb megnyomása következik, és a számlát fel lehet adni a főkönyv felé.

#### o <u>Előleg kontírozása CARO számla esetén</u>

#### • Nettó mód esetén

*Kapott előlegek:* T. Vevő K. Kapott előleg K. Áfa

Végszámla: T. Vevő K. Árbevétel T. Kapott előleg K. Áfa

A Vevő és az Áfa főkönyvi szám a kapott előleggel, az Áfa pedig a kapott előleg Áfa-val csökkentve szerepel, azaz Nettó módon.

#### • Bruttó mód esetén

Kapott előlegek:

- T. Vevő
- K. Kapott előleg, az összeg bruttó összeg
- T. Egyéb követelés
- K. Fizetendő Áfa az összeg, az összeg az Előleg Áfa tartalma

Végszámla:

- T. Vevő
- K. Árbevétel
- K. Áfa
- T. Kapott előleg
- K. Vevő
- T. Áfa
- K. Egyéb követelés

#### Főkönyvi számok meghatározása:

1. Vevő: az Általános törzskarbantartók/Partnerekben az adott partnernél megadott főkönyvi számra kontírozódik.

2. **Kapott előlegek**: a **Pénzügy/Törzskarbantartók/Számlatípusok paraméterezése** menüben az adott (itt CARO) számlához az **Előleg elhat.fők.sz.** mezőben megadott főkönyvi számra kontírozza a rendszer. 3. Áfa: a Pénzügy/Törzskarbantartók/Számlatípusok paraméterezése menüben az adott (itt CARO) számlához az Áfa fők. szám mezőben megadott főkönyvi számra kontírozza a rendszer.

4. Egyéb követelés: a Pénzügy/Törzskarbantartók/Számlatípusok paraméterezése menüben az adott (itt CARO) számlához az Egyéb köv. Fők. szám mezőben megadott főkönyvi számra kontírozza a rendszer.

5. Készlet: attól függően, hogy a kétféle kontírozás közül melyik került beállításra kontírozza a rendszer a készletet az Alkatrészkereskedelem/Törzskarbantartók\Logikai raktárakban, vagy az Autókereskedelem/Törzskarbantartók/Modelleknél megadottakra.

6. Elábé: attól függően, hogy a kétféle kontírozás közül melyik került beállításra kontírozza a rendszer az Elábé-t az Általános törzskarbantartók/Egyéb karbantartók/Divíziók, vagy az

Autókereskedelem/Törzskarbantartók/Modelleknél megadottakra.

7. Árbevétel: attól függően, hogy a kétféle kontírozás közül melyik került beállításra kontírozza a rendszer az árbevételt az Általános törzskarbantartók/Egyéb karbantartók/Divíziók, vagy az Autókereskedelem/Törzskarbantartók/Modelleknél megadottakra.

# 3.2. SHCO (Használt gj. értékesítés) számlák

# <u>Bevétel kontírozása</u>

#### • Aldivízióból jön a főkönyvi szám

A bevétel főkönyvi szám az Aldivízióból jön, azaz az Általános törzskarbantartók/Egyéb karbantartók/Divíziókban meghatározott részlegek (pl. Használt gj értékesítés) Árbev.Fők.Szám oszlopában megadott főkönyvi számra fogja kontírozni a rendszer az SHCO számlát (21. ábra).

| 🙀 A kijelölt r | észleg adatainak mód | osítása        |              |             |   |            | E         |
|----------------|----------------------|----------------|--------------|-------------|---|------------|-----------|
| Szûrés         |                      |                |              |             |   |            |           |
| IKEY           |                      |                | TES          | SZT         |   | ell'       |           |
|                | Divízió (            | N) HASZNÁLT    | GÉPJÁRMÛ     | ÉRTÉKESÍTÉS |   | ID         | 6         |
|                | Divízió              | (I) HASZNÁLT   | GÉPJÁRMÛ     | ÉRTÉKESÍTÉS | 1 | Élő        | Élő       |
| 1.30           | Divízió (            | A) HASZNÁLT    | GÉPJÁRMŰ     | ÉRTÉKESÍTÉS | - |            |           |
| 6 36           | Telephe              |                | TELEPHELY    |             | • |            |           |
| A. I.          |                      |                |              |             | _ |            |           |
| 5.361          | Tevékenységi k       | ör (Használt g | j. értékes   | -           |   |            |           |
|                |                      |                |              |             |   |            |           |
|                |                      |                |              | <b>\$</b>   |   |            | NO OK     |
| im Szá         | II. fők. szám        | Árbev fők.sza  | áPzt. gér Pé | nztár neve  |   | Ráf. fők.s | zámDim. k |
| 454            |                      | 9112           | - T          |             |   | 8142       | 2         |
| 454            |                      | 9112           | <u> </u>     |             |   | 8142       | 1         |
| 454            |                      | 9112           |              |             |   | 8142       | 3         |
|                |                      |                |              |             |   |            |           |
| 4              |                      |                |              |             |   |            |           |
| 1.             |                      | 1000           |              |             | P |            |           |
|                |                      |                | 4            |             |   | 1 🕘 👩      |           |
|                |                      |                |              | 1.31        |   |            |           |
|                |                      |                |              |             |   |            |           |

21. ábra

#### • Gépjármű kategóriából jön a főkönyvi szám

Az árbevétel főkönyvi szám a használt gépjármű kategóriájából jön, azaz az Autókereskedelem/Törzskarbantartók/Gépjármű kategóriákban állítható kategóriánként (személygépkocsi, használt gépkocsi, motorkerékpár stb.).

A **Kategória módosítása** nevű ablakon lehetőség van külön paraméterezni a különbözeti Áfa-s és a nem különbözeti Áfa-s járműveket (22. ábra).

|                  | J     | ESZT            |            | E E             |
|------------------|-------|-----------------|------------|-----------------|
| ALC: NO.         | 1.3   | ID              | 2          | Élő Élő         |
| Fajta            | SZGK  |                 | Fajta      | Személygépkocsi |
| Fajta            | PV    | 513             | Fajta      | Passanger veh.  |
| Fajta            | PV    | 1000            | Fajta      | Passanger veh.  |
| Cikk             |       | 1 🖢 -           |            |                 |
| Alapért.         |       | -<br>Okm.érv. i | deje köt.  |                 |
| Dim. kód         |       | X               |            |                 |
| Árbev. fők. szám | 91121 | Árb.fők.sz.     | (kül.áfa)  | 91122           |
| Ráf. fők. szám   | 81421 | Ráf.fők.sz.     | (kül.áfa)  | 81422           |
| Készl. fők. szám | 2621  | Készl.f.s       | z.(kül.á.) | 2622            |
|                  |       | S. I            | N          | OK OK           |

22. ábra

• Gyármányból jön a főkönyvi szám

Az árbevétel főkönyvi szám a használt gépjármű gyártmányából jön, azaz az Autókereskedelem/Törzskarbantartók/Gyártmány karbantartóban állítható gyártmányonként (pl. Nissan, Honda stb.) (23. ábra).

| Gyártmány neve NISS      | SAN                 |                            | ID 2             |     |
|--------------------------|---------------------|----------------------------|------------------|-----|
| Szállító NISS            | SAN SALES CENTRAL&E | EAST.EURO.KF               | Élő Élő 💌        | ]   |
| 1117                     | BUDAPEST            | Gya                        | ártási év köt. 🧖 |     |
| NEU                      | IMANN JÁNOS U. 1/C. |                            |                  |     |
| Garancia (hónap)         | 60                  | Új gj. értben 🔽            |                  |     |
| PFP használatos 🔽        |                     | 2.külső ID átemelése 🥅     | 1 Ar             |     |
| I.külső ID átemelése 🔽   |                     | Vissz. figy.ml.(nap) 10    | ÷                |     |
| Vissz. ell. ml.(nap) 30  | ÷                   | Max.garanciális ár         | 1 000 000,00     |     |
| Max. árrés 100           | 0,000               | Készl. fők. szám           |                  |     |
| Dim. kód -               |                     | Készl.f.sz.(kül.á.)        | 10               |     |
| Árbev. fők. szám 911     |                     | Szerv.szla.logo neve nincs | _logo.jpg        | - 1 |
| Árb.fők.sz.(kül.áfa) 912 |                     | Száll. ID1 kötelező 厂      |                  |     |
| Ráf. fők. szám 811       |                     | Száll. ID1 maszk           | 14               |     |
| Ráf.fők.sz.(kül.áfa) 812 |                     | Száll. ID1 foly.           |                  |     |
| Számlán szer, besz, ár 🛇 |                     | Száll. ID2 kötelező 🔽      |                  |     |
| Számított besz.ár        |                     | Száll. ID2 maszk           |                  |     |

23. ábra

A **Gépjármű gyártmány adatok módosítása** nevű ablakon lehetőség van külön paraméterezni a a különbözeti Áfa-s és a nem különbözeti Áfa-s főkönyvi számokat.

o <u>Ráfordítás kontírozása</u>

#### • Aldivízióból jön a főkönyvi szám

A ráfordítás főkönyvi szám az Aldivízióból jön, azaz az Általános törzskarbantartók/Egyéb karbantartók/Divíziókban meghatározott részlegek (pl. Használt gj értékesítés) Ráf.fők.szám oszlopában megadott főkönyvi számra fogja kontírozni a rendszer az SHCO számlát (24. ábra).

| 🙀 A kijelolt reszleg adatainak m                | ódosítása                                  |                                                                                                    |                                      | <b>—</b> ———————————————————————————————————                                                                    |
|-------------------------------------------------|--------------------------------------------|----------------------------------------------------------------------------------------------------|--------------------------------------|----------------------------------------------------------------------------------------------------|
| Szûrés                                          |                                            |                                                                                                    |                                      |                                                                                                    |
|                                                 |                                            | TESZT                                                                                                    |                                      |                                                                                                    |
| Divízio                                         | ó (N) HASZNÁ                               | LT GÉPJÁRMŰ ÉRTÉKESÍTI                                                                                           | S                                    | ID 6                                                                                                    |
| Divízi                                          | ió (I) HASZNÁ                              | LT GÉPJÁRMŰ ÉRTÉKESÍTE                                                                                           | S                                    | Élő Élő 🔻                                                                                                    |
| Divízio                                         |                                            | LT GÉPJÁRMŰ ÉRTÉKESÍT                                                                                            | S                                    |                                                                                                    |
| Tolon                                           |                                            |                                                                                                    | -                                    |                                                                                                    |
| Telep                                           | nery jimiskou                              |                                                                                                    | <u> </u>                             |                                                                                                    |
| Tevékenységi                                    | i kör Használ                              | t gj. értékes 💌                                                                                                  |                                      | and the second                                                                                                  |
| 1. 1. 1. 1. 1. 1. 1. 1. 1. 1. 1. 1. 1. 1        |                                            | and the second second second second second second second second second second second second second second second |                                      | the second second second second second second second second second second second second second second second se |
|                                                 |                                            |                                                                                                    |                                      |                                                                                                    |
| Nex N                                           |                                            | <u></u>                                                                                                    | 124                                  | NO<br>OK                                                                                                    |
| im Száll. fők. szám                             | Árbev fők.                                 | szá Pzt. gér Pénztár neve                                                                                        | Ráf.                                 | Fők.számDim. kó                                                                                                 |
| im Száll. fök. szám<br>454                      | Árbev fők.<br>9112                         | szá Pzt. gét Pénztár neve                                                                                        | Ráf.<br>8142                         | Fők.szám Dim. kó                                                                                                |
| im Száll, fők. szám<br>454<br>454               | Árbev fők.<br>9112<br>9112                 | szá Pzt. gér Pénztár neve                                                                                        | Ráf.<br>8142<br>8142                 | Fök.szám Dim. kór<br>1                                                                                          |
| im Száll. fők. szám<br>454<br>454<br>454        | Árbev fők.<br>9112<br>9112<br>9112<br>9112 | szá Pzt. gér Pénztár neve                                                                                        | Ráf.<br>8142<br>8142<br>8142<br>8142 | Fök.szám Dim. kór<br>2<br>1<br>3                                                                                |
| im Száll. fők. szám<br>454<br>454<br>454        | Árbev fők.<br>9112<br>9112<br>9112<br>9112 | szá Pzt. gér Pénztár neve                                                                                        | Ráf.<br>8142<br>8142                 | fők.szám Dim. kör<br>2<br>1<br>2<br>3                                                                           |
| im Száll. fők. szám<br>454<br>454<br>454<br>454 | Árbev fök.<br>9112<br>9112<br>9112<br>9112 | szá Pzt. gér Pénztár neve                                                                                        | Ráf.<br>8142<br>8142<br>8142         | fők.szám Dim. kó<br>2<br>1<br>3                                                                                 |
| im Száll. fők. szám<br>454<br>454<br>454<br>454 | Árbev fök.<br>9112<br>9112<br>9112<br>9112 | szá Pzt. gé; Pénztár neve                                                                                        | Ráf.<br>8142<br>8142<br>8142         | fők.szám Dim. kő<br>2<br>1<br>3<br>3                                                                            |
| im Száll. fők. szám<br>454<br>454<br>454<br>454 | Árbev fők.<br>9112<br>9112<br>9112<br>9112 | szá Pzt. gég Pénztár neve                                                                                        | Ráf.<br>0142<br>8142<br>8142<br>8142 | IÓK.szám Dim. kö<br>2<br>1<br>3<br>V<br>V<br>V<br>V<br>V<br>V<br>V<br>V<br>V<br>V<br>V<br>V<br>V                |

24. ábra

#### • Gépjármű kategóriából jön a főkönyvi szám

A ráfordítás főkönyvi szám a használt gépjármű kategóriájából jön, azaz az Autókereskedelem/Törzskarbantartók/Gépjármű kategóriákban állítható kategóriánként (személygépkocsi, használtgépkocsi, motorkerékpár stb.).

A **Kategória módosítása** nevű ablakon lehetőség van külön paraméterezni a különbözeti Áfa-s és a nem különbözeti Áfa-s járműveket (25. ábra).

| and the second second se |                            |
|----------------------------------------------------------------------------------------------------|----------------------------|
| Fajta SZGK                                                                                                    | Fajta Személygépkocsi      |
| Fajta PV                                                                                                    | Fajta Passanger veh.       |
| Fajta PV                                                                                                    | Fajta Passanger veh.       |
| Cikk                                                                                                    | 1 🖢 -                      |
|                                                                                                    | -                          |
| Alapért. 🔽                                                                                                    | Okm.érv. ideje köt. 🗹      |
| Dim. kód                                                                                                    |                            |
| Árbev. fők. szám 91121                                                                                                    | Árb.fők.sz.(kül.áfa) 91122 |
| Ráf. fők. szám 81421                                                                                                    | Ráf.fők.sz.(kül.áfa) 81422 |
| Készl, fők, szám 2621                                                                                                    | Készl.f.sz.(kül.á.) 2622   |

25. ábra

#### • Gyármányból jön a főkönyvi szám

A ráfordítás főkönyvi szám a használt gépjármű gyártmányából jön, azaz az Autókereskedelem/Törzskarbantartók/Gyártmány karbantartóban állítható gyártmányonként (pl. Nissan, Honda stb.)(26. ábra).

|                        | L         | T                     | ESZT                     |                    |        |
|------------------------|-----------|-----------------------|--------------------------|--------------------|--------|
| Gyártmány neve         | NISSAN    | a construction of the |                          | ID 📕               | 2      |
| Szállító               | NISSAN SA | ALES CENTRAL&E        | AST.EURO.KF              | Élő Élő            | •      |
|                        | 1117      | BUDAPEST              | (                        | Gyártási év köt. 厂 |        |
|                        | NEUMANN   | JÁNOS U. 1/C.         |                          |                    |        |
| Garancia (hónap)       | 60        |                       | Új gj. értben 🔽          | and the second     |        |
| PFP használatos        | <b>V</b>  |                       | 2.külső ID átemelése 🔽   | and the            |        |
| 1.külső ID átemelése   |           |                       | Vissz. figy.ml.(nap) 10  | -                  |        |
| Vissz. ell. ml.(nap)   | 30 📫      |                       | Max.garanciális ár       | 1 000 000,00       |        |
| Max. árrés             | 100,000   |                       | Készl. fők. szám         |                    |        |
| Dim. kód               | -         |                       | Készl.f.sz.(kül.á.)      |                    | Are he |
| Árbev. fők. szám       | 911       |                       | Szerv.szla.logo neve nir | ncs_logo.jpg       | + -    |
| Árb.fők.sz.(kül.áfa)   | 912       |                       | Száll. ID1 kötelező 厂    |                    |        |
| Ráf. fők. szám         | 811       |                       | Száll. ID1 maszk         |                    |        |
| Ráf.fők.sz.(kül.áfa)   | 812       |                       | Száll. ID1 foly.         |                    |        |
| Számlán szer, besz, ár | C         |                       | Száll. ID2 kötelező 🦵    |                    |        |
| Számított besz.ár      | •         | 1 T                   | Száll. ID2 maszk         |                    | No.    |
|                        |           |                       |                          |                    | NO O   |

26. ábra

A **Gépjármű gyártmány adatok módosítása** nevű ablakon lehetőség van külön paraméterezni a különbözeti Áfa-s és a nem különbözeti Áfa-s járműveket.

o Készlet főkönyvi szám

#### • Aldivízióból jön a főkönyvi szám

AkészletfőkönyviszámotebbenazAlkatrészkereskedelem/Törzskarbantartók/Logikairaktárkezelésbenmegadottak szerint töltődik (27. ábra).

| Raktár rekord módosítása<br>Napló      |                       |                     |
|----------------------------------------|-----------------------|---------------------|
|                                        | ESZT                  |                     |
| KódNHA                                 | ID 23<br>Élő Élő      | <b>_</b>            |
| Logikai raktárak(N) NY - HASZNÁLT AUTÓ | Els.szállító NISSAN S | ALES CENTRAL&EAST.I |
| Logikai raktárak(I) NY - HASZNÁLT AUTÓ | Típus HASZNÁL         | T AUTÓ 🗨            |
| Logikai raktárak(A) NY - HASZNÁLT AUTÓ | Vezető BALOGH         |                     |
| Fizikai raktár NY - GÉPJÁRMŰ RAK -     | Gépj. raktár 🗹        | Bolti raktár        |
| Tevékenység Használt gj. értékes 🔻     | Saját készlet 🗹       |                     |
| Rakt.készl.fők.szám 262                | Gj. értékesíthető 🗹   | Mozgó raktár 🗖      |
| Dim. kód 1. 3                          |                       |                     |
|                                        | 1 Spe                 | NOOK                |

27. ábra

Viszont a ráfordítás főkönyvi szám az Aldivízióból jön, azaz az Általános törzskarbantartók/Egyéb karbantartók/Divíziókban meghatározott részlegek (pl. Használt gj értékesítés) Ráf.fők.szám oszlopában megadott főkönyvi számra fogja kontírozni a rendszer az SHCO számlát (28. ábra).

| 🙀 A kij | elölt részleg adatainak módo | sítása                                                                                                    | <b>X</b>             |
|---------|------------------------------|----------------------------------------------------------------------------------------------------|----------------------|
| Szûrés  |                              |                                                                                                    |                      |
|         |                              | TESZT                                                                                                    |                      |
|         | Divízió (N                   | HASZNÁLT GÉPJÁRMŰ ÉRTÉKESÍTÉS                                                                                                    | ID 6                 |
|         | Divízió (I                   | HASZNÁLT GÉPJÁRMŰ ÉRTÉKESÍTÉS                                                                                                    | Élő Élő 🔻            |
| 1.1     | Divízió (A                   | HASZNÁLT GÉPJÁRMŰ ÉRTÉKESÍTÉS                                                                                                    | 18 3 15              |
| 6       | Telephely                    | MISKOLCI TELEPHELY                                                                                                    | -                    |
|         | Tevékenységi kö              | r Használt gj. értékes _▼                                                                                                    | 1 1 1 1 1 1 h        |
|         | 1.20 R.M.                    | and the second second se |                      |
|         |                              | <b>4</b>                                                                                                    | NO OK                |
| im      | Száll. fők. szám             | Árbev fők.száPzt. gér Pénztár neve                                                                                                    | Ráf. fők.számDim. kó |
|         | 454                          | 9112 📃 -                                                                                                    | 8142 2               |
|         | 454 9                        | 9112 📃 –                                                                                                    | 8142 1               |
|         | 454                          | 9112   🗆  -                                                                                                    | 8142 3               |
|         |                              |                                                                                                    |                      |
|         |                              |                                                                                                    |                      |

28. ábra

# • Gépjármű kategóriából jön a főkönyvi szám

A készlet főkönyvi szám a használt gépjármű kategóriájából jön, azaz az Autókereskedelem/Törzskarbantartók/Gépjármű kategóriákban állítható kategóriánként (személygépkocsi, használtgépkocsi, motorkerékpár stb.)

A **Kategória módosítása** nevű ablakon lehetőség van külön paraméterezni a különbözeti Áfa-s és a nem különbözeti Áfa-s járműveket (29. ábra).

| No. of Street, Street, | 19    | ID 📃        | 2          | Élő             |
|----------------------------------------------------------------------------------------------------|-------|-------------|------------|-----------------|
| Fajta                                                                                                    | SZGK  |             | Fajta      | Személygépkocsi |
| Fajta                                                                                                    | PV    | Fr - 73     | Fajta      | Passanger veh.  |
| Fajta                                                                                                    | PV    | 6 8         | Fajta      | Passanger veh.  |
| Cikk                                                                                                    |       | 1 🛃 -       |            |                 |
| A CONTRACTOR                                                                                                    |       | -           |            |                 |
| Alapért.                                                                                                    |       | Okm.érv. i  | deje köt.  |                 |
| Dim. kód                                                                                                    |       | A.          |            | 1000            |
| Árbev. fők. szám                                                                                                    | 91121 | Árb.fők.sz. | (kül.áfa)  | 91122           |
| Ráf. fők. szám                                                                                                    | 81421 | Ráf.fők.sz. | (kül.áfa)  | 81422           |
| Készl. fők. szám                                                                                                    | 2621  | Készl.f.s   | z.(kül.á.) | 2622            |

29. ábra

#### • Gyármányból jön a főkönyvi szám

A készlet főkönyvi szám a használt gépjármű gyártmányából jön, azaz az Autókereskedelem/Törzskarbantartók/Gyártmány karbantartóban állítható gyártmányonként (pl. Nissan, Honda stb.)(30. ábra).

| Gépjármû gyártmány adatok módosítása |                                         |
|--------------------------------------|-----------------------------------------|
|                                      | TESZT                                   |
| Gyártmány neve NISSAN                | ID 2                                    |
| Szállító NISSAN SALES CENT           | RAL&EAST.EURO.KF 🚽 Élő Élő 💌            |
| 1117 BUDAPE                          | ST Gyártási év köt. 🔽                   |
| NEUMANN JÁNOS U.                     | 1/C.                                    |
| Garancia (hónap) 60                  | Új gj. értben 🔽                         |
| PFP használatos 🔽                    | 2.külső ID átemelése 🔽                  |
| 1.külső ID átemelése 🔽               | Vissz. figy.ml.(nap) 10 🚔               |
| Vissz. ell. ml.(nap) 30 🚖            | Max.garanciális ár 1 000 000,00         |
| Max. árrés 100,000                   | Készl. fők. szám                        |
| Dim. kód -                           | Készl.f.sz.(kül.á.)                     |
| Árbev. fők. szám 911                 | Szerv.szla.logo neve nincs_logo.jpg + - |
| Árb.fők.sz.(kül.áfa) 912             | Száll. ID1 kötelező 🔽                   |
| Ráf. fők. szám 811                   | Száll. ID1 maszk                        |
| Ráf.fők.sz.(kül.áfa) 812             | Száll. ID1 foly.                        |
| Számlán szer hesz ár C               | Száll. ID2 kötelező                     |
| Számított besz.ár 🖲                  | Száll. ID2 maszk                        |
|                                      |                                         |
|                                      | SILVE AL PROPERTY                       |
|                                      | 30. ábra                                |

0010010

A **Gépjármű gyártmány adatok módosítása** nevű ablakon lehetőség van külön paraméterezni a különbözeti Áfa-s és a nem különbözeti Áfa-s járműveket.

A készlet főkönyvi szám megadása az Alkatrészkereskedelem/Törzskarbantartók/Logikai raktárkezelésben lehetséges (31. ábra).

| Raktár rekord módosítása               |                        |                         |
|----------------------------------------|------------------------|-------------------------|
| Napló                                  |                        |                         |
|                                        | ESZT                   |                         |
| Kód NHA                                | ID 23<br>Élő Élő       | <b>_</b>                |
| Logikai raktárak(N) NY - HASZNÁLT AUTÓ | Els.szállító NISSAN SA | ALES CENTRAL&EAST.I V 0 |
| Logikai raktárak(I) NY - HASZNÁLT AUTÓ | Típus HASZNÁLT         | AUTÓ 🔽                  |
| Logikai raktárak(A) NY - HASZNÁLT AUTÓ | Vezető BALOGH A        |                         |
| Fizikai raktár NY - GÉPJÁRMÛ RAK 💌     | Gépj. raktár 🗹         | Bolti raktár 🗖          |
| Tevékenység Használt gj. értékes 💌     | Saját készlet 🗹        |                         |
| Rakt.készl.fők.szám 262                | Gj. értékesíthető 🔽    | Mozgó raktár 🧮          |
| Dim. kód 1. 3                          | Same Street            |                         |
|                                        | 1 spe                  | NOOR                    |

31. ábra

#### o Paraméterezést követő SHCO kontírozás

A fent megadottak szerint kontírozza a rendszer az SHCO számlákat az Automatikus (újra)

kontírozás (🚈) nyomógombra kattintással.

A következők kerülhetnek kontírozásra:

- <u>1. Árbevétel</u> T. Vevő
- K. Áfa
- K. Árbevétel

Az Áfa jelenleg attól függően kerül kontírozásra, hogy a használt autó különbözeti Áfa-s-e vagy, sem. Amennyiben számlával történt a gépjármű megvásárlása, azaz Áfa-san került készletre az autó a rendszer számolja az Áfát. Amennyiben viszont az autó különbözeti Áfa-s, akkor a rendszer nem számolja automatikusan a különbözeti Áfa-t, hanem a felhasználónak kell meghatároznia, és vagy vegyes tételként kell könyvelnie, vagy magát az SHCO számlát kell módosítania az alábbiak szerint a különbözeti Áfa összegével:

Megoldás:

1. **Főkönyv/Kontírozás** modulban az adott SHCO számlának **Feladásra előkészítve** státuszba állítása.

2. Az adott SHCO számla módosítása a *Kijelölt rekordok módosítása* (E) nyomógomb segítségével (32. ábra).

| 🛜 Főkönyvi dimer | nzionálás karbant | artása        |                  |             |                |        |          |            |          | ×            |
|------------------|-------------------|---------------|------------------|-------------|----------------|--------|----------|------------|----------|--------------|
| Napló Orchi D    | okumentációk      | Könyv.állapot | t napló          |             |                |        |          |            |          |              |
|                  | DEAL              |               |                  |             |                |        | 1.       |            |          |              |
| Külső            | szlaszám SHCO     | 200300001     | Állapot          | Feljesítve  |                | Kimenő | szla     | 1 950 (    | 00,00    | 1 950 000,00 |
| Nettó            | 1 560 000,00      | 200300001     | Állapot          | Hibás előko | ntírozás       | ELÁBÉ  |          |            | ,00,     | ,00          |
| ÁFA              | 390 000,00        | Kö            | nyvelési csoport | M - Haszná  | ált gj értél 🔻 |        | 100      |            |          | 1            |
| Total            | 1 950 000,00      |               | Számla dátuma    | 2003.07.0   | 01.            | 1      | Könyvel  | és dátuma: | 2003     | .07.01. 🛡    |
| Partner: KEI     | MÉNY LÁSZLÓ       |               | Telj.dátuma      | 2003.07.0   | 01.            | INFO   | 1        | 10         | -        |              |
| + Tranz.tip.     | Fők.szám. Ö       | Összeg        | I. Dim.          | II. Dir     | Tranz.tip.     | F      | ők.szám. | Összeg     | I. D     | im. II. D    |
| Kimenő szla      | 311               | 1 950 00      | 0,001            |             | Kimenő szla    | a 4    | 671      | 390 (      | 000,001  |              |
|                  |                   |               |                  |             | Kimenő szla    | a  9   | 1121     | 1 560 (    | 000,00 1 |              |
| •                |                   |               |                  | • •         |                |        |          |            |          | Þ            |
|                  | sormásola         | ás 🖲 📃        |                  |             | sormásolás     | • =    |          |            | 74       | NO OK        |
|                  | sablon            |               |                  |             | sablon         |        |          |            | 3        |              |

32. ábra

A **Főkönyvi dimenzionálás karbantartása** ablakon a Követel oldalon az *Új rekord felvitele* () nyomógombra kattintva, megjelenik egy új sor. Itt megadható az áfa főkönyvi száma és összege. Majd a felette lévő árbevétel főkönyvi szám sorban módosítani (csökkenteni) kell az összeg mezőt az Áfa-nál megadott összeggel.

Az Áfa bevallás modul Riportok menüpontjából, a különbözeti Áfa összegek meghatározását segítő riportok hívhatók le. Ezek használatához viszont elengedhetetlen az Utókalkuláció pontos használata.

2. Elábé

T. Elábé

K. Készlet

Amennyiben beállításra került az automatikus Elábé kontírozás és a gépjármű számlája a **Pénzügy/Munkafolyamatok/Bejövő számla rögzítésben Használt gj. beszerzés** típussal be van rögzítve az adott gépjármű bejövő számlája, a rendszer tud automatikus Elábé kontírozást készíteni.

Amennyiben a használt gépjármű bejövő számlája a rendszer indulás előtti, így másik könyvelési rendszerbe került berögzítésre, a rendszer nem tud automatikusan Elábét kontírozni. Továbbá abban az esetben sem, ha a gépjármű már értékesítésre került, de még nincs felrögzítve a bejövő számlája. (A rendszerben lehetőség van olyan korlátozásra, hogy ne lehessen gépjárművet addig eladni, amíg a GENI-je nincs felrögzítve).

Megoldás lépései:

1. Főkönyv/Kontírozás modulban, az adott SHCO számlának Feladásra előkészítve státuszban kell lennie. Rá kell állni az adott SHCO számlára majd a *Kijelölt rekord módosítása* 

) nyomógombra kattintva módosítható az adott számla kontírozása (33. ábra).

| 😭 Fõkör | nyvi dim | nenzionálás karban | tartása      |                  |                |                      |          |           |             |          |           | X      |
|---------|----------|--------------------|--------------|------------------|----------------|----------------------|----------|-----------|-------------|----------|-----------|--------|
| Napló   | Orchi    | Dokumentációk      | Könyv.állapo | t napló          |                |                      |          |           |             |          |           |        |
| IK      |          | DEAL               |              |                  |                |                      |          | 1.        |             |          |           | 7      |
| -       | Küls     | ő szlaszám SHCO    | 200300001    | Állapot          | Teljesitv      | e                    | Kimen    | ő szla    | 1 950       | 000,00   | 1 950 0   | 00,00  |
| 151     | Nettó    | 1 560 000,00       | 200300001    | Állapot          | -<br>Hibás elő | őkontírozás          | ELÁBÉ    |           |             | ,00,     |           | ,00    |
| 1.00    | ÁFA      | 390 000,00         | Kö           | nyvelési csoport | M - Has        | znált gj értél 💌     |          | 1.00      |             |          | 2         |        |
| 1.61    | Total    | 1 950 000,00       |              | Számla dátuma    | 2003.0         | 7.01.                | -        | Könyve    | lés dátuma: | 2003     | .07.01. 🕊 | 3.8    |
| Pa      | rtner: K | EMÉNY LÁSZLÓ       |              | Telj.dátuma      | 2003.0         | 7.01.                | INFO     | 1         | 2           |          |           |        |
| 🔺 Tra   | nz.típ.  | Fők.szám.          | Összeg       | I. Dim.          | II. Dir        | • Tranz.tip.         |          | Fők.szám. | Összeg      | I. D     | im.       | II. Di |
| Kime    | enő szla | 311                | 1 950 00     | 00,001           |                | Kimenő szl           | a        | 4671      | 390         | 000,001  |           |        |
| •       |          |                    |              |                  | •              | Kimeno szi           | a        | 91121     | 1 560       | 000,00 1 |           | •      |
|         |          | sormásol<br>sablon | ás (°<br>C   |                  | 1              | sormásolás<br>sablon | ()<br>() |           |             | <b>7</b> | NO<br>(   | ок     |
| Könvvel | ési cso  | port               |              |                  |                |                      |          |           |             |          |           |        |

33. ábra

2. A **Főkönyvi dimenzionálás karbantartása** ablakon a Tartozik oldalon az Új rekord

*felvitele* (**E**) nyomógombra kattintva, megjelenik egy új sor. Itt a **Tranz.típ.** oszlopban a **Kimenő számla** feliratra kattintva átváltható a típus **ELÁBÉ** típusra, majd megadható a főkönyvi szám, az összeg és a főkönyvi tétel típus.

3. Ugyanez a teendő a jobb (Követel) oldalon is . Utána a *mentés* () nyomógomb megnyomása következik, és a számlát fel lehet adni a főkönyv felé.

#### o Előleg kontírozása SHCO számla esetén

• Nettó mód esetén

Kapott előlegek: T. Vevő K. Kapott előleg K. Áfa

Végszámla:

T. Vevő

K. Árbevétel

T. Kapott előleg

K. Áfa

A Vevő és az Áfa főkönyvi szám a kapott előleggel, az Áfa pedig a kapott előleg Áfa-val csökkentve szerepel, azaz Nettó módon.

#### <u>Bruttó mód esetén</u>

Kapott előlegek:

T. Vevő

K. Kapott előleg, az összeg bruttó összeg

T. Egyéb követelés

K. Fizetendő Áfa az összeg, az összeg az Előleg Áfa tartalma

Végszámla:

T. Vevő

K. Árbevétel

K. Áfa

T. Kapott előleg

K. Vevő

T. Áfa

K. Egyéb követelés

#### Főkönyvi számok meghatározása:

1. Vevő: az Általános törzskarbantartók/Partnerekben az adott partnernél megadott főkönyvi számra kontírozódik.

2. **Kapott előlegek**: a **Pénzügy/Törzskarbantartók/Számlatípusok paraméterezése** menüben az adott (itt SHCO) számlához az **Előleg elhat.fők.sz.** mezőben megadott főkönyvi számra kontírozza a rendszer.

3. Áfa: a Pénzügy/Törzskarbantartók/Számlatípusok paraméterezése menüben az adott (itt SHCO) számlához az Áfa fők. szám mezőben megadott főkönyvi számra kontírozza a rendszer.

4. Egyéb követelés: a Pénzügy/Törzskarbantartók/Számlatípusok paraméterezése menüben az adott (itt SHCO) számlához az Egyéb köv. Fők. szám mezőben megadott főkönyvi számra kontírozza a rendszer.

5. Készlet: attól függően, hogy a háromféle kontírozás közül melyik került beállításra kontírozza a rendszer a készletet az Alkatrészkereskedelem/Törzskarbantartók\Logikai raktárakban, vagy az Autókereskedelem/Törzskarbantartók/Egyéb törzskarbantartók/Jármű kategóriákban, vagy az Autókereskedelem/Törzskarbantartók/Egyéb

törzskarbantartók/Gyártmány karbantartóban megadottakra.

6. Elábé: attól függően, hogy a háromféle kontírozás közül melyik került beállításra kontírozza a rendszer Elábé-t az Általános törzskarbantartók/Egyéb az karbantartók/Divíziók, vagy az Autókereskedelem/Törzskarbantartók/Egyéb karbantartók/Jármű Autókereskedelem/Törzskarbantartók/Egyéb kategóriáknál, а törzskarbantartók/Gyártmány karbantartóban megadottakra. 7. Árbevétel: attól függően, hogy a kétféle kontírozás közül melyik került beállításra kontírozza a rendszer 22 árbevételt az Általános törzskarbantartók/Egyéb karbantartók/Divíziók. vagy a7

Autókereskedelem/Törzskarbantartók/Egyéb

törzskarbantartók/Jármű kategóriáknál, vagy a megadottakra.

# 3.3. PARO (Alkatrész értékesítés) számlák

#### o <u>Bevétel kontírozása</u>

#### • Aldivízióból jön a főkönyvi szám

A bevétel főkönyvi szám az Aldivízióból jön, azaz az Általános törzskarbantartók/Egyéb karbantartók/Divíziókban meghatározott részlegek (Alkatrész értékesítés) Árb.fők.szám oszlopában megadott főkönyvi számra fogja kontírozni a rendszer a PARO számlát (34. ábra).

| 🙀 A kijelölt részleg adatainak módosí | tása                             | <b>•</b>                |
|---------------------------------------|----------------------------------|-------------------------|
| Szûrés                                |                                  |                         |
| EKEYZDEAL                             | TESZT                            |                         |
| Divízió (N)                           | ALKATRÉSZ ÉRTÉKESÍTÉS            | ID 3                    |
| Divízió (I)                           | ALKATRÉSZ ÉRTÉKESÍTÉS            | Élő Élő 💌               |
| Divízió (A)                           | ALKATRÉSZ ÉRTÉKESÍTÉS            | 18 3 15                 |
| Telephely                             | DEBRECENI TELEPHELY              |                         |
| Tevékenvségi kör                      | Alkatrész ker.                   | 1                       |
|                                       |                                  | Contract and            |
| Million All                           | <u> </u>                         | NO OK                   |
| ı Száll. fők. szám Árb                | ev fők.szá Pzt. gér Pénztár neve | Ráf. fők.számDim. kód l |
| 454 912                               | 1 -                              | 8145 2                  |
|                                       |                                  |                         |
| 454 912                               |                                  | 8145 1                  |
| 454 912<br>454 912                    | 1<br>1                           | 8145 1<br>8145 3        |
| 454 912<br>454 912                    |                                  | 8145 1<br>8145 3        |
| 454 912<br>454 912                    |                                  | 8145 1<br>8145 3        |
| 454 912<br>454 912<br>454 912         |                                  | 8145 1<br>8145 3        |
| 454 912<br>454 912<br>454 912         |                                  | 8145 1<br>8145 3        |

34. ábra

#### • Cikkcsoportból jön a főkönyvi szám

Az **Alkatrészkereskedelem/Törzskarbantartók/Cikkcsoportok** menüpontban állítható az árbevétel főkönyvi szám.

Lehetőség van egyesével és csoportosan állítani a főkönyvi számokat:

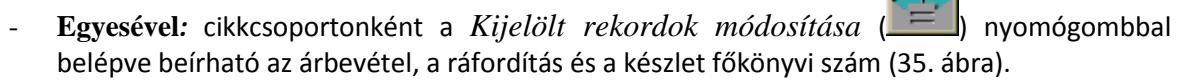

| 6                             |           | GOVE                                            |
|-------------------------------|-----------|-------------------------------------------------|
| IKEY DEAL                     | IE        |                                                 |
| Cikkcsop. törzs(N)            | ÖMLÕCSÕ   | ID 238                                          |
| Cikkcsop.törzs(I) PRI MUFFLER |           | Csop. M22                                       |
| Cikkcsop. törzs(A) PR         | I MUFFLER | Kódforrás C                                     |
| Ph. 1997                      |           | Élő Élő                                         |
| Főcsoport -                   |           | Alcsoport 1                                     |
| Ár szorzó                     | 291,40    | Tarifaszám 870899                               |
| Dealari kedvezmény            | 35,00     | Mee. DB                                         |
| Nagyker. árrés                | 00,000    | Áfa ÁFA 20%                                     |
| Kisker. árrés                 | 00,000    | Summittól                                       |
| Beszerelési árrés             | 00,000    | Tartozék 🗐                                      |
| Típus NIS                     | SSAN      | <ul> <li>K. szint figyelés</li> </ul>           |
| Alk.ért.árbev.fsz 912         | 21        | Ráford. fők. szám 8145                          |
| Szerv.árbev.fsz. 9122         |           | Anyagktg.fők.szám 51111                         |
|                               |           | Készlet fők. szám 221                           |
|                               |           | S. TTT I S. S. S. S. S. S. S. S. S. S. S. S. S. |
|                               |           | NO                                              |

35. ábra

Csoportosan: A Cikkcsoport törzs karbantartás nevű ablakon a "Csoportos beállítás" Főkönyvi számok menüpont indítását követően, be kell jelölni azokat a cikkcsoportokat, amelyekhez azonos főkönyvi szám beállítása szükséges, majd az ábrán látható módon megadhatóak a főkönyvi számok (36. ábra).

| 🙀 Csoportos dea             | aleri kedvezmény beállítása         |                  |           | ×         |  |  |
|-----------------------------|-------------------------------------|------------------|-----------|-----------|--|--|
| Kijelölés                   |                                     |                  |           |           |  |  |
| IKEY                        | DEAL                                |                  |           |           |  |  |
| 💊 CsopKód                   | fo Cikkcsop. törzs(N)               | Dealari ked Mee. | Tarifaszá | in Áfe 🔺  |  |  |
| ▲ H31 C                     | KUPL M.H. JAVÍTÓ KLT                | 25,00 DB         | 870899    | ÁF.       |  |  |
| 🔺 H32 C                     | KUPL M.H. JAV. KÉSZL                | 25,00 DB         | 870899    | ÁF.       |  |  |
| H33 C                       | KUPL MUNKAHENGER                    | 25,00 DB         | 870899    | ÁF        |  |  |
| H34 C                       | KUPLUNG GUMICSŐ                     | 20,00 DB         | 870899    | ÁF        |  |  |
| H40 C                       | SEB VÁLTÓ                           | 10,00 DB         | 870899    | ÁF        |  |  |
| 🔺 H41 C                     | SEB VÁLTÓ ALKATRÉSZ                 | 15,00DB          | 870899    | ÁF        |  |  |
| H42 C                       | AUTÓMATA SEB VÁLTÓ                  | 10,00 DB         | 870899    | ÁF        |  |  |
| H43 C                       | AUTÓM.SEB.V. ALKATRÉ                | 10,00 DB         | 870899    | ÁF.       |  |  |
| H50 C                       | KARDÁNTENGELY                       | 20,00 DB         | 870899    | ÁF.       |  |  |
|                             | III                                 |                  |           | •         |  |  |
|                             | <b>[</b> ] <b>[</b> < <b>6</b> /811 |                  | NO        | <u>ok</u> |  |  |
| Alk. értékseítéshez tartozó |                                     |                  |           |           |  |  |
| Szerv.alk.ért.fők.szám 913  |                                     |                  |           |           |  |  |
| Ráfordítás főkönyvi szám    |                                     |                  |           |           |  |  |
|                             | Készlet főkönyvi számlatt           |                  |           |           |  |  |
|                             | Anvagköltség főkönyvi számsí i      |                  |           |           |  |  |
|                             | and the second second second        | ,                | ,         |           |  |  |
|                             |                                     | 2 3 3 2 2 1      |           |           |  |  |
|                             |                                     |                  |           |           |  |  |

36. ábra

#### o <u>Ráfordítás kontírozása</u>

# • Aldivízióból jön a főkönyvi szám

A ráfordítás főkönyvi szám az Aldivízióból jön, azaz az Általános törzskarbantartók/Egyéb karbantartók/Divíziókban meghatározott részlegek (Alkatrész értékesítés) **Ráf.fők.szám** oszlopában megadott főkönyvi számra fogja kontírozni a rendszer a PARO számlát (37. ábra).

| 💱 A kijelölt részleg adatainak módo                                                                                                    | sítása                                                                                                    | <b>×</b>                |
|----------------------------------------------------------------------------------------------------|----------------------------------------------------------------------------------------------------|-------------------------|
| Szûrés                                                                                                    | a second second s |                         |
| DEAL                                                                                                    | TESZT                                                                                                    |                         |
|                                                                                                    |                                                                                                    | 1.1.1.1                 |
| Divízió (N                                                                                                    | ) ALKATRÉSZ ÉRTÉKESÍTÉS                                                                                                    | ID 3                    |
| Divízió (                                                                                                    | ALKATRÉSZ ÉRTÉKESÍTÉS                                                                                                    | Élõ Élõ 💌               |
| Divízió (A                                                                                                    | ALKATRÉSZ ÉRTÉKESÍTÉS                                                                                                    |                         |
| Telephel                                                                                                    | DEBRECENI TELEPHELY                                                                                                    |                         |
| Továkopusági kö                                                                                                    |                                                                                                    |                         |
| revekenysegi ko                                                                                                    | Aikatresz ker.                                                                                                    | State of the second     |
|                                                                                                    | <u> </u>                                                                                                    | NO OK                   |
| ı Száll. fők. szám Ár                                                                                                    | bev fők.szá Pzt. gér Pénztár neve                                                                                                    | Ráf. fők.számDim. kód l |
| 454 91                                                                                                    | 21 -                                                                                                    | 8145 2                  |
| 454 91                                                                                                    | 21 -                                                                                                    | 8145 1                  |
| 454 [91                                                                                                    | 21   🖂 -                                                                                                    | 8145 3                  |
|                                                                                                    |                                                                                                    |                         |
|                                                                                                    |                                                                                                    |                         |
| <ul> <li>Image: A start of the start of the start of</li></ul> |                                                                                                    | •                       |
| •                                                                                                    | <u> </u>                                                                                                    |                         |
|                                                                                                    |                                                                                                    |                         |

37. ábra

# • Cikkcsoportból jön a főkönyvi szám

Az Alkatrészkereskedelem/Törzskarbantartók/Cikkcsoportok menüpontban állítható a ráfordítás főkönyvi szám.

Lehetőség van egyesével és csoportosan állítani a főkönyvi számokat:

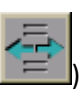

- **Egyesével**: cikkcsoportonként a *Kijelölt rekordok módosítása* (**LED**) nyomógombbal belépve beírható az árbevétel, a ráfordítás és a készlet főkönyvi szám (38. ábra).

| TKAY DEAL            | T          | ESZT |                |         |   |   |
|----------------------|------------|------|----------------|---------|---|---|
| Cikkcsop. törzs(N)   | EÖMLÕCSÕ   | _    | ID             | 238     | _ |   |
| Cikkcsop.törzs(I)    | RI MUFFLER |      | Csop.          | M22     |   |   |
| Cikkcsop. törzs(A)   | RI MUFFLER |      | Kódforrás      | C       |   |   |
|                      |            | 1    | Élő            | Élő     | - |   |
| Főcsoport -          |            |      | Alcsoport      | 1       |   | Ī |
| Ár szorzó            | 291,40     |      | Tarifaszám     | 870899  |   | _ |
| Dealari kedvezmény   | 35,00      |      | Mee.           | DB      | • |   |
| Nagyker. árrés       | 00,000     |      | Áfa            | ÁFA 20% | - |   |
| Kisker. árrés        | 00,000     |      | Summittól      |         |   |   |
| Beszerelési árrés    | 00,000     |      | Tartozék       |         |   |   |
| Típus N              | ISSAN      | ▼ K. | szint figyelés |         |   |   |
| Alk.ért.árbev.fsz 91 | 21         | Ráfo | ord. fők. szám | 8145    |   |   |
| Szerv.árbev.fsz. 91  | 22         | Anya | gktg.fők.szám  | 51111   |   |   |
|                      |            | Kés  | zlet fők. szám | 221     |   |   |

38. ábra
Csoportosan: A Cikkcsoport törzs karbantartás nevű ablakon a "Csoportos beállítás" Főkönyvi számok menüpont indítását követően, be kell jelölni azokat a cikkcsoportokat, amelyekhez azonos főkönyvi szám beállítása szükséges, majd az ábrán látható módon megadhatóak a főkönyvi számok (39. ábra).

| 🙀 Csoportos | dealeri kedvezmény beállítása                                                                                    |                          |           | ×        |
|-------------|----------------------------------------------------------------------------------------------------|--------------------------|-----------|----------|
| Kijelölés   |                                                                                                    |                          |           |          |
| KEY         |                                                                                                    |                          |           |          |
| 💊 Csop Ko   | ódfo Cikkcsop. törzs(N)                                                                                          | Dealari ked Mee.         | Tarifaszá | án Áfa 🔺 |
| 🔺 H31 C     | KUPL M.H. JAVÍTÓ KLT                                                                                             | 25,00 DB                 | 870899    | ÁF.      |
| 🔺 H32 C     | KUPL M.H. JAV. KÉSZL                                                                                             | 25,00 DB                 | 870899    | ÁF       |
| H33 C       | KUPL MUNKAHENGER                                                                                                 | 25,00 DB                 | 870899    | ÁF       |
| H34 C       | KUPLUNG GUMICSŐ                                                                                                  | 20,00 DB                 | 870899    | ÁF       |
| H40 C       | SEB VÁLTÓ                                                                                                    | 10,00 DB                 | 870899    | ÁF       |
| 📕 H41 C     | SEB VÁLTÓ ALKATRÉSZ                                                                                              | 15,00DB                  | 870899    | ÁF       |
| H42 C       | AUTÓMATA SEB VÁLTÓ                                                                                               | 10,00 DB                 | 870899    | ÁF.      |
| H43 C       | AUTÓM.SEB.V. ALKATRÉ                                                                                             | 10,00 DB                 | 870899    | ÁF.      |
| H50 C       | KARDÁNTENGELY                                                                                                    | 20,00 DB                 | 870899    | ÁF.      |
|             |                                                                                                    |                          |           | •        |
| ?           | [] [6/811                                                                                                    |                          | NO        | оĸ       |
|             |                                                                                                    | Alk. értékseítéshez tart | ozó 912   |          |
|             |                                                                                                    | Szerv.alk.ért.fők.sz     | ám 913    |          |
|             |                                                                                                    | Ráfordítás főkönyvi sz   | ám 814    |          |
|             |                                                                                                    | Készlet főkönyvi sz      | ám 211    |          |
|             | A                                                                                                    | nyagköltség főkönyvi sz  | ám 511    |          |
|             | and the second second second second second second second second second second second second second second second |                          |           |          |
|             |                                                                                                    | 12 3 3 CAL               |           |          |
|             |                                                                                                    |                          |           |          |

39. ábra

- o Készlet kontírozása
- Raktárból jön a főkönyvi szám

A készlet főkönyvi szám megadása az Alkatrészkereskedelem/Törzskarbantartók/Logikai raktárkezelésben lehetséges (40.ábra).

| Raktár rekord módosítása                                                                                                    |                                                                                                    |
|----------------------------------------------------------------------------------------------------|----------------------------------------------------------------------------------------------------|
| Napló                                                                                                    |                                                                                                    |
|                                                                                                    | eszt                                                                                                    |
|                                                                                                    | ID 24                                                                                                    |
| KódNAK                                                                                                    | Élő Élő                                                                                                    |
| Logikai raktárak(N) NY - ALKATRÉSZ                                                                                                    | Els.szállító NISSAN SALES CENTRAL&EAST.I 🕊 0                                                                                                    |
| Logikai raktárak(I) NY - ALKATRÉSZ                                                                                                    | Típus ALKATRÉSZ 💌                                                                                                    |
| Logikai raktárak(A) NY - ALKATRÉSZ                                                                                                    | Vezető BALOGH ATTILA                                                                                                    |
| Fizikai raktár NY - ALKATRÉSZ RAI 💌                                                                                                    | Gépj. raktár 🔽 🛛 🛛 Bolti raktár 🗹                                                                                                    |
| Tevékenység Alkatrész ker.                                                                                                    | Kitárolható-e?                                                                                                    |
| Rakt.készl.fők.szám 221                                                                                                    | Mozgó raktár 🗖                                                                                                    |
| Dim. kód 1. 3                                                                                                    | and a second second sec |
| and the second second s |                                                                                                    |
|                                                                                                    | NOOK                                                                                                    |
|                                                                                                    |                                                                                                    |

40. ábra

## • Cikkcsoportból jön a főkönyvi szám

Az **Alkatrészkereskedelem/Törzskarbantartók/Cikkcsoportok** menüpontban állítható a ráfordítás főkönyvi szám.

Lehetőség van egyesével és csoportosan állítani a főkönyvi számokat:

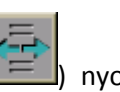

- **Egyesével:** cikkcsoportonként a *Kijelölt rekordok módosítása* () nyomógombbal belépve beírható az árbevétel, a ráfordítás és a készlet főkönyvi szám (41. ábra).

|                       | TE       | SZT                                   | R J      | Ľ |
|-----------------------|----------|---------------------------------------|----------|---|
| Cikkcsop. törzs(N)    | ÖMLÕCSÕ  | ID<br>Csop                            | 238      |   |
| Cikkcsop. törzs(A) PR | IMUFFLER | Kódforrás<br>Élő                      | C<br>Élő | • |
| Főcsoport -           |          | Alcsoport                             | 1        | • |
| Ár szorzó             | 291,40   | Tarifaszám                            | 870899   |   |
| Dealari kedvezmény    | 35,00    | Mee.                                  | DB       | - |
| Nagyker. árrés        | 00,000   | Áfa                                   | ÁFA 20%  | - |
| Kisker. árrés         | 00,000   | Summittól                             | <b>V</b> |   |
| Beszerelési árrés     | 00,000   | Tartozék                              |          |   |
| Típus NIS             | SSAN     | <ul> <li>K. szint figyelés</li> </ul> |          |   |
| Alk.ért.árbev.fsz 912 | 21       | Ráford. fők. szám                     | 8145     | _ |
| Szerv.árbev.fsz. 912  | 22       | Anyagktg.fők.szám                     | 51111    | _ |
|                       |          | Készlet fők. szám                     | 221      | _ |
|                       |          | Care 1                                |          | 0 |

41. ábra

 Csoportosan: A Cikkcsoport törzs karbantartás nevű ablakon a "Csoportos beállítás" Főkönyvi számok menüpont indítását követően, be kell jelölni azokat a cikkcsoportokat, amelyekhez azonos főkönyvi szám beállítása szükséges, majd az ábrán látható módon megadhatóak a főkönyvi számok (42. ábra).

| 🙀 Csoportos de | aleri kedvezmény beállítása           |                         |           | ×          |
|----------------|---------------------------------------|-------------------------|-----------|------------|
| Kijelölés      |                                       |                         |           |            |
| IK IY          | DEAL                                  |                         |           |            |
| 👍 Csop Kód     | lfo Cikkcsop. törzs(N)                | Dealari ked Mee.        | Tarifasza | án Áfa 🧉   |
| ▲ H31 C        | KUPL M.H. JAVÍTÓ KLT                  | 25,00 DB                | 870899    | ÁF.        |
| ▲ H32 C        | KUPL M.H. JAV. KÉSZL                  | 25,00 DB                | 870899    | ÁF         |
| H33 C          | KUPL MUNKAHENGER                      | 25,00 DB                | 870899    | ÁF         |
| H34 C          | KUPLUNG GUMICSŐ                       | 20,00 DB                | 870899    | ÁF         |
| H40 C          | SEB VÁLTÓ                             | 10,00 DB                | 870899    | ÁF         |
| 🔺 H41 C        | SEB VÁLTÓ ALKATRÉSZ                   | 15,00DB                 | 870899    | ÁF         |
| H42 C          | AUTÓMATA SEB VÁLTÓ                    | 10,00 DB                | 870899    | ÁF         |
| H43 C          | AUTÓM.SEB.V. ALKATRÉ                  | 10,00 DB                | 870899    | ÁF         |
| H50 C          | KARDÁNTENGELY                         | 20,00 DB                | 870899    | ÁF         |
| •              | III                                   |                         |           | +          |
| ?              | [E] [6/811                            |                         | NC        | <u>o</u> k |
|                | 1 1 1 1 1 1 1 1 1 1 1 1 1 1 1 1 1 1 1 | Alk. értékseítéshez ta  | rtozó 912 |            |
|                |                                       | Szerv.alk.ért.fők.s     | szám 913  |            |
|                |                                       | Ráfordítás főkönyvi s   | szám 814  |            |
|                |                                       | Készlet főkönyvi s      | szám 211  |            |
|                | - A                                   | Anyagköltség főkönyvi s | szám 511  |            |
|                |                                       | 2.5 8 2                 | 1         |            |
|                |                                       | 10. 2 S. 1. P. /        |           |            |

42 .ábra

## • Paraméterezést követő PARO kontírozás

A fenti pontban megadottak szerint kontírozza a rendszer a PARO számlákat az Automatikus (újra)

kontírozás (🚈) nyomógombra kattintással.

A következők kerülhetnek kontírozásra:

- 1. Árbevétel:
- T. Vevő
- K. Áfa
- K. Árbevétel

2. Elábé:

- T. Elábé
- K. Készlet

<u>3. Előleg:</u>

Kezelése azonos a CARO kimenő számla pontban megadottakkal.

#### Főkönyvi számok meghatározása:

1. Vevő: az Általános törzskarbantartók/Partnerekben az adott partnernél megadott főkönyvi számra kontírozódik.

2. Kapott előlegek: a Pénzügy/Törzskarbantartók/Számlatípusok paraméterezése menüben az adott (itt PARO) számlához az Előleg elhat.fők.sz. mezőben megadott főkönyvi számra kontírozza a rendszer.

3. Áfa: a Pénzügy/Törzskarbantartók/Számlatípusok paraméterezése menüben az adott (itt PARO) számlához az Áfa fők. szám mezőben megadott főkönyvi számra kontírozza a rendszer.

4. Egyéb követelés: a Pénzügy/Törzskarbantartók/Számlatípusok paraméterezése menüben az adott (itt PARO) számlához az Egyéb köv. Fők. szám mezőben megadott főkönyvi számra kontírozza a rendszer.

5. **Készlet**: attól függően, hogy a kétféle kontírozás közül melyik került beállításra kontírozza a rendszer a készletet az **Alkatrészkereskedelem/Törzskarbantartók/Logikai** raktárakban, vagy az

Alkatrészkereskedelem/Törzskarbantartók\Cikkcsoportokban megadottakra.

6. Elábé: attól függően, hogy a kétféle kontírozás közül melyik került beállításra kontírozza a rendszer az Elábé-t az Általános törzskarbantartók/Egyéb karbantartók/Divíziók, vagy az Alkatrészkereskedelem/Törzskarbantartók/Cikkcsoportokban megadottakra.

7. Árbevétel: attól függően, hogy a kétféle kontírozás közül melyik került beállításra kontírozza a rendszer az árbevételt az Általános törzskarbantartók/Egyéb karbantartók/Divíziók, vagy az Alkatrészkereskedelem/Törzskarbantartók/Cikkcsoportokban

megadottakra.

## 3.4. SERO (Szerviz) számlák

## o Bevétel kontírozása

## • Részlegből jön a főkönyvi szám

A bevétel főkönyvi szám a Részlegből jön, azaz az Általános törzskarbantartók/Egyéb karbantartók/Divíziókban meghatározott részlegek (Szervíz) Árb.fők.szám oszlopában megadott főkönyvi számra fogja kontírozni a rendszer a SERO számlát (43. ábra).

| 🙀 A kijelölt részleg adatainak módosi | ítása              |                      |                                          | ×          |
|---------------------------------------|--------------------|----------------------|------------------------------------------|------------|
| Szûrés                                |                    |                      |                                          |            |
| EK SYZDEAL                            | TE                 | ISZT                 |                                          |            |
| Divízió (N)                           | SZERVIZ            |                      | ID 📃                                     | 2          |
| Divízió (I)                           | SZERVIZ            |                      | Élő Élő                                  | •          |
| Divízió (A)                           | SZERVIZ            |                      | 15 3 1                                   |            |
| Telephely                             | MISKOLCI TELEPHE   | LY _                 | ]                                        | Sec. 1     |
| Tevékenységi kör                      | Szerviz            | -                    |                                          | 1          |
| A DEC AND DEC                         |                    | 100 C                | C. C. C. C. C. C. C. C. C. C. C. C. C. C |            |
|                                       |                    | <b></b>              | 0                                        | <u>o</u> k |
| ám Árb. fők.szám (m.díj Ár            | bev.fők.szám (alk) | Árbev.fők.szám(k.sz) | Árbev.fők.szám (e)                       | <b>^</b>   |
| 9221 91                               | 22                 | 914                  | 9122                                     |            |
| 9221 91                               | 22                 | 914                  | 9122                                     | =          |
| 9221 91                               | 22                 | 914                  | 9122                                     |            |
| 9221 91                               | 22                 | 914                  | 9122                                     | _          |
| 9221 91                               | 22                 | 914                  | 9122                                     | -          |
| •                                     |                    |                      |                                          | P.         |
|                                       | <b>A</b>           | 🧟                    | 5 💽 🚮                                    |            |
|                                       |                    |                      |                                          |            |

43. ábra

4 féle bevétel főkönyvi szám adható (azaz a számlán szereplő tételeket 4 féle főkönyvi számra tudja szétbontani a rendszer):

- Munkadíj
- Alkatrész
- Közvetített szolgáltatás
- Egyéb (%-ban feltett rezsianyag, egyéb számlatételként feltett cikkek)

#### • 2.1.4.1.2. Cikkcsoportból jön a főkönyvi szám

## Az Alkatrészkereskedelem/Törzskarbantartók/Cikkcsoportok

menüpontban állítható az árbevétel főkönyvi szám. Lehetőség van egyesével és csoportosan állítani a főkönyvi számokat:

- **Egyesével**: cikkcsoportonként a gombbal belépve beírható az árbevétel, a ráfordítás és a készlet főkönyvi szám (44. ábra).

|                       | TES       | SZT                                   |
|-----------------------|-----------|---------------------------------------|
| Cikkcsop. törzs(N)    | ÖMLÕCSÕ   | ID 238                                |
| Cikkcsop.törzs(I) PR  | I MUFFLER | Csop. M22                             |
| Cikkcsop. törzs(A) PR | I MUFFLER | Kódforrás C                           |
| Reverse Contractor    |           | Élő Élő 💽                             |
| Főcsoport -           |           | Alcsoport 1                           |
| Ár szorzó             | 291,40    | Tarifaszám 870899                     |
| Dealari kedvezmény    | 35,00     | Mee. DB 💌                             |
| Nagyker. árrés        | 00,000    | Áfa ÁFA 20% 💌                         |
| Kisker. árrés         | 00,000    | Summittól                             |
| Beszerelési árrés     | 00,000    | Tartozék 🗔                            |
| Típus NIS             | SSAN      | <ul> <li>K. szint figyelés</li> </ul> |
| Alk.ért.árbev.fsz 912 | 21        | Ráford. fők. szám 8145                |
| Szerv.árbev.fsz. 912  | 22        | Anyagktg.fők.szám 51111               |
|                       |           | Készlet fők. szám 221                 |

44. ábra

 Csoportosan: A Cikkcsoport törzs karbantartás nevű ablakon a "Csoportos beállítás" Főkönyvi számok menüpont indítását követően, be kell jelölni azokat a cikkcsoportokat, amelyekhez azonos főkönyvi szám beállítása szükséges, majd az ábrán látható módon megadhatóak a főkönyvi számok (45. ábra).

| 🙀 Csoportos de | aleri kedvezmény beállítása                                                                                                    |                |               |                                       | ×       |
|----------------|----------------------------------------------------------------------------------------------------|----------------|---------------|---------------------------------------|---------|
| Kijelölés      |                                                                                                    |                |               |                                       |         |
| 1              |                                                                                                    |                |               |                                       |         |
| KEY            | DEAL                                                                                                    |                |               |                                       | 1       |
| Z              |                                                                                                    |                |               | -                                     | <u></u> |
| 🖕 CsopKód      | lfo Cikkcsop. törzs(N)                                                                                                    | Dealari ked    | Mee.          | Tarifaszá                             | n Áfa 🔺 |
| 🔺 H31 C        | KUPL M.H. JAVÍTÓ KLT                                                                                                    | 25,00          | DB            | 870899                                | ÁF.     |
| 🔺 H32 C        | KUPL M.H. JAV. KÉSZL                                                                                                    | 25,00          | DB            | 870899                                | ÁF.     |
| H33 C          | KUPL MUNKAHENGER                                                                                                    | 25,00          | DB            | 870899                                | ÁF.     |
| H34 C          | KUPLUNG GUMICSŐ                                                                                                    | 20,00          | DB            | 870899                                | ÁF.     |
| H40 C          | SEB VÁLTÓ                                                                                                    | 10,00          | DB            | 870899                                | ÁF.     |
| 📕 H41 C        | SEB VÁLTÓ ALKATRÉSZ                                                                                                    | 15,00          | DB            | 870899                                | ÁF      |
| H42 C          | AUTÓMATA SEB VÁLTÓ                                                                                                    | 10,00          | DB            | 870899                                | ÁF.     |
| H43 C          | AUTÓM.SEB.V. ALKATRÉ                                                                                                    | 10,00          | DB            | 870899                                | ÁF.     |
| H50 C          | KARDÁNTENGELY                                                                                                    | 20,00          | DB            | 870899                                | ÁF      |
| •              | III                                                                                                    |                |               |                                       | •       |
|                |                                                                                                    |                |               | NO                                    | OK      |
|                |                                                                                                    |                |               | $\sim$                                | 5       |
|                | 1000                                                                                                    | Alk. értékseít | éshez tartoz  | 20 912                                |         |
|                |                                                                                                    | Szerv.all      | k.ért.fők.szá | m 913                                 |         |
|                |                                                                                                    | Ráfordítás f   | főkönyvi szá  | m 814                                 |         |
|                | and the second second se | Készlet f      | főkönyvi szá  | m 211                                 |         |
|                |                                                                                                    | Anyagköltség f | őkönyvi szá   | m 511                                 |         |
|                |                                                                                                    |                |               |                                       |         |
|                |                                                                                                    | 100            | 2001          | 1 1 1 1 1 1 1 1 1 1 1 1 1 1 1 1 1 1 1 |         |
|                |                                                                                                    |                |               |                                       |         |

45. ábra

## o <u>Anyagköltség/Ráfordítás kontírozása</u>

## • Részlegből jön a főkönyvi szám

A ráfordítás főkönyvi szám a Részlegből jön, azaz az Általános törzskarbantartók/Egyéb karbantartók/Divíziókban meghatározott részlegek (Szerviz) **Ráf.fők.szám** oszlopában megadott főkönyvi számra fogja kontírozni a rendszer a SERO számlát (46. ábra).

| 🙀 A kijelölt részleg ad                                           | datainak módosítása                                                                                                    |                                                                                                    |                                                  |                                                            | ×                                                                    |
|-------------------------------------------------------------------|----------------------------------------------------------------------------------------------------|----------------------------------------------------------------------------------------------------|--------------------------------------------------|------------------------------------------------------------|----------------------------------------------------------------------|
| Szûrés                                                            |                                                                                                    |                                                                                                    |                                                  |                                                            |                                                                      |
|                                                                   | DEAL                                                                                                    | TESZT                                                                                                    |                                                  | etti -                                                     |                                                                      |
|                                                                   | Divízió (N) SZERVIZ                                                                                                    |                                                                                                    |                                                  | ID 📕                                                       | 2                                                                    |
| 1000                                                              | Divízió (I) SZERVIZ                                                                                                    |                                                                                                    |                                                  | Élő Él                                                     | õ 🔻                                                                  |
|                                                                   | Divízió (A) SZERVIZ                                                                                                    |                                                                                                    |                                                  |                                                            |                                                                      |
| 6 % 3                                                             | Telephely MISKOLCI                                                                                                    | TELEPHELY                                                                                                    | •                                                | 1 1 1 1                                                    |                                                                      |
| 1 1 1 1 1                                                         |                                                                                                    |                                                                                                    |                                                  |                                                            |                                                                      |
| Tevé                                                              | kenységi kör (Szerviz                                                                                                    | <b>_</b>                                                                                                    |                                                  |                                                            |                                                                      |
|                                                                   |                                                                                                    | A REPORT OF                                                                                                    | 1912                                             |                                                            |                                                                      |
|                                                                   |                                                                                                    | <u> </u>                                                                                                    |                                                  | NC                                                         | ок<br>Ок                                                             |
| ev.fők.szám (e)                                                   | Ráf. fők.szám (alk.)                                                                                                    | Ráf.fők.szám (szolg)                                                                                                    | Dim. kód                                         | Munka kezd <sup>,</sup> M                                  |                                                                      |
| ev.fők.szám (e)<br>2                                              | Ráf. fők.szám (alk.)<br>5111                                                                                                    | Ráf.fők.szám (szolg)<br>5111                                                                                                    | Dim. kód<br>1                                    | Munka kezdi M<br>08:00                                     | 0 K<br>Unkaid ^<br>17:00                                             |
| <mark>ev.fök.szám (e)</mark><br>2<br>2                            | Ráf. fők.szám (alk.)<br>5111<br>5111                                                                                                    | Ráf.fök.szám (szolg)           5111           5111                                                                                                    | Dim. kód<br>1<br>1                               | Munka kezdi M<br>08:00<br>08:00                            | 0 K<br>unkaid ▲<br>17:00<br>17:00 ≡                                  |
| <mark>ev.fők.szám (e)</mark><br>2<br>2<br>2                       | Ráf. fők.szám (alk.)<br>5111<br>5111<br>5111<br>5111                                                                                                    | Ráf.fők.szám (szolg)           5111           5111           5111           5111                                                                                                    | Dim. kód<br>1<br>1<br>3                          | Munka kezdi M<br>08:00<br>08:00<br>08:00                   | Unkaid •<br>17:00<br>17:00<br>17:00                                  |
| <mark>ev.fők.szám (e)</mark><br>2<br>2<br>2<br>2                  | Ráf. fők.szám (alk.)           5111           5111           5111           5111           5111           5111           5111                                                             | Ráf.fők.szám (szolg)           5111           5111           5111           5111           5111           5111           5111                                                             | Dim. kód<br>1<br>3<br>2                          | Munka kezdi M<br>08:00<br>08:00<br>08:00<br>08:00          | Unkaid<br>17:00<br>17:00<br>17:00<br>17:00<br>17:00<br>17:00         |
| <mark>ev.fők.szám (e)</mark><br>2<br>2<br>2<br>2<br>2             | Ráf. fők.szám (alk.)           5111           5111           5111           5111           5111           5111           5111           5111           5111                               | Ráf.fők.szám (szolg)           5111           5111           5111           5111           5111           5111           5111           5111                                              | Dim. kód<br>1<br>1<br>3<br>2<br>2                | Munka kezd M<br>08:00<br>08:00<br>08:00<br>08:00<br>08:00  | Unkaid ^<br>17:00<br>17:00<br>17:00<br>17:00<br>17:00                |
| ev.fök.szám (e)<br>2<br>2<br>2<br>2<br>2<br>2<br>2                | Ráf. fők.szám (alk.)           5111           5111           5111           5111           5111           5111           5111           5111           5111                               | Ráf.fök.szám (szolg)           5111           5111           5111           5111           5111           5111           5111           5111                                              | Dim. kód<br>1<br>3<br>2<br>2                     | Munka kezd M<br>08:00<br>08:00<br>08:00<br>08:00           | Unkaid ^<br>17:00<br>17:00<br>17:00<br>17:00<br>17:00<br>•           |
| ev.fök.szám (e)<br>2<br>2<br>2<br>2<br>2<br>2<br>2<br>2<br>2<br>2 | Ráf. fők.szám (alk.)           5111           5111           5111           5111           5111           5111           5111           5111           5111           5111           5111 | Ráf.fök.szám (szolg)           5111           5111           5111           5111           5111           5111           5111           5111           5111           5111           5111 | Dim. kód<br>1<br>3<br>2<br>2<br>1<br>1<br>2<br>2 | Munka kezdi M<br>08:00<br>08:00<br>08:00<br>08:00<br>08:00 | Unkaid ^<br>17:00<br>17:00<br>17:00<br>17:00<br>17:00<br>•<br>•<br>• |

46. ábra

- 2 féle költség/ráfordítás főkönyvi szám adható meg:
- 1. Alkatrész
- 2. Közvetített szolgáltatás

## • Cikkcsoportból jön a főkönyvi szám

# Az Alkatrészkereskedelem/Törzskarbantartók/Cikkcsoportok

menüpontban állítható az anyagköltség főkönyvi szám. Lehetőség van egyesével és csoportosan állítani a főkönyvi számokat:

- **Egyesével:** cikkcsoportonként a gombbal belépve beírható az árbevétel, a ráfordítás és a készlet főkönyvi szám (47. ábra).

|                       | TES       | SZT                                   |
|-----------------------|-----------|---------------------------------------|
| Cikkcsop. törzs(N)    | ÖMLÕCSÕ   | ID 238                                |
| Cikkcsop.törzs(I) PR  | I MUFFLER | Csop. M22                             |
| Cikkcsop. törzs(A) PR | I MUFFLER | Kódforrás C                           |
| Reverse Contractor    |           | Élő Élő 💽                             |
| Főcsoport -           |           | Alcsoport 1                           |
| Ár szorzó             | 291,40    | Tarifaszám 870899                     |
| Dealari kedvezmény    | 35,00     | Mee. DB 💌                             |
| Nagyker. árrés        | 00,000    | Áfa ÁFA 20% 💌                         |
| Kisker. árrés         | 00,000    | Summittól                             |
| Beszerelési árrés     | 00,000    | Tartozék 🗔                            |
| Típus NIS             | SSAN      | <ul> <li>K. szint figyelés</li> </ul> |
| Alk.ért.árbev.fsz 912 | 21        | Ráford. fők. szám 8145                |
| Szerv.árbev.fsz. 912  | 22        | Anyagktg.fők.szám 51111               |
|                       |           | Készlet fők. szám 221                 |

47. ábra

 Csoportosan: A Cikkcsoport törzs karbantartás nevű ablakon a "Csoportos beállítás" Főkönyvi számok menüpont indítását követően, be kell jelölni azokat a cikkcsoportokat, amelyekhez azonos főkönyvi szám beállítása szükséges, majd az ábrán látható módon megadhatóak a főkönyvi számok (48. ábra).

| 🙀 Csoportos de | aleri kedvezmény beállítása                                                                                                    |                          |           | ×        |
|----------------|----------------------------------------------------------------------------------------------------|--------------------------|-----------|----------|
| Kijelölés      |                                                                                                    |                          |           |          |
| IKEY.          | DEAL                                                                                                    |                          |           |          |
| Csop Kód       | fo Cikkcsop. törzs(N)                                                                                                    | Dealari kedMee.          | Tarifasza | án Áfa 🔺 |
| H31 C          | KUPL M.H. JAVÍTÓ KLT                                                                                                    | 25.00 DB                 | 870899    | ÁE 🗆     |
| H32 C          | KUPL M.H. JAV. KÉSZL                                                                                                    | 25,00 DB                 | 870899    | ÁF       |
| H33 C          | KUPL MUNKAHENGER                                                                                                    | 25,00 DB                 | 870899    | ÁF       |
| H34 C          | KUPLUNG GUMICSŐ                                                                                                    | 20,00 DB                 | 870899    | ÁF       |
| H40 C          | SEB VÁLTÓ                                                                                                    | 10,00 DB                 | 870899    | ÁF       |
| 🔺 H41 C        | SEB VÁLTÓ ALKATRÉSZ                                                                                                    | 15,00DB                  | 870899    | ÁF       |
| H42 C          | AUTÓMATA SEB VÁLTÓ                                                                                                    | 10,00 DB                 | 870899    | ÁF       |
| H43 C          | AUTÓM.SEB.V. ALKATRÉ                                                                                                    | 10,00 DB                 | 870899    | ÁF       |
| H50 C          | KARDÁNTENGELY                                                                                                    | 20,00 DB                 | 870899    | ÁF.      |
| •              | III                                                                                                    |                          |           | •        |
|                | <b>E 6/811</b>                                                                                                    |                          | NC        | ок       |
|                |                                                                                                    | Alk. értékseítéshez tart | ozó 912   |          |
|                | 1 1 1 1 1 1 1 1 1 1 1 1 1 1 1 1 1 1 1                                                                                                    | Szerv.alk.ért.fők.sz     | ám 913    |          |
|                |                                                                                                    | Ráfordítás főkönyvi sz   | ám 814    |          |
|                | and the second second s | Készlet főkönyvi sz      | ám 211    |          |
|                | A                                                                                                    | nyagköltség főkönyvi sz  | ám 511    |          |
| 1.1            | and the second second se                                                                                                    |                          |           |          |
|                |                                                                                                    | 12 2 3 C.P.C.            | 1.0       |          |
|                |                                                                                                    |                          |           |          |

48. ábra

#### Készlet kontírozása 0

• Raktárból jön a főkönyvi szám

készlet főkönyvi megadása szám А Alkatrészkereskedelem/Törzskarbantartók/Logikai raktárkezelésben lehetséges (49. ábra).

| Raktár rekord módosítása            |                                              |
|-------------------------------------|----------------------------------------------|
| Napló                               |                                              |
|                                     | eszt                                         |
| KódNAK                              | ID 24<br>Élő Élő ▼                           |
| Logikai raktárak(N) NY - ALKATRÉSZ  | Els.szállító NISSAN SALES CENTRAL&EAST.I 🗲 0 |
| Logikai raktárak(I) NY - ALKATRÉSZ  | Típus ALKATRÉSZ 💌                            |
| Logikai raktárak(A) NY - ALKATRÉSZ  | Vezető BALOGH ATTILA                         |
| Fizikai raktár NY - ALKATRÉSZ RAI - | Gépj. raktár 🗖 🛛 🛛 Bolti raktár 🗹            |
| Tevékenység Alkatrész ker.          | Kitárolható-e? 🔽                             |
| Rakt.készl.fők.szám 221             | Mozgó raktár 🗖                               |
| Dim. kód 1. 3                       |                                              |
| a fear and the second               | 1 1 1 1 1 1 1 1 1 1 1 1 1 1 1 1 1 1 1        |
|                                     | NO                                           |
|                                     |                                              |

49. ábra

• Cikkcsoportból jön a főkönyvi szám

Az Alkatrészkereskedelem/Törzskarbantartók/Cikkcsoportok menüpontban állítható a ráfordítás főkönyvi szám.

Lehetőség van egyesével és csoportosan állítani a főkönyvi számokat:

gombbal belépve beírható az árbevétel, a ráfordítás Egyesével: cikkcsoportonként a és a készlet főkönyvi szám (50. ábra).

az

|                       | TE       | SZT                                   |          |    |
|-----------------------|----------|---------------------------------------|----------|----|
| Cikkcsop. törzs(N) 토  | ÖMLÕCSÕ  | ID                                    | 238      |    |
| Cikkcsop.törzs(I) PR  | IMUFFLER | Csop.                                 | M22      |    |
| Cikkcsop. törzs(A) PR | IMUFFLER | Kódforrás                             | C        |    |
| Real Property in      |          | Élõ                                   | Élő      | -  |
| Főcsoport -           |          | Alcsoport                             | 1        |    |
| Ár szorzó             | 291,40   | Tarifaszám                            | 870899   |    |
| Dealari kedvezmény    | 35,00    | Mee.                                  | DB       | •  |
| Nagyker. árrés        | 00,000   | Áfa                                   | ÁFA 20%  | -  |
| Kisker. árrés         | 00,000   | Summittól                             | <b>V</b> |    |
| Beszerelési árrés     | 00,000   | Tartozék                              |          |    |
| Tipus NIS             | SSAN     | <ul> <li>K. szint figyelés</li> </ul> |          |    |
| Alk.ért.árbev.fsz 912 | 21       | Ráford. fők. szám                     | 8145     | _  |
| Szerv.árbev.fsz. 912  | 22       | Anyagktg.fők.szám                     | 51111    | -1 |
|                       |          | Készlet fők. szám                     | 221      | -  |
|                       |          | Lang J                                |          | 0  |

50. ábra

 Csoportosan: A Cikkcsoport törzs karbantartás nevű ablakon a "Csoportos beállítás" Főkönyvi számok menüpont indítását követően, be kell jelölni azokat a cikkcsoportokat, amelyekhez azonos főkönyvi szám beállítása szükséges, majd az ábrán látható módon megadhatóak a főkönyvi számok (51. ábra).

| 🙀 Csoportos de | aleri kedvezmény beállítása                                                                                                    |                          |           | ×        |
|----------------|----------------------------------------------------------------------------------------------------|--------------------------|-----------|----------|
| Kijelölés      |                                                                                                    |                          |           |          |
| IKEY.          | DEAL                                                                                                    |                          |           |          |
| Csop Kód       | fo Cikkcsop. törzs(N)                                                                                                    | Dealari kedMee.          | Tarifasza | án Áfa 🔺 |
| H31 C          | KUPL M.H. JAVÍTÓ KLT                                                                                                    | 25.00 DB                 | 870899    | ÁE 🗆     |
| H32 C          | KUPL M.H. JAV. KÉSZL                                                                                                    | 25,00 DB                 | 870899    | ÁF       |
| H33 C          | KUPL MUNKAHENGER                                                                                                    | 25,00 DB                 | 870899    | ÁF       |
| H34 C          | KUPLUNG GUMICSŐ                                                                                                    | 20,00 DB                 | 870899    | ÁF       |
| H40 C          | SEB VÁLTÓ                                                                                                    | 10,00 DB                 | 870899    | ÁF       |
| 🔺 H41 C        | SEB VÁLTÓ ALKATRÉSZ                                                                                                    | 15,00DB                  | 870899    | ÁF       |
| H42 C          | AUTÓMATA SEB VÁLTÓ                                                                                                    | 10,00 DB                 | 870899    | ÁF       |
| H43 C          | AUTÓM.SEB.V. ALKATRÉ                                                                                                    | 10,00 DB                 | 870899    | ÁF       |
| H50 C          | KARDÁNTENGELY                                                                                                    | 20,00 DB                 | 870899    | ÁF.      |
| •              | III                                                                                                    |                          |           | •        |
|                | <b>E 6/811</b>                                                                                                    |                          | NC        | ок       |
|                |                                                                                                    | Alk. értékseítéshez tart | ozó 912   |          |
|                | 1 1 1 1 1 1 1 1 1 1 1 1 1 1 1 1 1 1 1                                                                                                    | Szerv.alk.ért.fők.sz     | ám 913    |          |
|                |                                                                                                    | Ráfordítás főkönyvi sz   | ám 814    |          |
|                | and the second second s | Készlet főkönyvi sz      | ám 211    |          |
|                | A                                                                                                    | nyagköltség főkönyvi sz  | ám 511    |          |
|                | and the second second se                                                                                                    |                          |           |          |
|                |                                                                                                    | 12 2 3 C.P.C.            | 1.0       |          |
|                |                                                                                                    |                          |           |          |

51. ábra

## Paraméterezést követő SERO kontírozás

A fenti pontban megadottak szerint kontírozza a rendszer a SERO számlákat az Automatikus (újra)

kontírozás (

A következők kerülhetnek kontírozásra:

1. Árbevétel:

T. Vevő

K. Áfa

K. Árbevétel

<u>2. Elábé:</u>

T. Elábé

K. Készlet

3. Előleg:

Kezelése azonos a CARO kimenő számla pontban megadottakkal.

## Főkönyvi számok meghatározása:

1. Vevő: az Általános törzskarbantartók/Partnerekben az adott partnernél megadott főkönyvi számra kontírozódik.

2. Kapott előlegek: a Pénzügy/Törzskarbantartók/Számlatípusok paraméterezése menüben az adott (itt SERO) számlához az Előleg elhat.fők.sz. mezőben megadott főkönyvi számra kontírozza a rendszer.

3. Áfa: a Pénzügy/Törzskarbantartók/Számlatípusok paraméterezése menüben az adott (itt SERO) számlához az Áfa fők. szám mezőben megadott főkönyvi számra kontírozza a rendszer.

4. Egyéb követelés: a Pénzügy/Törzskarbantartók/Számlatípusok paraméterezése menüben az adott (itt SERO) számlához az Egyéb köv. Fők. szám mezőben megadott főkönyvi számra kontírozza a rendszer.

5. Készlet: attól függően, hogy a kétféle kontírozás közül melyik került beállításra kontírozza a rendszer a készletet az Alkatrészkereskedelem/Törzskarbantartók/Logikai raktárakban, vagy az

Alkatrészkereskedelem/Törzskarbantartók/Cikkcsoportokban megadott készlet főkönyvi számra könyveli a rendszer.

6. Elábé/Anyagköltség: attól függően, hogy a kétféle kontírozás közül melyik került beállításra kontírozza a rendszer az Elábé-t/Anyagköltséget az Általános törzskarbantartók/Egyéb karbantartók/Divíziók, vagy az Alkatrészkereskedelem/Törzskarbantartók/Cikkcsoportokban megadottakra.

7. Árbevétel: attól függően, hogy a kétféle kontírozás közül melyik került beállításra kontírozza a rendszer az árbevételt az Általános törzskarbantartók/Egyéb karbantartók/Divíziók, vagy az

Alkatrészkereskedelem/Törzskarbantartók/Cikkcsoportokban megadottakra.

# 3.5. GENO (Általános kimenő) számlák

#### o <u>Bevétel kontírozása</u>

GENO Általános kimenő számla esetében a számlára tett számlatételeknél beállított főkönyvi számból határozódnak meg a kontírozott tételek.

| FOKONYVI | szam    |           | mar<br>nhofolw | ielezo     | szamlatetei | eseten: | az   |
|----------|---------|-----------|----------------|------------|-------------|---------|------|
| Arkatres | zkeresk | ederem/Mu | пкатоту        | alla LOK/E | gyeb        | alkatre | szek |

menüpontban lekeresve az adott számlatételt, majd abba a *Kijelölt rekord módosítása* (**1**) nyomógombbal belépve van lehetőség megadni az új, illetve módosítani a régi főkönyvi számot (52. ábra).

| Riportok Szezonális szorzó Ra | ktári helyek – Listaár módosítás | a Módosítási | napló                 |                   |            |
|-------------------------------|----------------------------------|--------------|-----------------------|-------------------|------------|
|                               | 1                                | resz         | T                     |                   |            |
| Egyéb cikk/szolg.(N)          | AUTÓ MENTÉS                      |              | ID                    | 2453 Élő Élő      | -          |
| Egyéb cikk/szolg.(I)          |                                  |              | Rögzítő dn            | nsdba             |            |
| Egyéb cikk/szolg.(A)          |                                  |              | Kód Al                | JTÓ MENTÉS        | 2.5        |
| Cikkcsoport                   | SZ +A4.0-EGYÉB SZOLO             | 6. 📕         | Belső kód Al          | JTÓ MENTÉS        | 6.1        |
| Elsődleges szállító           | -                                | Ŧ            | Szolgáltatás 🔽        | Előleg            |            |
| ÁFA                           | ÁFA 20% 💌 Me                     | e. DB 🔻      | Szerviz munkadíj 🔽    |                   |            |
| Átl. száll. nap               | Pénzne                           | m HUF -      | Készletezhető         | K. szint figyelés |            |
| Min.rendelh. menny.           | Vámtar.                          | SZ.          | SZJ 60                | 241               |            |
| Min. száll. egys.             |                                  | n. ?         | Listaár árrése        | 00,000            |            |
| Súly(gramm)                   |                                  | 1881         | Kisker. kedv.         | 00,000            |            |
| Min. készlet                  |                                  | 1            | Nagyker. kedv.        | 00,000            |            |
| Optimális készlet             |                                  |              | Beszerelési kedv.     | 00,000            |            |
| Min. kitárolható              |                                  | 1.1.1        | Max.beszer. ár        | 200000,00         |            |
| Vonalkód                      |                                  |              | Megáll.beszer.ár      | 200000,00         |            |
| Gj.érthez tart.               | 🔲 🛛 Bej. szla-hoz tart. 🗹        |              | Listaár               | 200 000,00        |            |
| Alk.érthez tart.              | 🗹 Ált.kim.szla-hoz t. 🗖          | 6- 3         | Fök.szám. (bejövő) 51 | 2                 |            |
| Kedvezmény                    | 🔲 Max. kedv. összeg              | ,00          | Fők.szám (kimenő) 96  | 2                 |            |
| Fix beszerzési ár             | Max. kedv. %                     | ,000         | Fők. szám (elhatár.)  |                   |            |
| Számlázási csop.              | FÉNYEZÉSI AN                     |              | Fők.szám(ráfordítás)  |                   |            |
|                               | 6                                | ange ?       |                       | NO(               | <u>o</u> k |
| őkönyvi szám kimenő számla    | a esetén                         |              |                       |                   |            |

52. ábra

Továbbá lehetőség van módosítani a főkönyvi számot a GENO készítésekor is. Miután a tétel az  $\acute{U}j$ 

*tétel felvitele* (**IEII**) nyomógomb segítségével felkerült a számlatételek közé, a **Fök.szám.** oszlopban módosítható a főkönyvi szám (53. ábra).

|                                                       |                      | ×              |
|-------------------------------------------------------|----------------------|----------------|
| Előlegszámlák Stornóz Rontott számla törl.            |                      |                |
| TESZT                                                 |                      |                |
| Számla típusa Egyéb kimenő számla 💌 Part. rel. Vevő   | GENO                 | 200700468      |
| Partner GIGANET KFT                                   | Nettó                | -10 000,00     |
| 4400 NYÍREGYHÁZA DÓZSA GYÖRGY U. 5                    | ÁFA                  | -2 000,00      |
| Bankszámlaszám 11600006-00000000-13813273             | Totál                | -12 000,00     |
| Fizetési mód Készpénz 💌 Pnem HUF                      | Számla dátuma 2      | 008.02.26.     |
| Költséghely M - Szerviz                               | Telj.dátuma 2        | 003.07.01.     |
| Könyv.álla Nem adható fel                             | Fizetési határidő 2  | 003.07.01.     |
| Besorolás Altalános vevő                              | Folyamatos telj.     | <u> </u>       |
| Allapot A                                             | Idivízió M - ADMINI  | SZTRÁCIÓ       |
| CAR-                                                  | Helyesbítő 🗸         |                |
| Visszafizetendő GENI 1                                | Helyesbített szla. 1 | 00000000       |
| Nyomt.pld. 0                                          | -                    |                |
| Megjegyzés a számlán                                  | Egyéb m              | egjegyzés 🛨    |
|                                                       | <u>Š</u>             | NO OK          |
| ÁFA kulcs ÁFA érték Bruttó érték Költséghely Fők.szám | Partne CAR F         | lendszám Típus |
| ÁFA 20% 2 000,00 12 000,00 M - Szerviz 962            | 1-                   | -              |
|                                                       |                      |                |
| ٠ III                                                 |                      | Þ              |
|                                                       |                      |                |

53. ábra

Főkönyvi szám állítása új számlatétel felvitele esetén (azaz olyan cikket/szolgáltatást skell kiszámlázni, amely még sohasem került számlázásra):

GENO számla készítésekor az új számlatétel felvitelére (Uj tétel felvitele (ED)) majd a **Cikk/Szolgáltatás** mezőbe duplán kattintva (vagy az F3 billentyű lenyomására) felhozza a rendszer a már létező számlatételeket. Amennyiben itt nem található meg az amit ki kell számlázni akkor az Uj

*rekord felvitele* ( ) nyomógomb segítségével megjelenő új ablakban fel lehet vinni az új számlatételt, és megadható a számlatételhez tartozó főkönyvi szám is (54. ábra).

| Egyéb cikk/szolg.(N) BÉRL             | eti díj              | ID                  |                 |
|---------------------------------------|----------------------|---------------------|-----------------|
| Egyéb cikk/szolg.(I)                  |                      | Mee. DB             | <u> </u>        |
| Egyéb cikk/szolg.(A)                  |                      | AFA AFA             | A 20% 🔽         |
| Kód BD                                | Percent -            | Belső kód BD        |                 |
| Cikkcsoport SZ                        | +A4.0-EGYÉB SZOLG    | Szolgáltatás 🔽      | Előle           |
| Elsődleges szállító -                 | •                    | Szerviz munkadíj 🗖  | See Sec.        |
| Gj.érthez tart. 🔽                     |                      | Készletezhető 🔽     | K. szint figyel |
| Alk.érthez tart. 🔽                    |                      | Vámtar. sz.         | 200             |
| Bej. szla-hoz tart. 🗖                 |                      | SZJ -               | 1.5             |
| Ált.kim.szla-hoz t. 🔽                 |                      | Max.beszer. ár      | 0               |
| Fök.szám. (bejövő) 963                |                      | Megáll.beszer.ár    | 6.1             |
| Fők.szám (kimenő)                     |                      | Listaár             | •               |
| Fők. szám (elhatár.)                  |                      | Fix beszerzési ár 🗖 |                 |
| Fők.szám(ráfordítás)                  |                      | Silver              |                 |
| 1 1 1 1 1 1 1 1 1 1 1 1 1 1 1 1 1 1 1 |                      | 1                   |                 |
|                                       | 1. The second second |                     | NO              |

54. ábra

## Paraméterezést követő GENO kontírozása

A fenti pontban megadottak szerint kontírozza a rendszer a GENO számlákat az Automatikus (újra)

kontírozás (

A következők kerülhetnek kontírozásra:

1. Árbevétel:

- T. Vevő
- K. Áfa

K. Árbevétel

2. Előleg:

Kezelése azonos a CARO kimenő számla pontban megadottakkal.

## Főkönyvi számok meghatározása:

1. Vevő: az Általános törzskarbantartók/Partnerekban az adott partnernél megadott főkönyvi számra kontírozódik.

2. Áfa: a Pénzügy/Törzskarbantartók/Számlatípusok paraméterezése menüben az adott (itt GENO) számlához az Áfa fők. szám mezőben megadott főkönyvi számra kontírozza a rendszer.

3. Árbevétel: az Alkatrészkereskedelem/Munkafolyamatok/Egyéb alkatrészekben az adott számlatételhez (pl. Jutalék) beállított főkönyvi számra kontírozza a rendszer.

## 3.6. INTR és GARO (Belső szerviz és garanciális) számlák

Ezeknél a számláknál a rendszer készletcsökkenést tud kontírozni, automatikus Elábé kontírozás beállítása esetén.

INTR: Elábé és készlet főkönyvi szám kontírozása megegyezik a SERO számláknál megadottakkal.

GARO: Készlet főkönyvi szám kontírozása megegyezik a SERO számláknál megadottakkal, Elábé főkönyvi számnál viszont lehetőség van különbözőt megadni belső munkalap típusonként a Szerviz/Törzskarbantartók/Egyéb törzskarbantartók/Belső munkalap típusoknál (55. ábra).

| apló <u>H</u> elp                              |                        |                     |
|------------------------------------------------|------------------------|---------------------|
|                                                | TESZT                  |                     |
| Belső munkalaptíp. 1                           |                        | ID 3                |
| Munkalap altipus CASC                          | O belső                | Élő                 |
| Név -id. nyelv -                               |                        | Alapértelmezett 🔽   |
| Név - angolul -                                |                        | E. C. Martin        |
| Kiérte az akciók 🗌                             | Spec. tipus 🗖          | Haszn.gj.érthez     |
| Fiz.előírás tart.                              | S.anyag (mûv.) 🗖       | Új gj. felkészítés  |
| S.anyag (alk.) 🗖                               | Ármód. kedv. látható 🗌 | Partn. kedv. mlapra |
| Okm.érv. ideje köt. 🗹                          | Okm.lejárat előtt n.   | Part. kedv. látható |
| Belső számlán.besz.ár C<br>Számított part.ár 🍳 | Anyagf.fők.szám 8141   | Cégautó javítás     |
| ÁFA mentes 🗖                                   | and the second         |                     |
| Új gj.ut.kalk.tip                              | <b>_</b>               | 1 1 1 1             |
| H. gj.ut.kalk.tip.                             | -                      |                     |
|                                                | and and                | NO<br>NO            |

55. ábra

Mindkét esetben amennyiben csak munkadíj került kiszámlázásra, a rendszer nem fog kontírozni semmit, ezek a számlák áttehetők **Nem feladandó-Szürke** státuszba.

(Akik év közben nem kezelnek készletet, azoknak ezeket a típusú számlákat egyáltalán nem kell könyvelniük.)

## 3.7. Stornó és helyesbítő számlák

Kimenő számlák esetén a stornózás az Adott számla stornózása (ECC), helyesbítés pedig az Adott

számla helyesbítése ( 1) nyomógombbal történik.

Kontírozás:

- 1. Stornó esetén az eredeti számlával megegyezően kontíroz a rendszer, de mínusz összegekkel.
- 2. Helyesbítő számlák esetén a helyesbítés előjelétől függően kontíroz negatív, vagy pozitív összeggel, ugyanúgy, mint az eredeti számla (Elábét ilyenkor már nem kontíroz).

# 4. Bejövő számlák kontírozása

Az adott bejövő számla főkönyvi száma a számla rögzítésétől függően származhat:

- 1. A számla fő ill. altípusához beállított főkönyvi számból
- 2. A számla tételéből "Egyéb tételes" rögzítés esetén.

Első lépés, amely meghatározza azt, hogy az adott bejövő számla (GENI) a megfelelő főkönyvi számra kontírozódjon a helyes Bejövő számla rögzítés.

**Főtípusok** esetén a **Pénzügy/Törzskarbantartók/Egyéb törzskarbantartók/Általános bejövő számla típusokban** megadott főkönyvi számra kerül a berögzített GENI számla kontírozásra. Új altípusok felvételére és ezek kontír számainak a megadására is itt van lehetőség.

## 4.1. Gépjármű beszerzéshez kapcsolódó típusok

## o <u>Új gj. beszerzés</u>

Ezt a típust kell választani abban az esetben, ha egy új gépjárműhöz érkezik meg a számlája, továbbá ha erre a számlára később helyesbítő számlát küldenek. Ezt a típust kapcsolni kell a gépjárműhöz is, a **Gépjármű** mező segítségével.

Amennyiben a számla tartalmaz regisztrációs adót is, akkor a **Regisztrációs adó** melletti jelölőnégyzetet kell kipipálni és miután a többi adat (Számlaszám, Jóváhagyó, Dátumok) is megadásra kerültek és a számla megkapta a sorszámát, meg fog jelenni egy új ablak, ahol megadható a regisztrációs adó összege (56. ábra).

| 👺 Aktuális számla adatainak módosítása                | X                                                                                                    |
|-------------------------------------------------------|----------------------------------------------------------------------------------------------------|
| Napló Információ Helyesbítés Allapotváltás Előlegbes: | sz. Sablonok                                                                                                    |
|                                                       |                                                                                                    |
| EKAY DEAL                                             | IESZI LI                                                                                                    |
|                                                       | and the second second se |
| Számlafej Számlatétel Dokumentum Kieg, adatok         |                                                                                                    |
| Típus Új gj. beszerzés 🗾 💌                            | Part. rel. Szállító 💌 Pnem HUF 💌 GENI 200400465                                                                                                    |
| Fajta <mark></mark>                                   | Regisztrációs adó összege 🛛 ámla dátuma 2005. 12. 19.                                                                                                    |
| Partner BALI JÓZSEF                                   | Nettó: 100 000,00 esítés dátuma 2005. 12. 19.                                                                                                    |
| Banksz. 12121212-12121313-                            | Áfa kulcs: ÁFA tv.hatn kívi 💌 etési határidő 2005. 12. 19.                                                                                                    |
| Gépjármű CZDURDOZG                                    | Áfa: ,00 Érk. dátum 2005. 12. 19.                                                                                                    |
| Nettó 1 111 111,00 ÅFA 25%                            | Bruttó: ,00   Ikt. dátum 2005. 12. 19.                                                                                                    |
| AFA 277 778,00                                        | Szlaösszenekben van a ren, adó                                                                                                    |
| Totál 1 388 889,00                                    | Mihől számolion:                                                                                                    |
| Fiz. mód Átutalás                                     | A hyv. áll Nem adható fel                                                                                                    |
| Költséghely Új gépjármű értékesítés 💌                 | szia Nettobol (* Szia Bruttobol (* sbített szla.                                                                                                    |
| Számlaszám vdfgv                                      | NO OK hál · Szla helyettesítő ·                                                                                                    |
|                                                       | Pénzmozgás 🔽                                                                                                    |
| Jóváhagyó PAKOLICZ MONIKA 🗾                           | j besz? 🗖 Előleg? 🗖                                                                                                    |
| Megjegyzés                                            |                                                                                                    |
| Jóváhagyó mj.                                         | Ellenőrzés áll. Ellenőrzésre vár 💌                                                                                                    |
| Ellenőrz. mj.                                         | Ellenőrzés dátuma   0000. 00. 00.  00:00                                                                                                    |
|                                                       |                                                                                                    |
| 22 🐼 🐼 🙈 🚔 🏞                                          | 🔁 💓 🛐 👘 🔊 OK                                                                                                    |
|                                                       |                                                                                                    |
| Mentés                                                |                                                                                                    |

56. ábra

Ezen az ablakon jelölhető, hogy az adott regisztrációs adó összege szerepel-e a megadott Nettó, Áfa, Bruttó összegekben, vagy a rendszernek ezen felül kell rátennie.

Továbbá megadható, hogy a rendszer a Szla Nettóból, vagy a Szla Bruttóból számolja-e vissza a regisztrációs adót.

A regisztrációs adó főkönyvi számait (kimenő/bejövő) az Alkatrészkereskedelem/Munkafolyamatok/Egyéb alkatrészek modulban a

**Regisztrációs adó** tételt kikeresve, majd abba a *Kijelölt rekord módosítása* (**EE**) nyomógombbal belépve adható meg. Ugyanitt van lehetőség az Áfa kulcs változtatására is (20%, 25%, Áfa hat. kívül) (57. ábra)

| Kijelölt nem gyá | ári cikk/szolgáltat | ás módosítása | 1             |            |           |              |             |        |               |           |
|------------------|---------------------|---------------|---------------|------------|-----------|--------------|-------------|--------|---------------|-----------|
| Riportok Szez    | conális szorzó R    | aktári helyek | Listaár módos | ítása Módo | sítási na | apló         |             |        |               |           |
| IKEY             | DEAL                |               |               | TES        | ŝΖ        | T            |             |        |               |           |
| Egyéb            | cikk/szolg.(N)      | REGISZTR      | ÁCIÓS ADÓ     |            |           |              | ID          | 2629   | Élő Élő       | -         |
| Egyé             | b cikk/szolg.(I)    | REGISZTR      | ÁCIÓS ADÓ     |            |           | F            | Rögzítő dr  | nsdba  |               |           |
| Egyéb            | cikk/szolg.(A)      |               |               |            |           |              | Kód R       | EGISZT |               | 2.        |
| Alexander 1      | Cikkcsoport         | REG +N1       | .0-REGADÓK    | •          | K         | Bel          | sõ kód R    | EGISZT |               | 6.0       |
| Első             | dleges szállító     | -             |               | Ŧ          | Sec.      | Szolg        | áltatás 🔽   |        | Előleg        |           |
| 10 280           | ÁFA                 | ÁFA 20%       | •             | Mee. DB    | •         | Szerviz mu   | unkadíj 🗖   |        |               |           |
| 100              | Átl. száll. nap     |               | 1 Pén:        | znem HUF   | -         | Készlet      | ezhető 🔽    | K. szi | nt figyelés 🖟 | ~         |
| Min.re           | ndelh. menny.       |               | Vámta         | ar. sz.    |           | 10.00        | SZJ 1       |        | 0             |           |
| M                | in. száll. egys.    |               |               |            |           | Listaár      | árrése      |        | 00,000        |           |
| 1.150.0          | Súly(gramm)         |               |               |            | 111       | Kisker       | . kedv.     |        | 00,000        |           |
|                  | Min. készlet        |               | 1997          |            | 1.5       | Nagyker      | . kedv.     |        | 00,000        |           |
| Opt              | timális készlet     |               |               |            | 120       | Beszerelés   | i kedv.     |        | 00,000        |           |
| M                | in. kitárolható     |               |               |            |           | Max.bes      | szer. ár    |        | 0             |           |
| 1.1.1            | Vonalkód            |               |               |            |           | Megáll.be    | szer.ár     |        | 0             |           |
|                  | Gj.érthez tart.     | 🗹 Bej. s      | zla-hoz tart. |            |           |              | Listaár     |        | 0,00          | 1 7       |
| A                | lk.érthez tart.     | 🗹 Ált.kii     | n.szla-hoz t. | ~          | 1         | Fök.szám. (l | pejövő) -   |        | 3             |           |
|                  | Kedvezmény          | 🖳 Max. k      | edv. összeg   |            | ,00       | Fők.szám (k  | imenõ) 91   | 13     |               |           |
| Fix              | beszerzési ár       | . 🗖 М         | ax. kedv. %   |            | ,000      | Fők. szám (e | lhatár.) -  |        |               |           |
| Sza              | ámlázási csop       | -             | -             |            | F         | -ők.szám(ráf | ordítás) 86 | 5711   |               | 1 24      |
|                  | ©? 😽                |               | 5             | Aug        | 1         | 1            |             |        | NO(           | <u>ok</u> |

57. ábra

Kontírozásra kerülő tételek:

<u>1.Készlet:</u>

- T. Készlet
- K. Szállító
- K. Fizetendő Áfa
- 2. Regisztrációs adó:
- T. Regisztrációs adó
- K. Szállító
- K. Fizetendő Áfa

### Főkönyvi számok meghatározása:

- 1. **Készlet:** főkönyvi számot a CARO számlánál megadott helyről (azaz vagy a raktárból, vagy a modellből) veszi a rendszer.
- 2. A **Szállító** főkönyvi számot az **Általános** törzskarbantartók/Partnerekben az adott partnerhez beállított szállítói főkönyvi számra kontírozza.
- Fizetendő Áfa: főkönyvi számot a Pénzügy/Törzskarbantartók/Egyéb törzskarbantartók/Általános bejövő számla típusokban megadott főkönyvi számra kontírozza.
- 4. Regisztrációs adó: a rögzítés módjától függően az Alkatrészkereskedelem/Munkafolyamatok/Egyéb alkatrészekben a Regisztrációs adó tételben megadott főkönyvi számra, vagy a Pénzügy/Törzskarbantartók/Egyéb törzskarbantartók/Általános bejövő számla típusokban az altípushoz megadott főkönyvi számra kontírozódik.

#### • Használt gj. beszerzés

Ezt a típust kell használni abban az esetben, ha egy készletre vett használt gépjárműhöz érkezik számla.

#### Esetek:

- Amennyiben magánszemélytől kerül beszerzésre az autó, abban az esetben a használt gépjármű készletre vételekor a Használt gépjármű beszerzés modulban nyomtatásra kerül egy <u>Vételi jegy</u>. Ezzel egy időben a rendszer automatikusan elkészíti a Bejövő számla rögzítésben az ehhez tartozó bejövő számlát (GENI). Így ezt már nem kell még egyszer berögzíteni, csak a Kontírozás modulban kontírozni és feladni a Főkönyvnek.
- Cégtől kerül megvásárlásra a használt autó, aki Áfás számlát ad. Ezt a számlát a Bejövő számla rögzítésben be kell rögzíteni Használt gj. beszerzés típussal.
- Cégtől kerül megvásárlásra a használt jármű, aki Különbözeti Áfás számlát ad. Ezt a számlát a
   Bejövő számla rögzítésben be kell rögzíteni Használt gj, beszerzés típussal.
   Továbbá a Különbözeti Áfa melletti jelölőnégyzetet be kell jelölni.

## Kontírozásra kerülő tételek:

1.Készlet:

- T. Készlet
- K. Szállító
- K. Fizetendő Áfa (Különbözeti Áfa-s beszerzésű járműnél ez a tétel nincs)

## Főkönyvi számok meghatározása:

- 1. **Készlet:** főkönyvi számot az SHCO számlánál megadott helyről (azaz vagy a raktárból, vagy a gépjármű kategóriájából, vagy a gépjármű gyártmányából) veszi a rendszer.
- 2. A **Szállító** főkönyvi számot az **Általános törzskarbantartók/Partnerekben** az adott partnerhez beállított szállítói főkönyvi számra kontírozza a rendszer.
- 3. Fizetendő Áfa: főkönyvi számot a Pénzügy/Törzskarbantartók/Egyéb törzskarbantartók/Általános bejövő számla típusokban megadott főkönyvi számra kontírozza a rendszer.

#### Új gj.-höz tartozó egyéb 0

Ezzel a típussal kell berögzíteni minden olyan beérkező számlát, amely köthető egy vagy több járműhöz (Ármódosítások, utólagos helyesbítések, reklámköltség stb.).

Ehhez a típushoz felvehetőek altípusok így altípusonként más és más főkönyvi szám állítható. Új felvétele Pénzügy/Törzskarbantartók/Egyéb altípus а törzskarbantartók/Általános bejövő számla típusok modulban lehetséges.

A számla rögzítése során elsőként ki kell választani a megfelelő típust és altípust.

Adott számlához a Számlához gépjárművek megadása (<sup>111</sup>) nyomógombbal lehet a járművet/járműveket hozzárendelni.

Kontírozásra kerülő tételek:

Költség: T. Költség/Készlet K. Szállító K.Fizetendő Áfa

Főkönyvi számok meghatározása:

- 1. Költség/Készlet: főkönyvi számot Pénzügy/Törzskarbantartók/Egyéb törzskarbantartók/ Általános bejövő számla típusokban az Új gj-hez tartozó egyéb főtípus alá beállított altípusokból veszi a rendszer.
- 2. A Szállító főkönyvi számot Általános a7 törzskarbantartók/Partnerekben az adott partnerhez beállított szállítói főkönyvi számra kontírozza.
- 3. Fizetendő Áfa: főkönyvi számot a Pénzügy/Törzskarbantartók/Egyéb törzskarbantartók/Általános bejövő számla típusokban megadott főkönyvi számra kontírozza.

#### Használt gj.-höz tartozó egyéb 0

Ezzel a típussal kell berögzíteni minden olyan beérkező számlát, amely köthető járműhöz (Ármódosítások, utólagos helyesbítések stb.)

Ehhez a típushoz felvehetőek altípusok így altípusonként más és más főkönyvi szám állítható. Új felvétele Pénzügy/Törzskarbantartók/Egyéb altípus а törzskarbantartók/Általános számla típusok bejövő modulban lehetséges.

A számla rögzítése során elsőként ki kell választani a megfelelő típust és altípust.

Adott számlához a Számlához gépjárművek megadása (<sup>1127</sup>) nyomógombbal lehet a járművet/járműveket hozzárendelni.

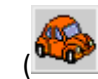

Kontírozásra kerülő tételek:

<u>Költség:</u> T. Költség/Készlet K. Szállító K.Fizetendő Áfa

## Főkönyvi számok meghatározása:

- 1. Költség/Készlet: főkönyvi számot Pénzügy/Törzskarbantartók/Egyéb törzskarbantartók/ Általános bejövő számla típusokban a Használt gj-hez tartozó egyéb főtípus alá beállított altípusokból veszi.
- 2. A **Szállító** főkönyvi számot az **Általános** törzskarbantartók/Partnerekben az adott partnerhez beállított szállítói főkönyvi számra kontírozódik.
- 3. Fizetendő Áfa: főkönyvi számot a Pénzügy/Törzskarbantartók/Egyéb törzskarbantartók/Általános bejövő számla típusokban megadott főkönyvi számra kontírozódik

## o Időszaki gj. utókalk. költség típus

Az **Időszaki utókalkulációs költség** típusú bejövő számla szintén közvetlenül kapcsolódik az **utókalkulációhoz**, de ezeket a számlákat nem konkrét alvázszámú autókhoz lehet kötni, hanem *költségekhez*. Ez azt jelenti, hogyha meg akarjuk tudni, hogy egy adott időszakban mennyit költött a cég reklámköltségre, vagy szállítási költségre, vagy egyéb más költségekre, akkor ezeket a költség típusokat is létre lehet hozni az utókalkulációban. Fontos megjegyezni, hogy ezek a költségtípusok függetlenek is lehetnek az autóktól. Egy ilyen típusú bejövő számla tökéletes lehet projekt menedzsment-re is. Azaz akár a havi irodaszer vásárlást is nyilván lehet vele tartani.

Altípust ennél a főtípusnál nem lehet megadni, így kontírozásban csak egy főkönyvi szám adható meg.

## 4.2. Alkatrészbeszerzéshez kapcsolódó típusok

## Gyári alkatrészbeszerzés

Gyári alkatrészbeszerzés esetén típusnak a **Gyári alkatrészbeszerzés** kell választani, majd a kötelezően töltendő mezők kitöltését követően, aktívvá válik az *Alkatrész bevételezés adott* 

*partnertől* (<sup>100</sup>) nyomógomb, amelynek segítségével a számlához köthetőek a bevételezések.

Amennyiben a számla összege nem egyezik meg a hozzá jelölt betárolás összegével, a rendszer ezt jelezni fogja és a különbséget elkönyveli a Pénzügy/Törzskarbantartók/Egyéb törzskarbantartók/Általános bejövő számla típusok, Gyári alkatrészbeszerzés típushoz beállítható Alk. b. kü. k. szám. Mezőben megadott kerekítés főkönyvi számra (58. ábra).

| 🗳 Általános bejövő számla típus adato | k módosítása          |                    | ×                     |
|---------------------------------------|-----------------------|--------------------|-----------------------|
| Napló                                 |                       |                    |                       |
|                                       | T                     | ESZT               |                       |
| Bei. sz. típus(N)                     | Gvári alkatrészbesz   | erzés              | ID 9                  |
| Bej. sz. típus(l)                     |                       |                    | Élő Élő 💌             |
| Bej. sz. típus(A)                     |                       | 13                 | Prover State          |
| Száll. fők. szám                      | -                     | Ktg. fők.          | . szám -              |
| ÁFA fők. szám                         | 4661                  | Előleg fők.        | . szám                |
| Alapért.                              | To To                 | vábbszáml. tétel 🔲 | Utókal.szerepel       |
| Tételes                               |                       | Gj. tart. 🗖        | Altíp. tartozhat 🗌    |
| Érkezett szla. rögz.                  |                       | Cikktörzs kapcs.   |                       |
| Költséghely                           | M - Új gj értékesítés | ▼ Alk. b. l        | kü. f. szám 9699      |
| Köt. költséghely                      | <b>v</b>              | Kieg. adatok 🔲     | Típuskód GYÁR         |
| Fők. tétel típ.                       | Készlet               | •                  | and the second second |
|                                       | Section 1             |                    | NOOK                  |
| Partner reláció                       |                       |                    |                       |
| A Reláció (N                          | )                     | ID                 | Ī                     |
| Vevő                                  |                       |                    | 2                     |
| & Szállító                            |                       |                    | 3                     |
| Munkaválla                            | ó                     |                    | 4                     |
| Hatóság                               |                       |                    | 5                     |
| Hitelező                              |                       |                    | 6                     |
| Biztosito                             |                       |                    | 1                     |
|                                       |                       |                    |                       |

58. ábra

Kontírozásra kerülő tételek:

- T. Költség/Készlet
- K. Szállító
- K. Fizetendő Áfa

## Főkönyvi számok meghatározása:

1. Költség/Készlet: főkönyvi számot a PARO számla szerinti beállítások szerint alkalmazza (azaz vagy raktárból, vagy cikkcsoportból veszi) a rendszer.

2. A **Szállító** főkönyvi számot az **Általános** törzskarbantartók/Partnerekben az adott partnerhez beállított szállítói főkönyvi számra kontírozza.

3. Fizetendő Áfa: főkönyvi számot a Pénzügy/Törzskarbantartók/Egyéb törzskarbantartók/Általános bejövő számla típusokban megadott főkönyvi számra kontírozza a rendszer.

## • Egyéb alkatrészbeszerzés

Egyéb alkatrészbeszerzés esetén (azaz amikor nem a gyártól érkezik az alkatrész, hanem egyéb szállítótól) típusnak, **Egyéb alkatrészbeszerzés** kell választani.

Berögzítése teljesen azonos módon történik a Gyári alkatrészbeszerzéssel.

## Kontírozásra kerülő tételek:

T. Költség/Készlet K. Szállító K. Fizetendő Áfa

## Főkönyvi számok meghatározása:

1. **Költség/Készlet**: főkönyvi számot a PARO számla szerinti beállítások szerint alkalmazza (azaz vagy raktárból, vagy cikkcsoportból veszi).

2. **Szállító** főkönyvi számot az **Általános** törzskarbantartók/Partnerekben az adott partnerhez beállított szállítói főkönyvi számra kontírozza.

3. Fizetendő Áfa: főkönyvi számot a Pénzügy/Törzskarbantartók/Egyéb törzskarbantartók/Általános bejövő számla típusokban megadott főkönyvi számra kontírozza.

## 4.3. Munkalaphoz tartozó közvetített szolgáltatás

Ezzel a típussal kell berögzíteni az olyan közvetített szolgáltatásokat, amelyeket a **Szerviz/Munkafolyamatok/Munkalap** modulban az adott munkalaphoz a **"Közvetített szolg"** menüponttal felvételre és elfogadásra került.

A megfelelő Típus, azaz **Munkalaphoz tart.közv.sz.** kiválasztását, majd a többi adat (partner, számlaszám, dátumok stb.) kitöltését követő aktívvá válik az Adott partner közvetített szolgáltatásai

(**Lissa**) nyomógomb. A nyomógombra kattintva a számlához rendelhetőek a **Munkalapon** már rögzített közvetített szolgáltatások.

Kontírozásra kerülő tételek:

T. Közvetített szolg.K. SzállítóK. Fizetendő Áfa

## Főkönyvi számok meghatározása:

1. Közvetített szolg.: Pénzügy/Törzskarbantartók/Egyéb törzskarbantartók/Általános bejövő számlák modulban a Munkalaphoz tart.közv.szolg típusnál lévő Ktg.fők.szám. mezőjében megadott főkönyvi számra kontírozza a rendszer (59. ábra).

| 🤣 Általános bejövő számla típus adato | k módosítása         |             |                |                  | ×           |
|---------------------------------------|----------------------|-------------|----------------|------------------|-------------|
| Napló                                 |                      |             |                |                  |             |
| TKAY DEAL                             | T                    | ESZ         | T              | 1. Carl          |             |
| Bej. sz. típus(N)                     | Munkalaphoz tart.k   | özv.szolg.  |                | ID 4             | 10 miles    |
| Bej. sz. típus(I)                     | Worksheet            |             |                | Élő Élő          | •           |
| Bej. sz. típus(A)                     | Worksheet            |             | - 15           |                  | C.L.        |
| Száll. fők. szám                      | 4541                 | 14 5        | Ktg. fők. sz   | zám 815          |             |
| ÁFA fők. szám                         | 4661                 | 1           | Előleg fők. sz | zám 353          |             |
| Alapért.                              | ГТ                   | ovábbszáml  | . tétel 🖂      | Utókal.szerepel  |             |
| Tételes                               |                      | G           | j. tart. 🗖     | Altip. tartozhat |             |
| Érkezett szla. rögz.                  |                      | Cikktörzs l | kapcs. 🗆       |                  |             |
| Költséghely                           | M - Új gj értékesíté | s 💌         | Alk. b. kü.    | . f. szám        |             |
| Köt. költséghely                      | V                    | Kieg. a     | datok 🔲 🛛 T    | ípuskód MUNK     |             |
| Fők. tétel típ.                       | Készlet              | -           |                | and and and a    |             |
| Partner reláció                       | Ne sta               |             | 1              | N                | <u>о ок</u> |
| A Reláció (N                          | 1                    |             | ID             |                  |             |
| Vevő                                  | 1                    |             | 2              |                  |             |
| Szállító                              |                      | <b>v</b>    | 3              |                  |             |
| Munkaválla                            | ló                   |             | 4              |                  |             |
| Hatóság                               |                      |             | 5              |                  |             |
| Hitelező                              |                      |             | 6              |                  |             |
| Biztosító                             |                      |             | 7              |                  |             |
|                                       |                      |             |                |                  |             |

59. ábra

Közvetített szolgáltatás számlázása (SERO) esetén ugyanígy erről a főkönyvi számról kerül le a tétel. 2. A **Szállító** főkönyvi számot az **Általános törzskarbantartók/Partnerekben** az adott partnerhez beállított szállítói főkönyvi számra kontírozódik.

3. **Fizetendő Áfa**: főkönyvi számot a **Pénzügy/Törzskarbantartók/Egyéb** törzskarbantartók/Általános bejövő számla típusokban megadott főkönyvi számra kontírozódik.

## 4.4. Egyéb beérkező számlák

Kétféle felviteli lehetőség létezik:

## • Felvitel "Főtípus-Altípus"-sal

Pénzügy/Törzskarbantartók/Egyébtörzskarbantartók/Általánosbejövő számla típusok:itt megadhatóak az Egyéb típus alá a megfelelő altípusok (pl.vízdíj, üzemanyag stb.) és a hozzájuk tartozó főkönyvi számok (60. ábra).

| Általános bejövő számla típus ada | tok módosítása |                 |              |                 | <b>E</b> |
|-----------------------------------|----------------|-----------------|--------------|-----------------|----------|
| lapló                             |                |                 |              |                 |          |
|                                   |                | TES             | ZT           |                 |          |
| Bej. sz. típus(N                  | ) Egyéb        |                 |              | ID 5            | -        |
| Bej. sz. típus(                   | ) Other        |                 |              | Élő Élő         | -        |
| Bej. sz. típus(A                  | ) Other        |                 | 15           |                 | 623      |
| Száll. fők. szán                  | 4541           | 1 2             | Ktg. fők.    | szám 5          |          |
| ÁFA fők. szán                     | 4661           |                 | Előleg fők.  | szám 353        | _        |
| Alapért                           |                | Továbbsz        | táml. tétel  | Utókal.szerep   | el 🗆     |
| Tétele                            | 5              |                 | Gj. tart.    | Altip. tartozha | at 🗹     |
| Érkezett szla. rögz               |                | Cikktö          | rzs kapcs.   | 1000            |          |
| Költséghely                       | M - Új gj érté | ékesítés 💌      | Alk. b. ki   | i. f. szám      | _        |
| Köt. költséghely                  |                | Kie             | eg. adatok 🔽 | Típuskód EGYÉ   | _        |
| Fők. tétel típ                    | . Költség      | -               |              | and and and     |          |
| Partner reláció Számla altípus    | ok             |                 |              |                 | IO OK    |
| Bej. sz. altíp (n)                | ÁFA fők. szá   | ıKtg. fők. szán | Költséghely  | Előleg fő Al    | <u> </u> |
| energia                           | 4661           | 5112            | -            |                 |          |
| fenntartási anyagok               | 4661           | 5113            | -            |                 | =        |
| benzin                            | 4661           | 51141           | -            |                 |          |
| gzolaj                            | 4661           | 51142           | -            |                 | =_       |
| tisztítószerek, takarító eszk.    | 4661           | 5115            | -            |                 |          |
| •                                 |                |                 |              | +               |          |
|                                   |                |                 |              |                 |          |

60. ábra

Bejövő számlák rögzítése esetén a típus **Egyéb** kiválasztása után az **Altípussal** határozódik meg a főkönyvi szám.

## • Felvitel "Egyéb tételes"-sel

Minden típus a *Pénzügy*/Törzskarbantartók/Egyéb törzskarbantartók/Általános bejövő számla típusokban beállított főkönyvi számra kerül kontírozásra, kivéve az **Egyéb tételes** típusú számlák.

Abban az esetben célszerű ezt a típust alkalmazni, ha olyan számlát kell rögzíteni, amelyet több főkönyvi számra vagy költséghelyre kell könyvelni (de több GENI számra bonyolult lenne rögzíteni, ezért az **Egyéb** típus nem alkalmazható). Rögzítése hasonló módon történik, mint az előző pontban leírtaknak, de miután a **Számlafej** kitöltésre került a **Számlatétel** fülre kattintva a *Új tétel felvitele* 

() nyomógombra kattintva fel kell venni a számlán szereplő tételeket (annyi sorban ahány főkönyvi számra könyvelni kell a számlát).

Ebben az esetben a gördítő sávot jobbra húzva található egy **Fők. Szám** oszlop, amelyben megadható, hogy adott tétel milyen főkönyvi számra kontírozódjon. Illetve Egyéb tételes (cikktörzsből) típusú számla esetén is működhet így a rendszer, de ebben az esetben a rendszer az **Alkatrészkereskedelem/Munkafolyamatok/Egyéb** alkatrészek törzsből is tudja venni a főkönyvi számot.

## 4.5. Pénztárban rögzített bejövő számla

Speciális fajtája a bejövő számláknak. Pénztárkezelés során a pénztárban is felrögzíthetőek a készpénzes számlák egyszerűsített módon (így ezt a pénztáros is meg tudja tenni és azonnal tud rá kiadási pénztárbizonylatot készíteni). Csak az eredeti számla számot, a partnert, és az összeget kell megadnia. Rögzítést követően ez a GENI számla is bekerül a bejövő számla rögzítésbe, viszont a rendszer egy "Pénztári rögzítésű" GENI-ről még nem tudja megmondani hova kell kontíroznia, mivel nincs meghatározva a típusa/altípusa, nincs gépjárműhöz kötve stb. Itt a Bejövő számla rögzítő modulban ki kell választani minden ilyen típusú GENI-hez a típusait – ezt követően kerül automatikus kontírozásra a "Kontírozó" modulban.

## 4.6. Helyesbítő (és stornó) beérkező számlák

Kétféle módon rögzíthetünk helyesbítő számlát:

Kontírozása: azonos módon történik, min az eredeti számla, csak pozitív összeggel, ha felfelé irányú, negatív összeggel, ha lefelé irányú helyesbítés történt.

Stornó számla rögzítése megegyezik a helyesbítő számla rögzítésével, csak az eredeti számla teljes végösszegével és mínusz előjellel történik.

# 5. VIRI és VIRO (Technikai bejövő és kimenő) számlák kontírozása

A kontírozás állítása a **t:\dms\bin\xdpinivirinvtype.exe** (VIRI számlák) és **xdpouivirinvtype.exe** (VIRO számlák) indítását követően **"Kontírozás tört**" mező pipálásával és az egyes típusokhoz a megfelelő főkönyvi szám beállításával történik (61. ábra).

| asztott rekord módosítása |       |                 |         |                  |
|---------------------------|-------|-----------------|---------|------------------|
|                           |       | TESZT           |         |                  |
| Bej.tech.szl.típ.(N)      | Nyitó | bejövő számla   | 1976    | ID 2             |
| Bej.tech.szl.tip.(I)      | -     |                 |         | Kötött 🔽         |
| Bej.tech.szl.tip.(A)      | -     |                 |         | Élő Élő 🔻        |
| Ktg.fők.szám              | 491   |                 | Szla    | módosítható 🔽    |
| Típuskód                  | NYIT  |                 | Kor     | ntírozás tört. 🔽 |
| Riport                    | xd16  | acc inv viri    |         | Nvitó-e?         |
| Fők, tétel típ.           | Eavé  | b 🔻             |         |                  |
| Kim.tech. szla típus      | Nvité | kimenő számla 🔹 |         | 8 9 155          |
|                           |       | Reláció (N)     | Default | NO OK            |
|                           |       | Vevő            | Dorum   |                  |
|                           | 4     | Szállító        |         |                  |
|                           |       | Munkavállaló    |         |                  |
|                           |       | Hatóság         |         |                  |
|                           |       | riacooug        |         |                  |
|                           |       | Hitelező        |         |                  |

61. ábra

## 5.1. VIRI típusok

## • Nyitó bejövő számla rögzítés

Az előző főkönyvi rendszerben nyitottként maradt bejövő számlák kontírozása. Nyitott számlák felvitele a **Folyószámlakezelés** modulban a **"Technikai számlák"** menüpontban lehetséges.

Kontírozása:

T. Nyitó fők.szám (költség főkönyvi szám) K. Szállító

#### <u>Túlfizetés technikai számla</u>

A rendszer automatikusan generálja amennyiben bankban/pénztárban túlfizetés kerül ki ill. visszafizetésre, kapcsolódik hozzá folyószámla akció. Ehhez a technikai számlához minden esetben tartozik folyószámla művelet is.

Kontírozása:

VIRI kontírozása T. Átvezetési számla (költség főkönyvi szám) K. Vevő

**Folyószámla akció kontírozás** T Vevő K. Átvezetési számla

Átvezetési főkönyvi szám: a Pénzügy/Törzskarbantartók/Folyószámla műveletek karbantartása modulban Tech.szla generálás (túlfiz) beállított főkönyvi szám (62. ábra).

| 🏷 Folyószámla művelet adatainak karbantartá      | isa                      | <b>X</b>                         |
|--------------------------------------------------|--------------------------|----------------------------------|
| IKEY DEAL                                        | TESZT                    |                                  |
| Akcióforrás ( N ) Tech. s<br>Akcióforrás ( I ) - | szla generálás (túlfiz.) | ID <u>16</u><br>Ėlõ Ėlõ <u>▼</u> |
| Akcióforrás ( E )<br>Riport nyomtatás ☑          | Nyomtatóra 🤄 Képerny     | ö                                |
| Kontir?                                          |                          | wetter for                       |
| Fők. szám (T) 388<br>Fők. szám (K) 388           | Sec. 2                   | 1 1 15                           |
| Fők. tétel típ. Eszköz                           | z 💌                      |                                  |
|                                                  | The second is            | NOOK                             |
|                                                  | 1 A. S.                  |                                  |

62. ábra

**Bank/Pénztár kontírozása** T. Vevő K. Bank/Pénztár

Fontos, hogy a két átvezetési főkönyvi szám mindkét helyen ugyanaz legyen!

## <u>Fizetési megoszlás</u>

A rendszer lehetőséget ad arra, hogy a bejövő számlát (GENI), más nevére kerüljön engedményezésre, azaz, a szállítói tartozás átkerüljön más cég nevére, mint akitől a számlát érkezett.

Szerkesztése a *Fizetési megoszlások szerkesztése* (**III**) nyomógombbal lehetséges a GENI jóváhagyását követően. Ebben az esetben a rendszer az új partner nevére generál egy technikai VIRI számlát, amelyen kimutatható a tartozásunk az eredeti GENI számla pedig teljesítvére kerül.

Kontírozása:

#### GENI számla:

T. Költség/KészletK. Szállító (számla kibocsátója)K. Áfa

#### VIRI technikai számla:

T. Átvezetési számlaK. Szállító (aki felé valójában fenáll a tartozás)

## Technikai bank:

T. Szállító (szla. kibocsátója) K. Átvezetési számla

Átvezetési főkönyvi szám: az Általános törzskarbantartók/Partnerek saját céget lekeresve, "*Kapcsolatok*" főmenüponton belül a Bank almenüpontot megnyomva, majd a **Technikai bankot** kikeresve állítható a főkönyvi szám (63. ábra).

| B B | ankszámla adatok | e su anna an              | 220   | in Mart      |        | 2 160    |      |        |        |
|-----|------------------|---------------------------|-------|--------------|--------|----------|------|--------|--------|
|     |                  | TESZT KFT.                |       |              |        |          |      |        |        |
| ID  | Bank             | Bankszámlaszám            | F     | őkönyvi szán | Def. p | Átl. uta | Saja | Egys   | Tecl 🔺 |
| 48  | BANKI HITELEK KI | 11111111-11111111-11111   | 111 3 | 843          | HUF    | 2        |      |        | Ē      |
| 143 | MKB BANK RT      | 10300002-25511143-000032  | 285 3 | 844          | HUF    |          | ☑    |        |        |
| 537 | KOMPENZ.         | 33333333-333333333-333333 | 333 3 | 88           | HUF    | 2        | ▼    |        | T =    |
| 52  | TECHNIKAI        | 22222222-222222222-222222 | 222 3 | 88           | HUF    | 2        |      |        | Ī,     |
| •   |                  | III                       |       |              |        |          |      |        | •      |
|     | ALC R.           |                           | 19/3  | 1.1          |        | =        | 1    | NO     | OK     |
|     |                  |                           |       |              |        |          |      | $\sim$ | 5      |
| -   | 1000             |                           |       | 1            | 0.00   |          | -    |        |        |
|     |                  |                           |       |              |        |          |      |        |        |

Fontos, hogy a két átvezetési főkönyvi szám mindkét helyen ugyanaz legyen!

A rendszer a technikai VIRI generálásával együtt készít egy technikai bankot, amelyen keresztül elvégzi az egyik szállítóról a másikra történő átvezetést.

### o Beszedési megbízás

Az **Átfutó** tételeket (azaz pénzösszegeket, amelyek bevételezésre kerülnek az egyik ügyféltől, majd kifizetésre kerülnek egy másiknak) is nyílván tarthatóak a rendszeren technikai számlák segítségével. Használata esetén a rendszer két technikai számla (egy VIRI és egy VIRO) generálásával vezeti a rendszeren ezeket az összegeket, amelyek egy **Átvezetési** számlán keresztül könyvelődnek egymással szemben.

Kontírozása:

<u>Technikai VIRI:</u> T. Átvezetési számla K. Szállító

<u>Technikai VIRO:</u> T. Vevő K. Átvezetési számla

#### Átvezetési főkönyvi számok állítása:

VIRI esetén: t: \dms\bin\xdpinivirinvtype.exe-ben Beszedési megbízás alatt VIRO esetén: t: \dms\bin\xdpouivirinvtype.exe-ben Beszedési megbízás alatt

Fontos, hogy a két főkönyvi számnak meg kell egyeznie.

## • Használt gépjárművek közvetítői/bizományosi készlet

A rendszeren használt gépjárművek ún. közvetítői/bizományosi készleten is kezelhetőek (használt gépjárművek bizományosi értékesítése). Részletes használatát lásd a *Használt gépjármű értékesítés* használati útmutatóban.

Ezt a rendszer szintén technikai bejövő (VIRI) és kimenő (VIRO) számlák segítségével oldja meg.

Kontírozása:

<u>Technikai VIRI:</u> T. Átvezetési számla K. Szállító

<u>Technikai VIRO:</u> T. Vevő K. Átvezetési számla

Átvezetési főkönyvi számok állítása:

VIRI esetén: t:\dms\bin\xdpinivirinvtype.exe-ben H.gj.közv.ért. (vételár) alatt. VIRO esetén: t:\dms\bin\xdpouivirinvtype.exe-ben H.gj.közv.ért. (vételár) alatt. Fontos, hogy a két főkönyvi számnak meg kell egyeznie.

A vásárlótól átvett összeget a VIRO számlán tartja nyilván, az átadott összeget pedig a VIRI-n.

## 5.2. VIRO típusok

## <u>Nyitó kimenő számla</u>

Az előző főkönyvi rendszerben nyitottként maradt kimenő számlák kontírozása. Nyitott számlák felvitele a **Folyószámlakezelés** modulban a **"Technikai számlák"** menüpontban lehetséges.

<u>Kontírozása:</u> T. Vevő K. Nyitó főkönyvi számla

#### o <u>Túlfizetés technikai számla</u>

A rendszer automatikusan generálja amennyiben bankban/pénztárban túlfizetés kerül ki ill. visszafizetésre.

## VIRO kontírozása

T. Szállító K. Átvezetési számla

Átvezetési főkönyvi szám: t:\dms\bin\xdpouivirinvtype.exe-ben Túlfiz.tech.számla pontjában beállított főkönyvi szám.

## Folyószámla akció kontírozás

T. Átvezetési számla K. Szállító

Átvezetési főkönyvi szám: a Pénzügy/Törzskarbantartók/Folyószámla műveletek karbantartása menüpontban Tech.szla generálás (túlfiz) beállított főkönyvi szám.

Fontos, hogy a két átvezetési főkönyvi szám mindkét helyen ugyanaz legyen!

**Bank/Pénztár kontírozása** T. Bank/Pénztár K. Szállító

#### <u>Fizetési megoszlás</u>

Fizetési megoszlás: készíthető minden olyan számla esetében ahol a végszámla összegét vagy annak egy részét más partner fizeti, mint akinek a nevére a számla szól. Ilyen lehet pl. CARO számla esetében ha az autót hitelre veszi az ügyfél. Ebben az esetben a rendszer átvezeti a CARO számla végösszegéből a bankot terhelő részt egy Technikai bankon keresztül egy VIRO számlára, amely a bank nevére szól.

Így a **Folyószámla kezelésben** az ügyfelet lekeresve az ő neve alatt egy CARO számla fog szerepelni, fizetendő résznek pedig csak az ő részét (önrészét) fogja hozni, továbbá a bankot lekeresve, a neve alatt egy VIRO számla fog szerepelni azzal az összeggel amennyivel a bank tartozik.

## Kontírozása: **CARO számla** T. Vevő (Ügyfél) K. Árbevétel

K. Fizetendő Áfa

## Technikai bank

T. Átvezetési számla K Vevő (Ügyfél)

Átvezetési főkönyvi szám: az Általános törzskarbantartók/Partnerek saját céget lekeresve, "*Kapcsolatok*" főmenüponton belül a Bank almenüpontot megnyomva, majd a **Technikai bankot** kikeresve állítható a főkönyvi szám (64. ábra).

| 🕑 Ba | nkszámla adatok   | TESZT KFT.              |            |                |             |      |      | ×      |
|------|-------------------|-------------------------|------------|----------------|-------------|------|------|--------|
| ID   | Bank              | Bankszámlaszám          | Főkö       | onyvi szán Def | . pÁtl. uta | Saja | Egys | Tecl ^ |
| 488  | BANKI HITELEK KIN | 11111111-11111111-1111  | 11111 3843 | HUF            | - 2         | ◄    |      | T      |
| 143  | MKB BANK RT       | 10300002-25511143-0000  | 3285 3844  | HUF            | -           | ◄    |      |        |
| 537  | KOMPENZ.          | 33333333-333333333-3333 | 33333 388  | HUF            | - 2         | ◄    |      | T =    |
| 529  | TECHNIKAI         | 22222222-22222222-2222  | 22222 388  | HUF            | - 2         | ◄    |      | •      |
| •    |                   | III                     |            |                |             |      |      | •      |
|      |                   |                         | 144        | 10             |             |      | N O  | ок     |

64. ábra

## VIRO számla

T. Vevő (Bank)

K. Átvezetési számla

Átvezetési főkönyvi szám: t:\dms\bin\xdpouivirinvtype.exe-ben a fizetési megoszlások előfordulási helyei szerint állítandók a főkönyvi számok, azaz:

- Alk. Ért. fiz megoszt. (Ilyen típusú VIRO keletkezik, ha PARO számlánál készül fizetési megosztás)
- Ált.ért. fiz megoszt. (Ilyen típusú VIRO keletkezik, ha GENO számlánál készül fizetési megosztás)
- H.gj.ért. fiz megoszt. (Ilyen típusú VIRO keletkezik, ha SHCO számlánál készül fizetési megosztás)
- Szerv.(b) fiz. megoszt. (Ilyen típusú VIRO keletkezik, ha INTR számlánál készül fizetési megosztás)
- Szerv. Fiz. megoszt. (Ilyen típusú VIRO keletkezik, ha SERO számlánál készül fizetési megosztás)
- Új. Gj. fiz. megoszt. (Ilyen típusú VIRO keletkezik, ha CARO számlánál készül fizetési megosztás)

Az egyes típusoknál beállított főkönyvi számnak **meg kell egyeznie** a Technikai bank főkönyvi számával.

Fizetési megoszlás előfordulási lehetőségei:

- 1. CARO számla esetén pl. hiteles autóknál.
- 2. SERO számla esetén amennyiben a munkalap biztosítós, Casco-s.
- 3. Minden más számla esetén készíthető ilyen fizetési megoszlás, amennyiben a végszámla összegét nem egyedül a számlafejben szereplő partner fizeti.

## <u>Beszedési megbízás</u>

Lásd VIRI (technikai bejövő számláknál leírtakat).

#### • Használt gépjármű közvetítői/bizományosi készlet

Lásd VIRI (technikai bejövő számláknál leírtakat).

#### o Munkavállalói kinnlevőség (elszámolásra kiadott összeg)

Lehetőség van a rendszerben a munkavállalói kinnlevőséget VIRO technikai számlán (és ebből kifolyólag a folyószámlán) nyilván tartani. Használatát lásd később a pénztár működésénél.

## 6. Bank kontírozás

Az adott bankhoz tartozó főkönyvi számot az Általános Törzskarbantartók/Partnereknél a saját céget lekeresve, "*Kapcsolatok"* főmenüponton belül a Bank almenüpontot megnyomva, majd a **bankokat** kikeresve állítható a főkönyvi szám (65. ábra).

| 0   | Ba  | nkszámla adatok   |                         |      |               |         |         |     |      | ×          |
|-----|-----|-------------------|-------------------------|------|---------------|---------|---------|-----|------|------------|
| 1.1 |     |                   | TESZT KFT.              |      |               |         |         |     |      |            |
| ID  |     | Bank              | Bankszámlaszám          |      | Főkönyvi szán | Def. pÁ | tl. uta | Saj | Egys | Tecl 🔺     |
|     | 171 | ERSTE BANK RT     | 11600006-00000000-1381  | 3273 | 3843          | HUF     | 4       | ☑   |      | Г          |
| 4   | 188 | BANKI HITELEK KIV | 11111111-111111111-1111 | 1111 | 3843          | HUF     | 2       | ☑   |      |            |
|     | 143 | MKB BANK RT       | 10300002-25511143-0000  | 3285 | 3844          | HUF     |         |     |      |            |
|     | 4   | 8                 | 10102718-43030600-0000  | 8000 |               | HUF     | 2       |     |      | Γ.         |
| ₹   |     |                   | III                     |      |               |         |         |     |      | •          |
|     |     | A. A.             |                         | 12/2 | 11            | 15      |         |     | NO   | <u>o</u> k |
|     |     | 60 30             | a the second second     |      | 10 10         | 100     | -       | ]   |      |            |
|     |     |                   |                         |      |               |         |         |     |      |            |

65. ábra

A megjelenő **Bankszámla adatok** ablakon a **Főkönyvi szám** mezőben megadható az egyes bankokhoz tartozó főkönyvi szám.

A bank kontír számait a bakkivonat rögzítésekor a **Kivonat tétel azonosító** és a **Tétel altípus** határozza meg.

A **Kivonat tétel azonosító**, a **Tétel altípus** főkönyvi számait, és új **Tétel altípusokat** felvenni a Pénzügy/Törzskarbantartók/Egyéb törzskarbantartók/Bankszámla kivonatok tételeinek megadása modulban lehet (66. ábra).

| 🧱 Bankkivonat-tétel típusok ( XDPACCACCOUNTTYPE - 03.009 ) K2D 🕞 📧 |       |        |                                |          |                    |                  |                     |  |
|--------------------------------------------------------------------|-------|--------|--------------------------------|----------|--------------------|------------------|---------------------|--|
| Riportok Súgó                                                      |       |        |                                |          |                    |                  |                     |  |
|                                                                    |       |        | T                              | ES       | SZT                |                  |                     |  |
| Bkiv. tétel cs. (N)                                                | Kötel | Jóvá   | Fők.szám (T)                   | Terh     | eFök.szám (K)      | Alapé Szla.      | Hitel: Túlfiz Ter 🔶 |  |
| Bankátvezetés                                                      |       |        | 389                            | <b>V</b> | 389                |                  |                     |  |
| Banki szolgáltatás                                                 |       |        | 5321                           | ◄        | 9741               |                  |                     |  |
| Bankkártya használat                                               |       |        | 5321                           | ◄        | 5321               |                  |                     |  |
| Besz.megb.(ért.alap)                                               | ◄     |        | -                              |          | -                  |                  |                     |  |
| Besz.megb.(ért.nélk)                                               |       |        | -                              |          | -                  |                  |                     |  |
| Egyéb                                                              |       |        | 3644                           |          | 3644               |                  |                     |  |
| Hitelátvezetés                                                     |       |        | -                              | ~        | -                  |                  |                     |  |
|                                                                    |       | 111    |                                | _        |                    |                  | +                   |  |
|                                                                    | \$    |        |                                |          | 1/18               |                  |                     |  |
| Kiv.tét.altípus (N)                                                | F     | ők. sz | ám jóvá <mark>Fők. s</mark> za | ám te    | erh Fők. tétel típ | o. Élő           | Kötöt ID            |  |
| Deviza számlára átvezetés                                          | 3     | 39     | 3843                           |          | Átvezetés          | 💌 Élő            |                     |  |
| Deviza számláról átvezetés                                         | 31    | 843    | 389                            |          | Átvezetés          | 💌 Élő            |                     |  |
|                                                                    |       |        |                                |          |                    | ▼ Nem            | n élő 💌 🗖           |  |
|                                                                    |       |        |                                |          |                    |                  |                     |  |
|                                                                    |       |        | III                            |          | I.VK               |                  | +                   |  |
| Ready                                                              |       |        |                                | M        | ódosítás  1 s      | or van kijelölve | 2008.03.05 09:21    |  |

66. ábra

A használni kívánt típusba (pl. Banki szolgáltatás) belépve állítható a főkönyvi szám (67. ábra).

|                                                        | anki szolgálta               | ıtás                  | ID                      | 1                                        | 5 1  | - |  |
|--------------------------------------------------------|------------------------------|-----------------------|-------------------------|------------------------------------------|------|---|--|
| Bkiv. tétel cs. (I)                                    |                              |                       | Alapértelmezett         |                                          |      |   |  |
| Bkiv. tétel cs. (A) -                                  |                              |                       | Kötelező fiz. tétel     |                                          | 28-1 |   |  |
| Jóváírás lehetséges 🗹                                  |                              | Dat Startin           | Terhelés lehetséges     | <b>V</b>                                 | 14   |   |  |
| Fők.szám (T) 53                                        | 21                           |                       | Fök.szám (K)            | 9741                                     | _    |   |  |
| Fők. szám tart. 🔽                                      |                              |                       | Élő                     | Elő                                      |      |   |  |
| Fők. tétel típ. E                                      | redmény                      | -                     |                         |                                          | 100  |   |  |
| Hitelátvezetés<br>Beszed.megb.típusú                   |                              |                       | Tech. fiz. átvezetés    |                                          |      |   |  |
|                                                        |                              |                       | 1 des                   | N O                                      | ок   |   |  |
|                                                        | Fők szám                     | i jóvá Fők. szá       | ım terh Fők. tétel típ. | Élő                                      | l l  |   |  |
| v.tét.altípus (N)                                      | 1 011 32011                  |                       | Költsóg                 | ▼ Élő                                    | -    | _ |  |
| v.tét.altípus (N)<br>nkköltség                         | 9741                         | 5321                  | ronseg                  |                                          |      |   |  |
| <b>v.tét.altípus (N)</b><br>nkköltség<br>mat           | 9741<br>9741                 | 5321<br>87221         | Költség                 | ✓ Élő                                    | •    |   |  |
| v.tét.altípus (N)<br>nkköltség<br>mat<br>raszóló kamat | 9741<br>9741<br>9741<br>9741 | 5321<br>87221<br>9741 | Költség<br>Bevétel      | <ul> <li>✓ Élő</li> <li>✓ Élő</li> </ul> | •    |   |  |

67. ábra

Új főtípust felvenni nem lehet, de adott típushoz altípusok felvétele lehetséges.

Új altípust felvinni az Új rekord felvitele (E) nyomógomb segítségével lehetséges. **Kiv.tét.altípus** mezőbe tetszőleges megnevezés felvihető. Mindkét **Fők.szám** megadása szükséges. Az első **Fők.szám** oszlopba kell kerülni annak a főkönyvi számnak, amely jóváírás esetén szükséges, és a második **Fők. Szám** oszlopba pedig amely terhelés esetén szükséges.

## 6.1. Fő típusok

## o <u>Számlakiegyenlítés</u>

Bankkivonat rögzítésekor ehhez a típushoz megadható a *Számlaválogatás* ()) nyomógomb segítségével, hogy melyik számlára kell a terhelést/jóváírást tenni. Amennyiben nem kerül jelölésre hozzá számla, akkor az adott összeg felkerül a megadott partner folyószámlájára túlfizetésként (ahonnan aztán vagy folyószámla akcióval, vagy bankon/pénztáron keresztül, **Túlfizetés rendezéssel** lehet a helyére tenni később). Mivel ez számlához kapcsolódó tétel, ezért mindig a számlához tartozó **vevő** vagy **szállító főkönyvi számot** fogja ellenszámlaként használni a rendszer a bankkal szemben.

## <u>Túlfizetés rendezés</u>

Bankkivonat rögzítésekor ezzel a típussal lehetőség van a keletkezett túlfizetéseket rendezni. A rendezés során a rendszer generál egy technikai VIRI/VIRO számlát (a túlfizetés relációjától függően), amelyen keresztül rendezi a túlfizetést.

**Fontos:** Ebben az esetben a bank kontírozását megelőzően szükséges a technikai számla (VIRI/VIRO) és a hozzá kapcsolódó folyószámla akció (Kontírozás modul "Folyószla.rend.kont" Tech.szla.generálás) kontírozása és feladása a főkönyv felé.

## o Bankátvezetés

Folyószámlát nem érintő típus. Használható bankok közötti átvezetésre. Altípusozható.

## <u>Banki szolgáltatás</u>

Folyószámlát nem érintő típus. Használható pl. bankköltségek elszámolására. Altípusozható.

## o Bankkártya használat

Folyószámlát nem érintő típus. Használható pl. bankkártya költségek elszámolására. Altípusozható.

## Kamat bankszámlához

Folyószámlát nem érintő típus. Használható pl. folyószámla hitel kamatainak elszámolására. Altípusozható.

## Kamat bankhitelhez

Folyószámlát nem érintő típus. Használható pl. banki hitel kamatainak elszámolására. Altípusozható.

## Köztartozás utalás

Folyószámlát nem érintő típus. Altípusként célszerű felvenni minden hatóság felé történő utalást. Pl. ÁFA, SZJA, Munkavállalói, Munkaadói járulékok, TB, Helyi adók stb. utalását. Így altípusonként külön rögzíthető a főkönyvi szám (68. ábra).

|                           |                                                                                                    | 2.90             |                   |      | 1.11     | _ 🖌 |  |  |
|---------------------------|----------------------------------------------------------------------------------------------------|------------------|-------------------|------|----------|-----|--|--|
| Bkiv. tétel cs. (N) Kö    | ztartozás utalás                                                                                                    | <b>3</b>         | ID                |      | 13       |     |  |  |
| Bkiv. tétel cs. (I)       |                                                                                                    | 4                | Alapértelmezett   |      |          |     |  |  |
| Bkiv. tétel cs. (A)       |                                                                                                    | Kö               | telező fiz. tétel |      | and a    |     |  |  |
| Jóváírás lehetséges 🗹     | South May                                                                                                    | Terh             | elés lehetséges 🖣 | 7    | - Sector |     |  |  |
| Fők.szám (T) -            |                                                                                                    |                  | Fök.szám (K)      |      |          |     |  |  |
| Fők. szám tart. 🗸         | The state of the state of the s |                  | Élő               | Ělő  | -        |     |  |  |
| Fők. tétel típ. Eg        | yéb                                                                                                    | -                |                   |      |          | 14  |  |  |
| Szla,kiegy,               | 1000                                                                                                    | - F              | Túlfiz, rend.     | 10   | 1.7      |     |  |  |
| Hitelátvezetés            |                                                                                                    | Tecl             | h, fiz, átvezetés |      |          |     |  |  |
| Beszed.megb.típusú        |                                                                                                    | Besze            | Beszed.megb GENI  |      |          |     |  |  |
| J                         |                                                                                                    |                  |                   |      |          |     |  |  |
|                           |                                                                                                    |                  | les               | N    | OK<br>OK |     |  |  |
| liv.tét.altípus (N)       | Fők. szám jó                                                                                                    | váFők. szám terl | Fők. tétel típ.   | ÉI   | ő        | •   |  |  |
| B-Aegon Magánnyugdíjpt    | 47346                                                                                                    | 47346            | Egyéb             | 💌 Él | lő       |     |  |  |
| fa pénzügyi elszámolás    | 468                                                                                                    | 468              | Egyéb             | 💌 Él | lő _     |     |  |  |
| Ilianz Hungária bizt Nyot | 47347                                                                                                    | 47347            | Egyéb             | 💌 Él | lő _     |     |  |  |
| linanz hungana bizt. Nypt | 47348                                                                                                    | 47348            | Egyéb             | 💌 Él | lő _     |     |  |  |
| ranykor K&H Nyugdíjpt     | 47340                                                                                                    |                  |                   |      |          |     |  |  |

68. ábra

## <u>Munkabér utalás</u>

Folyószámlát nem érintő típus. Használható munkabérek utalásához. Altípusozható.

## o <u>Pénztári kp. Befizetés</u>

Folyószámlát nem érintő típus. Használható pénztárból bankba befizetett összeg esetén.

## o <u>Pénztári kp.felvétel</u>

Folyószámlát nem érintő típus. Használható bankból készpénz felvétele esetén.

## o <u>Egyéb</u>

A Főtípus alá felvehető minden egyéb bankkivonaton előforduló jóváírás/terhelés tétel.

## <u>Beszedési megbízás</u>

Használata azonos a pénztárnál ismertetettel.

## o <u>Hitelátvezetés</u>

Bankba jóváírásként kapott hitel összeg ezzel a típussal átvezethető a partnernél megadott Hitelelszámoláshoz tartozó főkönyvi szám-ra. (Beállítása Általános törzskarbantartók/Partnerek, a hitelező partner lekeresése "Kapcsolatok" főmenüponton belül a Hitelező menüpont). Visszafizetése is ezzel a típussal lehetséges. Ezzel a típussal felvett összegek nem kerülnek a folyószámlára.

## • <u>Technikai fizetés átvezetése</u>

## <u>Téves utalás</u>

Bankon keresztül kapott olyan összegre használható, amelyeknél nem lehet megállapítani, hogy milyen célból (számlára stb.) érkezett. Fontos tudnivaló viszont, hogy a **Számlakiegyenlítés** típusnál leírtakkal szemben, ezt az összeget a rendszer nem jeleníti meg a folyószámlán. Visszautalása is ezzel a típussal lehetséges. Ebben az esetben ugyanazt a főkönyvi számot használja a rendszer.

## o <u>Törzstőke</u>

A főtípusban megadott főkönyvi számra kontíroz a rendszer, de altípusozható is. (használható pl. törzstőke emeléseknél stb.).

Azokat a bankkivonat típusokat, amelyeket nem szükséges használni át lehet tenni **nem élő** státuszra.

## 6.2. Bank kontírozása a "Kontírozás" modulban

Pénzügy/Munkafolyamatok/Bankkivonatok modulban felrögzített (és lezárt) bankkivonatokat a Főkönyv/Kontírozás modulban a "Bank kontírozása" menüpontban lehet kontírozni és feladni a főkönyv felé (69. ábra).

| 🛜 Bankkivonatok          |                   |                 |                 |                                                                                                    | X                                                      |
|--------------------------|-------------------|-----------------|-----------------|----------------------------------------------------------------------------------------------------|--------------------------------------------------------|
| Státusz Kivonat össze    | sítő              |                 |                 |                                                                                                    |                                                        |
|                          | AL                | 34              |                 | I▼         Nem adható           Feladható         Feladható           Feladható         Feladásra el           Fok. rendsz         Hiba feladás           Hiba feladás         Hibás előkor | fel<br>sõ)<br>õkészitv<br>feladva<br>kor<br>ttírozás + |
| Időszak kezdete:         | 0000.00.00.       | Időszak vége: 0 | 0000.00.00. 🖶 P | Nem feladan                                                                                                    | dó                                                     |
| D Bank ne                | ve (N) Bankszámla | iszám           | Kivonat         | Kiv. dátuma                                                                                                    | Nyitô egyeni A                                         |
| •                        |                   |                 |                 |                                                                                                    | •                                                      |
| ?     []       Azonosító | E<                | 1/24            |                 |                                                                                                    | 1 1/2 8                                                |

69. ábra

A **Bankkivonatok** ablakban szűrhetünk kivonat dátumra az **Időszak kezdete-Időszak vége** határ megadásával, továbbá lehetőség van szűrni a bankkivonatok **státuszára** is.

Feladni a főkönyv felé a bankkivonatokat a bejelölést követően a "Státusz" menüpont Feladható, majd a Fők.felé feladva státusszal lehet.

Az adott bank kontírozását a *Kontírozási tételek* () nyomógomb segítségével tekinthetőek meg. Módosítani ezen a kontírozáson akkor van lehetőség, ha a bank **Feladásra előkészített** státuszban van. Módosítani főkönyvi számokat és dimenzió kódokat lehet (70. ábra).

| 餐 Adott bankkivona | at kontírozási tételei                                   |                                                             |                            |             |                                   |                                       | ×                                     |
|--------------------|----------------------------------------------------------|-------------------------------------------------------------|----------------------------|-------------|-----------------------------------|---------------------------------------|---------------------------------------|
| 1                  | ID<br>Bank. kiv. állapot<br>Könyv.állapot<br>Bankszárnia | 176<br>Nem módosítható<br>Feladásra előkészít<br>RAIFFEISEN | v                          |             | Nyitó egyenleg  <br>Záró egyenleg | 1 784 200,00<br>1 684 200,00          |                                       |
| 1.0.4              | Kivonat                                                  | JHIKU                                                       |                            |             | Bevétel                           | ,00,                                  | 2. 1.                                 |
|                    | Kiv. datuma j                                            | 2006.01.26.                                                 |                            |             | Kiadās                            | 100 000,00                            |                                       |
| Tartozik           |                                                          | -                                                           | 100 000,00                 | Követel     |                                   |                                       | -100 000,00                           |
| ID Főkönyvi szálÖ  | sszeg B.kiv.t Sz                                         | ámi: Számlaszár<br>Roja – 200500400                         | Kivonat tét<br>Százlakiasi | ID Főkön    | yvi szálÖsszeg                    | B.kiv.t Számla<br>20050 - 20050       | szárr Kivonat tél<br>04.00 Számlakiae |
|                    |                                                          |                                                             |                            |             |                                   |                                       |                                       |
|                    |                                                          |                                                             |                            |             |                                   |                                       |                                       |
|                    |                                                          |                                                             |                            |             |                                   |                                       |                                       |
|                    |                                                          |                                                             |                            |             |                                   |                                       |                                       |
|                    |                                                          |                                                             |                            |             |                                   |                                       |                                       |
|                    |                                                          |                                                             |                            |             |                                   |                                       |                                       |
|                    |                                                          |                                                             |                            |             |                                   |                                       |                                       |
|                    |                                                          |                                                             |                            |             |                                   |                                       |                                       |
|                    |                                                          |                                                             |                            |             |                                   |                                       |                                       |
|                    |                                                          |                                                             |                            | •           |                                   |                                       |                                       |
|                    |                                                          |                                                             |                            | 17 19 1     |                                   |                                       |                                       |
| DIM<br>CODE        | 2                                                        | V                                                           |                            | DIM<br>KODE | 🏦 🖄                               | 1 1 1 1 1 1 1 1 1 1 1 1 1 1 1 1 1 1 1 | NO OK                                 |
|                    |                                                          |                                                             | 12 8                       |             |                                   |                                       |                                       |
|                    |                                                          |                                                             |                            |             |                                   |                                       |                                       |

70. ábra

Speciális nyomógombok:

(*Számla kontírozás megtekintése*) melynek segítségével **Számlakiegyenlítés** típus esetén megtekinthető a számla kontírozása.

mellyel lehetőség van adott bankkivonat feladásából bizonyos tételeket kihagyni, az adott tétel első **Feladandó** oszlopából való pipa kivételével (71. ábra).

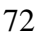
| Bankkivonat tételek válogatása | 14/2       |                | T.M.                 |               | ×         |
|--------------------------------|------------|----------------|----------------------|---------------|-----------|
| Felada Partner neve            | Összeg     | Pénzne Jóváírá | Kivonat tétel azon.  | Tétel altípus | Állapot   |
| TESZT BIZTOSÍTÓ                | 100 000,00 | HUF 🔽          | Számlakiegyenlítés 🔻 | -             | 💌 Nem mód |
|                                |            |                |                      |               |           |
|                                |            | N. C           |                      |               | NOOK      |

71. ábra

Nézet váltható a nyomógomb segítségével.

# 7. Pénztár kontírozás

Az adott pénztárhoz tartozó főkönyvi számot a Pénzügy/Törzskarbantartók/Pénztár

**karbantartóban** lehet beállítani. A *Módosítás* (**P**) nyomógombbal belépve az adott pénztárba állítható a főkönyvi szám (72. ábra).

| 🚈 Pénztár adatok módosítása      |                     |         |                                            | X         |
|----------------------------------|---------------------|---------|--------------------------------------------|-----------|
| Egyéb adatok Pénztáros(ok) Gyûjt | ők                  |         |                                            |           |
|                                  | T                   | ESZ     | T                                          | <u>N</u>  |
| Pénztár neve                     | Miskolci Pénztár    |         | ID                                         | 2         |
| Tulajdonos                       | TESZT KFT.          |         | Állapot                                    | Nem élő 💌 |
| Telephely                        | MISKOLCI TELEPHEL   | Y       | •                                          | 0         |
| Bankszámla                       | 11600006-0000000-13 | 3813273 | Csak HUF                                   |           |
| Pénztár fők.szám                 | 3811                |         | F.szlan nem átf.                           |           |
| Fők. tételtípus                  | Pénztár             | -       | Pénztárgép?                                |           |
| Dim. I.                          | 1                   |         | Pénztárgép típusa                          | - •       |
| Dim. III.                        |                     | 77- 8   | 10. 1. 1. 1. 1. 1. 1. 1. 1. 1. 1. 1. 1. 1. | and a     |
| Pt.gép port                      |                     | 1835    | Pt.gép seb.                                | Anne 1    |
| Pt.gép. par. 1.                  |                     |         | Pt.gép. par. 2.                            |           |
| Pt.gép. par. 3.                  |                     |         | Üzletben működik                           |           |
| Auto zárás                       |                     |         | Napi zárás                                 |           |
|                                  |                     |         | Havi zárás                                 |           |
| STA A                            | 11                  | and a   | 1                                          | NO OK     |

72. ábra

A pénztár kontír számait a pénztárbizonylat készítésekor az **Új pénztári kivonatok** ablakon a **Mozgás típus** és a hozzá kapcsolódó **Mozgás altípus** határozza meg. Így fontos mindig a megfelelő bizonylat kiállítása.

A **Mozgás típusok** és a kapcsolódó **Mozgás altípusok** főkönyvi számait és új altípusokat felvenni a Pénzügy/Törzskarbantartók/Egyéb törzskarbantartók/Pénztári mozgástípusok karbantartása modulban lehetséges.

Amennyiben egy típushoz nincsenek beállítva altípusok, akkor a főtípushoz kell beállítani - a pénztár főkönyvi számmal szemben könyvelendő - főkönyvi számot/számokat (73. ábra).

| 5                  | 9           | TESZT                  | 1.1.1                |
|--------------------|-------------|------------------------|----------------------|
| TAT DEAL           |             |                        | and the second party |
| P.mozgástípus ( N  | ) Egyéb bet | fizetés(f.szla nélkül) | ID 4                 |
| P.mozgástípus ( A  | ) Standard  | pay in                 | Élő Élő 💌            |
| P. mozgástípus ( I | ) Standard  | pay in                 |                      |
| Fők. ell. szán     | n 3644      |                        |                      |
| Bevéte             | I 🔽         | Számla 🥅               | mark 1 3             |
| Alapért. be        | v 🗆         | Alapért kiad. 🥅        |                      |
| Áfa anal. út felv  | . 🗆         | Folyószámlán átfutó 🥅  |                      |
| Fők. tétel típ     | . Egyéb     | _                      |                      |
|                    |             | E III                  | NO                   |

73. ábra

Amennyiben az adott mozgástípushoz vannak felvéve altípusok, akkor az altípusoknál kell megadni a megfelelő főkönyvi számokat. Ha egy típushoz legalább egy altípus meg van adva, altípus választása kötelező lesz a bizonylat készítésekor.

Új altípust felvenni, illetve a meglévőknél a főkönyvi számok beállítása/módosítása a **Pénztári mozgástípus adatok módosítása** ablakon a bal felső "**Altípusok**" menüpont segítségével lehetséges (74. ábra).

| 📇 Pénzt | tári mozgás altípusok       |              |                   | ×         |
|---------|-----------------------------|--------------|-------------------|-----------|
| ID      | Mozg.altípus - magy.        | Fők. ell. sz | Fők. tétel típ.   | Élő?      |
| 6       | Átvett pénz megbizásból     | 3644         | Kötelezettség 📃 💌 | Élő       |
| 13      | Elsz.előleg visszafizetése  | 3611         | Előleg 🗾 💌        | Élő       |
| 7       | lgazolólap megb.NKH         | 5312         | Hatóság 📃 💌       | Élő       |
| 24      | Tagi kölcsön visszafizetése | 3642         | Követelés 💌       | Élő       |
| 23      | téves kifizetés             | 3699         | Egyéb 💌           | Élő       |
|         |                             |              |                   |           |
|         |                             |              |                   | · · ·     |
| ?       |                             |              |                   | <u>ok</u> |
|         |                             |              |                   |           |

74. ábra

A megjelenő **Pénztári mozgás altípusok** ablakon az *Új tétel felvitele* () nyomógombra kattintással vehető fel új altípus (75. ábra).

| 🖀 Pénztári mozgás altípus felvétele, módosítása 🛛 💽 |
|-----------------------------------------------------|
|                                                     |
| ID 6                                                |
| Élő? Élő                                            |
| Mozgás típus Egyéb befizetés(f.szla nélkül)         |
| Mozg.altípus - magy. Átvett pénz megbizásból        |
| Mozg.altípus - id. Átvett pénz megbizásból          |
| Mozg.altípus - angol Átvett pénz megbizásból        |
| Fők. ell. számlaszám 3644                           |
| Fők. tétel típ. Kötelezettség                       |
|                                                     |
| Mozgás altípus - magyarul                           |

75. ábra

A megjelenő **Pénztári mozgás altípus felvétele, módosítása** ablakon a **Mozg.altípus – magy** mezőben kell megadni a megnevezést a **Fők. ell. Számlaszám** mezőben a főkönyvi számot, a **Fők.tétel típ.** mezőben pedig, ennek a típusnak a fajtáját.

Pénztárbizonylat készítésekor lényeges, hogy a kiválasztott típus, folyószámlán átfutó-e vagy sem (azaz érint-e folyószámlát vagy csak nem).

## 7.1. Bevételi bizonylat típusok

### o Kim.szla befiz. (folyószlán átfutó)

Ezzel a típussal akkor keletkezik bizonylat, ha a *Számlák válogatása* () nyomógomb segítségével számlakapcsolat kerül a bizonylathoz. Ilyenkor a pénztárral szemben ellenszámlának, automatikusan a kiválasztott számla vevője, azaz a **vevő főkönyvi számla** kerül.

### <u>Beszedési megbízás</u>

Bevételi pénztárbizonylat készítése: amelynek során az ügyfél befizet a pénztárba egy összeget, amely nem a cégé, hanem tovább kell utalni egy 3. partnernek. Kitöltendő mezők:

- **Partner**: akitől a pénz átvételre kerül
- **Moz.típus**: Beszed. Megbízás (k.ért.nélkül)
- Bizonylatszám: Finanszírozó/biztosító szerződésszáma
- Összeg
- **Partner neve**: az a partner, akinek továbbítani kell az átvett összeget (76. ábra).

| Új pénztári bizonylat                                    | enémléi                                                           |                                   |                                    |                           | ×               |
|----------------------------------------------------------|-------------------------------------------------------------------|-----------------------------------|------------------------------------|---------------------------|-----------------|
| AKolo bevetel modositasa statusz beszedi.mego.           | szamiai                                                           |                                   |                                    |                           |                 |
| Bizonylat sorszáma 🛛                                     | 2005000061<br>© Bevétel<br>© Kiadás                               | ID<br>Állapot<br>Bizonylat dátuma | Feldolgozás alatt<br>0000, 00, 00, | 353                       |                 |
| Partner<br>Befizető<br>Összeg                            | HONDA HUNGARY<br>HONDA HUNGARY<br>10 000,00                       | KFT.<br>KFT.<br>Pénznem HUF       | 12                                 |                           |                 |
| Mellékletek száma<br>Megjegyzés<br>Összeg betűvel        | F.sz                                                              | lan nem átfutó 🗖                  | 15                                 |                           | 34              |
|                                                          |                                                                   | 1 mil                             | NO                                 | ок                        | 200             |
| Moz, típus Mozgás altípus<br>Beszed, megbízás(k.ért, 🔽 - | Bizonylatszá <sup>P</sup> refi:<br>SZERZ. SZÁM <mark>/</mark> IRO | x Számlaszám Ös<br>200500152      | <b>sszeg</b><br>10 000,00          | <b>Partner</b><br>DR. SZA | neve<br>.BÓ ZOL |
| 4                                                        |                                                                   |                                   |                                    |                           | Þ               |
|                                                          | *                                                                 | 2                                 |                                    |                           | <u>ок</u>       |

76. ábra

A nyomógombbal szerkeszthető tovább a technikai számla (pl. dátumok) (77. ábra).

| Beszedési megbízás teo | chnikai számla 🛛 🗙 |
|------------------------|--------------------|
| ID                     | 200500153          |
| Könyv. állapot         | Nem adható fel     |
| Számlaszám             | 1111               |
| Partner                | HONDA HUNGARY KFT. |
| Part. rel.             | Vevő 🔹             |
| Fizetési mód           | Készpénz           |
| Számla dátuma          | 2005. 08. 01.      |
| Fizetési határidő      | 2005. 08. 01.      |
| Nettó                  | 11 111,00          |
| Total                  | 11 111,00          |
| ÁFA                    | 00,                |
| Számla típusa          | Beszedési megbízás |
| Költséghely            | -                  |
| ÁFA-s                  |                    |
|                        |                    |

77. ábra

**Fizetve** státuszba állításkor generálódik egy VIRO és egy VIRI számla. VIRO-val kerül bevételre a pénz a partnertől (itt pl. a Honda Hungarytől) és VIRI-n kerül kiadásra egy másik partnernek. A VIRI a megadott plusz partnerrel jön létre (példában Dr. Szabó), megjelenik az ő folyószámláján, amely utalható.

## • Egyéb befizetés (folyószlán átfutó)

Esetén a bizonylaton megadott összeg felkerül a partner folyószámlájára túlfizetésként, kontírozódni pedig az altípusban megadott főkönyvi számra fog.

### • Egyéb befizetés (folyószla nélkül)

Esetén a bizonylaton megadott összeg az adott partner folyószámláján nem fog megjelenni túlfizetésként, csak a főkönyvben fog látszani, az altípusban megadott főkönyvi számon.

### • <u>Pénzfelvétel bankból</u>

Paraméterezhető egy bank és pénztár közötti átvezetési számla (pl. 389), amelyen nyilvántartja a rendszer a még meg nem érkezett pénzeket.

## 7.2. Kiadási bizonylat típusok

## • Bej.szla kifiz.(folyószlán átfutó)

Ezzel a típussal akkor keletkezik bizonylat, ha a *Számlák válogatása* () nyomógomb segítségével számlakapcsolat kerül a bizonylathoz. Ilyenkor a pénztárral szemben ellenszámlának, automatikusan a kiválasztott számla szállítója, azaz a **szállító főkönyvi számla** kerül.

### • <u>Túlfizetés visszafizetés</u>

Ezzel a típussal akkor keletkezik bizonylat, ha a *Számlák válogatása* () nyomógomb segítségével túlfizetés kerül a bizonylathoz.

### • Egyéb kifizetés (folyószlán átfutó)

Esetén a bizonylaton megadott összeg felkerül a partner folyószámlájára túlfizetésként, kontírozódni pedig az altípusban megadott főkönyvi számra fog.

### o Egyéb kifizetés (folyószla nélkül)

Esetén a bizonylaton megadott összeg az adott partner folyószámláján nem fog megjelenni túlfizetésként, csak a főkönyvben fog látszani, az altípusban megadott főkönyvi számon.

### • <u>Pénzbefizetés bankba</u>

Paraméterezhető egy bank és pénztár közötti átvezetési számla (pl. 389), amelyen nyilvántartja a rendszer a még meg nem érkezett pénzeket.

### <u>Munkavállalói kifizetés</u>

### • Kiadás pénztárból

Munkavállalónak elszámolásra kiadott összeg kezelésére szolgál. Kiadása pénztárból egyéb tétellel, melynek típusa **Munkaváll.kifizetés.** Ilyen címen összeget kiadni csak olyan partnernek lehet, aki az Általános törzskarbantartók/Partnerek menüpont "*Kapcsolatok"* Munkavállaló pontjában bejelölésre került, mint munkavállaló. Itt szükséges megadni továbbá a maximális kintlevőség összeget, amelyet a munkavállaló felvehet, és a munkavállalói kintlevőség főkönyvi számát (78. ábra).

| Munkavállaló típus               |            |
|----------------------------------|------------|
| OSVÁTH RUDOLF                    |            |
|                                  |            |
| Munkavállaló típusú a partner? 🔽 |            |
| Munkaváll. max. kintlévőség      | 100 000,00 |
| Munkavállalói főkönyvi szám 444  |            |
|                                  | NO OK      |
|                                  |            |

78. ábra

**Fizetve** státusz állítást követően a rendszer generál egy technikai VIRO számlát, amelyen nyilvántartja a munkavállaló kinnlevőségét mindaddig, amíg ezzel el nem számol.

### • Elszámolás a kiadott összeggel

Az elszámolásra kiadott összeget visszavenni Bevételi bizonylat készítésével lehet a következő

módon: a *Számlák válogatása* ()) nyomógomb mellett a **Számlák** pontból a **Munkaváll.kintlevőség** pontra kattintva, majd a *Számlák válogatása* ()) nyomógombot megnyomva megjelenik a **Munkavállaló kintlevőségei** ablak. Az ablak bal oldalán

megtalálhatóak az adott munkavállaló tartozásai, a jobb oldalon pedig a számlák, amelyekkel elszámol (ha a számla még nem került berögzítésre a rendszerbe, akkor az Uj számla felvitele

(**\_\_\_\_\_**) nyomógombra kattintva megtehető). A számlák bejelölését követően nyomtathatóak a bizonylatok (79. ábra) (1. bevételi a munkavállalótól visszavett összegről, 1. kiadási a számlákról).

| Munkavállaló kintlévőségei | ducarra |                                                                                                    |           |   |                                |       |                       |            | ×        |
|----------------------------|---------|----------------------------------------------------------------------------------------------------|-----------|---|--------------------------------|-------|-----------------------|------------|----------|
| Partner neve               | Prefix  | Számlaszái                                                                                                    | Fizetendő |   | Partner neve                   | Prefi | Számlaszá             | Külső szán | nlaszź▲  |
| OSVÁTH RUDOLF              | VIRO    | 200500201                                                                                                    | - 00,     |   | HONDA HUNGARY KFT.             | GENI  | 200400241             | 56756      |          |
| OSVÁTH RUDOLF              | VIRO    | 200500194                                                                                                    | 00,       | * | KOVÁCS ESZTER                  | GENI  | 200400447             | 1          |          |
| OSVÁTH RUDOLF              | VIRO    | 200500101                                                                                                    | 00,       |   | SASVÁRI GYULA                  | GENI  | 200400550             | dfsdf      |          |
| OSVÁTH RUDOLF              | VIRO    | 200500049                                                                                                    | 00,       |   | MOSÓ MIHÁLY                    | GENI  | 200400436             | DSF        |          |
| OSVÁTH RUDOLF              | VIRO    | 200500048                                                                                                    | 00,       |   | FOLYÓSZÁMLA TESZT              | GENI  | 200400411             | 1          |          |
| OSVÁTH RUDOLF              | VIRO    | 200600047                                                                                                    | 10 000,00 |   | HÖDLMAYER HUNGÁRI              | GENI  | 200400354             | 1233       |          |
|                            |         |                                                                                                    |           |   | FOLYÓSZÁMLA                    | GENI  | 200400416             | hgjk       |          |
|                            |         |                                                                                                    |           | Г | CASTROL                        | GENI  | 200400377             | 1          |          |
|                            |         |                                                                                                    |           |   | SÁRKÖZY MÁRK                   | GENI  | 200400328             | 45         |          |
|                            |         |                                                                                                    |           | Г | BÁRDI AUTÓ KFT.                | GENI  | 200400247             | 435        |          |
|                            |         |                                                                                                    |           |   |                                |       |                       |            | -        |
|                            |         |                                                                                                    | Þ         |   |                                |       |                       |            | ►        |
| 10000,0                    | 0       |                                                                                                    |           |   | 10000                          | ,00   | 1.27 -                |            |          |
|                            |         |                                                                                                    |           |   | N 7 8 8 8 8 8                  |       | =                     |            | OK I     |
|                            |         |                                                                                                    |           |   | 1220 8 151                     |       |                       |            |          |
| Γ                          |         | and the second second second second second second second second second second second second second second second |           |   | All Contraction of Contraction | 100   | and the second second |            |          |
| 10000,0                    | U       |                                                                                                    |           |   |                                | ,00   |                       |            | OK<br>OK |

79. ábra

Kontírozása:

- 1. Elszámolásra kiadott összeg pénztárban: T. Átvezetési számla K. Pénztár
- 2. Technikai VIRO számla: T. Munkavállalói kintlévőség K Átvezetési számla
- 3. Kiadott összeg visszavételezése munkavállalótól: T. Pénztár K. Munkaváll. kintlévőség
- 4. Szállítói számla kiegyenlítése pénztárból: T Szállító K. Pénztár

A két Átvezetési főkönyvi számnak meg kell egyeznie.

Beállításuk:

VIRO esetén: t:\dms\bin\xdpouivirinvtype.exe-ben Munkaváll.összeg pontjában beállított főkönyvi szám (80.ábra).

|                      | TESZI                                                                  | 1                                                                                                    |
|----------------------|------------------------------------------------------------------------|----------------------------------------------------------------------------------------------------|
| Kim.tech.szl.tip.(N) | Munkaváll.összeg                                                       | ID                                                                                                    |
| Kim.tech.szl.típ.(I) | -                                                                      | Élő Élő                                                                                                    |
| Kim.tech.szl.típ.(A) | -                                                                      | Kötött 🗹                                                                                                    |
| Bev.fők.szám         | 38918                                                                  | Szla. módosítható 🗖                                                                                                    |
| Típuskód             | MUNK                                                                   | Kontírozás tört. 🗌                                                                                                    |
| Riport               | xd16acc_inv_viro                                                       | Nyitó-e? 🗖                                                                                                    |
| Fők. tétel típ.      | Egyéb 💌                                                                | and the second second s |
|                      |                                                                        | NO O                                                                                                    |
|                      |                                                                        |                                                                                                    |
|                      | Reláció (N)                                                            | Default                                                                                                    |
| -                    | Reláció (N)<br>Vevő                                                    | Default                                                                                                    |
| *                    | Reláció (N)<br>Vevő<br>Szállító<br>Mustervállelá                       | Default                                                                                                    |
| <u>*</u>             | Reláció (N)<br>Vevő<br>Szállító<br>Munkavállaló<br>Hatóság             | Default                                                                                                    |
| *                    | Reláció (N)<br>Vevő<br>Szállító<br>Munkavállaló<br>Hatóság<br>Hitelező | Default                                                                                                    |

Pénztár esetén: Pénzügy/Törzskarbantartók/Egyéb törzskarbantartók/Pénztári mozgástípusok karbantartása modulban a Munkaváll. kifizetés pontban állítható (81. ábra).

| ípusok                    |                       |           |
|---------------------------|-----------------------|-----------|
|                           | TESZT                 |           |
| P.mozgástípus ( N ) Munka | aváll. kifizetés      | ID 18     |
| P.mozgástípus ( A ) -     |                       | Élő Élő 💌 |
| P. mozgástípus ( I ) -    |                       |           |
| Fők. ell. szám 38918      |                       | 1000      |
| Bevétel                   | Számla 🗖              | wet to F- |
| Alapért. bev              | Alapért kiad. 🗖       | 15 9      |
| Áfa anal. út felv. 🗖      | Folyószámlán átfutó 🔽 |           |
| Fők. tétel típ. Egyél     | b 🗾                   |           |
| 1                         | and the N             |           |
|                           |                       | NO        |
|                           |                       |           |

81. ábra

## 7.3. Pénztár kontírozása a "Kontírozás" modulban

**Pénzügy/Munkafolyamatok/Pénztári kivonatokban** felrögzített (és lezárt) pénztárakat a **Főkönyv/Kontírozás** modulban a "*Pénztár kontírozása*" menüpontban lehet kontírozni és feladni a főkönyv felé (82. ábra).

| Státusz Kivonat összesítő                                                                                                    |          |
|----------------------------------------------------------------------------------------------------|----------|
| Image: State State | -        |
|                                                                                                    |          |
| Időszak kezdete: 0000.00.00. V Időszak vége: 0000.00.00. P Nem feladandó                                                                                                    |          |
| ID       Penztar neve       Kivonat datu Kivon Penztaros       Kivonat sor Kiv. szama       Kor         ID       ID                                                                                                    |          |
|                                                                                                    | <b>T</b> |
|                                                                                                    | P        |
|                                                                                                    |          |
| Pénztárkivonat azonosító                                                                                                    |          |

82. ábra

A *Pénztárkivonatok* ablakban szűrhetünk kivonat dátumra az **Időszak kezdete-Időszak vége** határ megadásával, továbbá lehetőség van szűrni a pénztárkivonatok **státuszára** is.

Feladni a főkönyv felé a pénztárkivonatokat a bejelölést követően a "Státusz" menüpont Feladható, majd a Fők.felé feladva státusszal lehet.

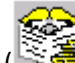

Az adott pénztár kontírozása a Kontírozás tételek () nyomógomb segítségével tekinthetőek meg. Módosítani ezen a kontírozáson akkor van lehetőség, ha a pénztár Feladásra előkészített státuszban van. Módosítani főkönyvi számokat és dimenzió kódokat lehet (83. ábra).

| 😪 Adott pénztárkiv    | vonat kontírozás                         | i tételei  |                                  |           |                  |              |            |                              | ×         |
|-----------------------|------------------------------------------|------------|----------------------------------|-----------|------------------|--------------|------------|------------------------------|-----------|
| 1                     |                                          | ID         | 67                               |           | Kivor            | nat dáturna  | 2006.0     | 03.09.                       |           |
| S. 16 6 6 1           | 1.1.1.1.1.1.1.1.1.1.1.1.1.1.1.1.1.1.1.1. | Állapot 🖡  | vem módosítható                  |           | Nyitó            | i egyenleg   | 31 530 5   | 503,00                       |           |
| 200                   | Kö                                       | nyv. áll F | <sup>-</sup> ők. rendsz. feladva | 1         | Záró             | i egyenleg   | 40 872 7   | 700,00                       | _         |
| States and the second | - P                                      | enztar 🛛   | Zizi teszt pénztára              |           |                  | - 10 mil 10  |            |                              |           |
| 1.5 1.6 1.5 1.6 1     | Kiv.                                     | száma      | 200600003                        | 1.26      |                  | Bevétel      | 9 342 1    | 197,00                       |           |
| ANY AND               | Kivonat so                               | rszám [    | 2006000                          | 003       |                  | Kiadás 📃     |            | ,00,                         |           |
| Tartozik              |                                          |            | 93                               | 42 197.00 | Követel          | 61 7 A       |            | 93                           | 42 197.00 |
| ID Eőkömai ezá        | Összeg                                   | Pénztár    | P.biz.té <sup>l</sup> Számlapr   | Számlasz  | ID Főkönyvi szár | Összea       | Pénztár P. | biz.té <sup>l</sup> Számlapr | Számlasz  |
| 74: 381               | 115 000,00                               | 576        | 462 CARO                         | 200500    | 7433001          | 115 000,00   | 576        | 462 CARO                     | 200500    |
| 744 901               | 7 000 000,00                             | 576        | 463 CARO                         | 200600    | 745,5001         | 7 000 000,00 | 576        | 463 CARO                     | 200600    |
| 746381                | 1 250,00                                 | 577        | 464 GENO                         | 200500    | 747 3001         | 1 250,00     | 577        | 464 GENO                     | 200500    |
| 748381                | 4 031,00                                 | 578        | 465 PARO                         | 2005000   | 7493001          | 4 031,00     | 578        | 465 PARO                     | 2005000   |
| 750381                | 14 680,00                                | 578        | 466 PARO                         | 2005000   | 751 3001         | 14 680,00    | 578        | 466 PARO                     | 2005000   |
| 752381                | 4 486,00                                 | 580        | 467 SERO                         | 2005000   | 753 3001         | 4 486,00     | 580        | 467 SERO                     | 2005000   |
| 754381                | 2 750,00                                 | 580        | 468 SERO                         | 2005000   | 755 3001         | 2 750,00     | 580        | 468 SERO                     | 2005000   |
| 756 381               | 200 000,00                               | 581        | 456 CARO                         | 200600    | 757 3001         | 200 000,00   | 581        | 456 CARO                     | 200600    |
| 758 381               | 1 000 000,00                             | 585        | 460 CARO                         | 200600    | 7593001          | 1 000 000,00 | 585        | 460 CARO                     | 200600    |
| 760 381               | 1 000 000,00                             | 586        | 461 CARO                         | 200600    | 761 3001         | 1 000 000,00 | 586        | 461 CARO                     | 200600    |
|                       |                                          |            |                                  |           |                  |              |            |                              |           |
|                       |                                          |            |                                  | •         |                  |              |            |                              | •         |
|                       |                                          | <b>*</b>   | <u> </u>                         | .]        |                  |              |            | 2 2 1                        | <u>ок</u> |

83. ábra

Speciális nyomógombok:

(Számla kontírozás megtekintése) melynek segítségével Számlakiegyenlítés típus esetén megtekinthető a számla kontírozása.

mellyel lehetőség van adott bankkivonat feladásából bizonyos tételeket kihagyni, az adott tétel első Feladandó oszlopából való pipa kivételével.

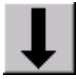

Nézetet váltható a nyomógomb segítségével.

## 8. Vegyes tételek

Vegyes tételek két helyen rögzíthetőek, a Kontírozó modulban és a Főkönyvben.

## 8.1. Vegyes tétel rögzítése a Kontírozó modulban

Az Új rekord felvitele () nyomógomb segítségével vihetőek fel a vegyes könyvelések. A megjelenő **Új vegyes könyvelési tételek beszúrása** ablakon kiválaszthatóak a vegyes tétel típusai:

- MIX: amely alkalmas bármilyen vegyes rögzítésére

- Raktárban keletkezett egyéb készletmozgások könyvelése

### <u>MIX vegyes tétel</u>

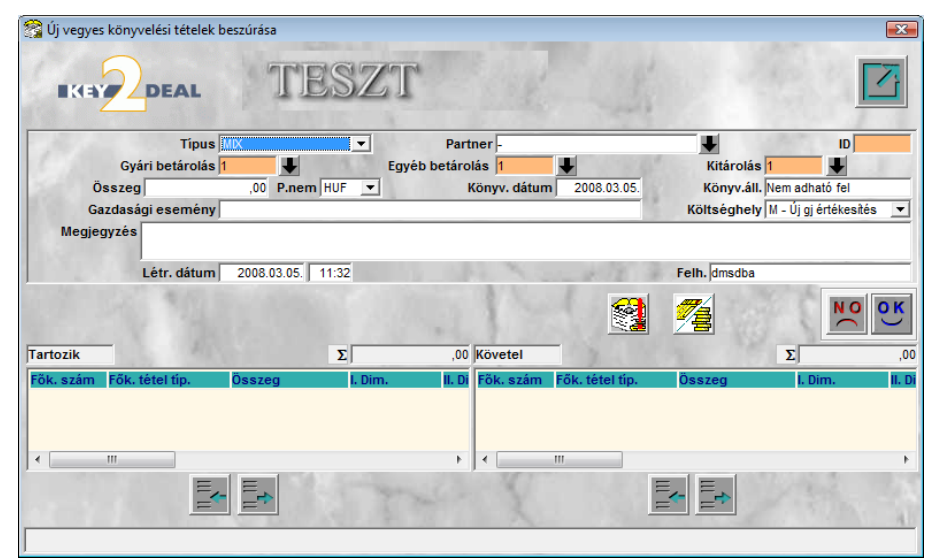

84. ábra

### Tölthető mezők:

- Típus: MIX
- Partner: válaszható, nem kötelező
- Gazdasági esemény
- Megjegyzés: nem kötelező
- Könyvelési dátum
- Tartozik főkönyvi szám és összeg
- Követel főkönyvi szám és összeg

A rögzítést követően ezt a MIX-t, még fel kell adni a főkönyv felé. Ez a vegyes tétel, ha javításra szorul, visszavehető a Főkönyvből, majd a javítást elvégezve újra feladható.

Viszont a rendszer ennél a típusú vegyes könyvelésnél – több Tartozik és Követel tétel esetén – nem párosítja össze a T. és K. összegeket (mint a főkönyvi vegyes tétel esetén). Továbbá itt nincs lehetőség **Sablon** használatára sem.

### o Raktárban keletkezett egyéb készletmozgások könyvelése

A rendszer a számlára (SERO, PARO, INTR, GARO) kitárolt alkatrészek készletcsökkenését képes a számlával együtt könyvelni, a számla (szállító levél) alapján történt betárolásokat pedig a bejövő GENI számlával együtt kontírozza. Viszont a rendszer tud **Egyéb készletmozgásokat** is végezni (készlettöbblet, hiány, személyre, részlegre kitárolás stb.). Ezeket a tételeket lehet itt vegyesen lekönyvelni úgy, hogy az adott készletmozgást is kapcsoljuk hozzá (85. ábra).

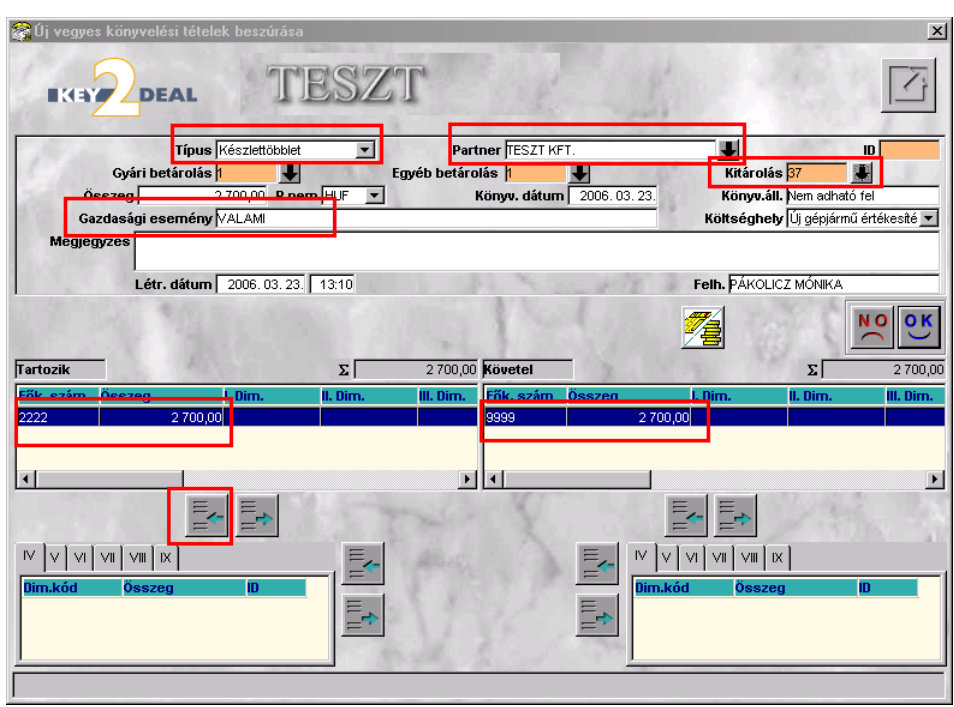

85. ábra

### Tölthető mezők:

- Típus: a megfelelő kitárolás típus kiválasztása
- Partner: maga a cég
- Kitárolás/Gyári betárolás/Egyéb betárolás: az adott vegyes tételhez tartozó készletmozgás jelölése
- Gazdasági esemény
- Tartozik főkönyvi szám és összeg
- Követel főkönyvi szám és összeg

## 8.2. Vegyes tétel rögzítése Főkönyv modulban

Főkönyv modulban az Új rekord felvitele (EC) nyomógomb segítségével rögzíthető új vegyes tétel (86. ábra).

| 🔚 Új beszúrása                                                        | X                                                                                                    |
|-----------------------------------------------------------------------|----------------------------------------------------------------------------------------------------|
|                                                                       | Másodlagos dimenziók                                                                                        |
| Gazd. es. [TGGZT<br>Dátum 2006. 03. 23 Manuális 🔽                     | Nyító típusú Tranzakció ID<br>Létrehozó PÁKOLICZ MÓNIKA 2006. 03. 23 (14:59:02<br>Állanot Előkészítés alatt |
| Periódus 200603 Megj.                                                 | ?                                                                                                    |
| *                                                                     |                                                                                                    |
| Fök. szá Osszeg Din enz Dimenz Dimenz Napló     111 10.00 Vegyes köny | V 🛧 Fők szálósszeg – Dimenz Dimenz Dimenz Napló V                                                           |
| ٩                                                                     | F                                                                                                    |
| Tartozik Σ 10,00                                                      |                                                                                                    |
|                                                                       |                                                                                                    |

86. ábra

### Töltendő mezők:

- Gazdasági esemény
- Dátum
- Partner (nem kötelező)
- Megjegyzés (nem kötelező)

Ezt követően *mentés* () nyomógomb (ez fontos, mert ekkor határozza meg a rendszer, hogy melyik évi számlatükörrel fog dolgozni)

- Tartozik főkönyvi szám és összeg
- Követel főkönyvi szám és összeg

Amennyiben, folyamatosan rögzítésre kerülnek a Tartozik és Követel oldalak (azaz 1 T., 1 K., 1T., 1K....), akkor a rendszer automatikusan összepárosítja az összetartozó főkönyvi számokat. Ha nem ezt a sorrendet követjük, akkor ezt nekünk kell megtennünk. (*Vegyes tétel rögzítéséről részletesebben a Vegyes tételek használati útmutatóban lehet olvasni*).

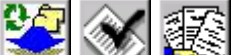

Felrögzítést követően a <u>Felrögzítést követően a</u> ikonokkal könyvelhetőek le a tételek. Ezt a típuső vegyes tételt csak fordított könyveléssel lehet javítani.

Ennél a típusú vegyes könyvelésnél használhatóak **Sablonok** is, amelyek a "**Törzskarbantartók**" Sablon karbantartás menüpontban készíthetőek el. (Használata meggyorsítja a könyvelést pl. bérfeladás esetén).

## 9. Folyószámla műveletek kontírozása

A Folyószámlakezelés modul "Akciók" menüpontjában elvégzett folyószámla művelet kontírozása a Kontírozás modul "Folyósz.rend.kont." menüpontban végezhető el. Ezen műveletek pontos kezelése fontos a vevő, szállító analitikák nyilvántartásához.

Erről a funkcióról részletek (használat, paraméterezés) a Folyószámla műveletek kontírozása használati útmutatóban olvasható.

## **10.Riportok**

## 10.1. Folyószámla egyeztető riport

Pénzügy/Munkafolyamatok/Folyószámla kezelés modulban a "Riportok" Par.folyószla.rip.alólindítható.

A könyveléssel történő egyeztetéshez a riport szűrhető a könyvelés dátuma és státusza – Feladva (Külső) külső főkönyvnek történő feladás és Fők. rendsz. feladva: a K2D főkönyvi rendszerének történő feladás esetén- szerint.

Főkönyvvel történő egyeztetésnél pl. 2007.01.01-2007.12.31 időszakra a helyes szűrés a következő: Szállító esetén (87. ábra):

| Adja meg a riport | para       | métereit      |               |                    |                                             |                         |
|-------------------|------------|---------------|---------------|--------------------|---------------------------------------------|-------------------------|
| Szla dátuma:      | ☑          | Tól: 2007     | .01.01.       | lg: 2007.12.31.    | •                                           |                         |
| Fiz. határidő:    | Г          |               |               |                    |                                             |                         |
| Telj. dátuma:     | П          |               |               |                    | Könyv. állapota:                            | Feladva (külső)         |
| Könyv. dátuma:    |            | Tól: 2007     | .01.01.       | lg: 2007.12.31.    | <b>u</b> l                                  | Fők. rendsz. feladva    |
| ALCOHOL: NO       | 12         | ,             |               | Riport címe:       |                                             |                         |
| Átutalásos        | 0          | Bank          | CARO          | Nyitott számlák ad | lott fordulónapon partnerenként, prefixenké | ent                     |
| Készpénzes        | $^{\circ}$ | Pénztár       | GARO          | Számla reláció:    | Partner neve                                | Vevői fők. sz Száll, fő |
| Mind              | œ          | Egyéb         |               | Vevõ               |                                             |                         |
| Túlfizetéseket is |            | Kimenő szla   |               | 🔽 Szállító         |                                             |                         |
|                   | 1.4        | Beiövő szla   |               | Munkavállaló       |                                             |                         |
| Egyszerû          | $^{\circ}$ | Tartozik      | C Noto        | Hatosag            |                                             |                         |
| Táblázatos        | €          | Követel       |               | Biztosító          |                                             |                         |
| Korosító          | 0          | Mind          | E RES         | -                  | < m                                         | •                       |
| Összetett         | 0          |               | SHCO          | 1000               | Minden partner                              | NAME OF STREET, ST.     |
| Egyenlegközlö     | 0          |               |               | +                  | minister parates 17                         |                         |
|                   |            |               |               | -                  | Telephely név                               | lr. szánTelepülés név   |
| Előleg számlák    | $\odot$    | Nyitott szlák | (•            | aû 🗖               |                                             | 3529 MISKOLC            |
| Vég számlák       | $\odot$    | Minden szla   | C Nulla OSSZE | gu iv              |                                             | 4032 DEBRECEN           |
| Minden számla     | $\odot$    |               | Lapdobás      | <b>V</b>           | I♥ NYIREGYHAZI TELEPHELY                    | 14400 INTIREGTHAZA      |
|                   |            |               |               |                    |                                             |                         |
|                   |            |               |               |                    | Telephely nélküliek                         | NO OK                   |
|                   |            |               |               |                    |                                             |                         |
|                   |            |               |               |                    |                                             | 124                     |
|                   |            |               |               | 87                 | áhra                                        |                         |

Vevő esetén (88. ábra):

| Adja meg a riport<br>Szla dátuma:                                                     | para      | métereit                                                  | 01.01         | <b>q:</b> 2007 12 31                                                                                  |                                           | ×                                       |
|---------------------------------------------------------------------------------------|-----------|-----------------------------------------------------------|---------------|----------------------------------------------------------------------------------------------------|-------------------------------------------|-----------------------------------------|
| Fiz. határidő:                                                                        |           |                                                           |               | 2007.12.01.1                                                                                          | Könyy, állapota:                          |                                         |
| Telj. datuma:<br>Könyv. dátuma:                                                       | ۱<br>۲    | Tól: 2007.                                                | 01.01. 📕 🚺    | 9: 2007.12.31.<br>Riport cime:                                                                        | •                                         | Feladva (kulso)<br>Fők. rendsz. feladva |
| Átutalásos                                                                            | С         | Bank                                                      | CARO          | Nyitott számlák ad                                                                                    | ott fordulónapon partnerenként, prefixenk | ént                                     |
| Készpénzes                                                                            | С         | Pénztár                                                   | GARO          | Számla reláció:                                                                                       | Partner neve                              | Vevői fők. szSzáll. fő                  |
| Mind                                                                                  | ۲         | Egyéb                                                     | GENI<br>GENO  | Vevő                                                                                                  |                                           |                                         |
| Túlfizetéseket is<br>Egyszerű<br>Táblázatos<br>Korosító<br>Összetett<br>Egyenlegközlő | ○ ○ ○ ○ ○ | Kimenõ szla<br>Bejövõ szla<br>Tartozik<br>Követel<br>Mind |               | <ul> <li>Szamto</li> <li>Munkavállaló</li> <li>Hatóság</li> <li>Htelező</li> <li>Biztosító</li> </ul> | ∢ Ⅲ<br>Minden partner 🔽<br>Telephely név  | ⊧<br>Ir. szán Település név             |
| Előleg számlák                                                                        | 0         | Nyitott szlák<br>Minden szla                              | Nulla összegű | ) V                                                                                                   | MISKOLCI TELEPHELY                        | 3529 MISKOLC<br>4032 DEBRECEN           |
| Minden számla                                                                         | •         |                                                           | Lapdobás      | <b>v</b>                                                                                              | NYÍREGYHÁZI TELEPHELY                     | 4400 NYÍREGYHÁZA                        |
|                                                                                       |           |                                                           |               |                                                                                                    | Telephely nélküliek                       | NO OK                                   |

88. ábra

## 10.2. Alkatrész készlet egyeztetéshez

Alkatrészkereskedelem/Munkafolyamatok/Kitárolás modulban a "*Riportok*" főmenüponton belül a Készlet adott napon riportokkal vagy Jelentések/Alkatrészkereskedelem/Adott időszaki alkatrészforgalom modul "*Alkatrészforgalom*" riportok segítségével egyeztethető az alkatrészkészlet.

## 10.3. Gépjárműkészlet egyeztetéséhez

## <u>Új gépjármű készlet</u>

Jelentések/Gépjármű értékesítés/Új gépjármű jelentések modul "Készletek" menüponton belüli Könyvelési szempont alól adott napra lehívható, hogy mennyi új gépjármű volt készleten könyvelési szempontból azaz van bejövő számlája, de még nem készült kimenő számla.

## Használt gépjármű készlet

Jelentések/Gépjármű értékesítés/Használt gépjármű jelentések modul "Készletek" menüponton belüli Könyvelési szempont alól adott napra lehívható, hogy mennyi használt gépjármű volt készleten könyvelési szempontból azaz van bejövő számlája, de még nem készült kimenő számla.

### o <u>Gépjárművek ELÁBÉ egyeztetéshez</u>

**Jelentések/Gépjármű értékesítés/Új gépjármű jelentések** modul "Új **gépjármű értékesítés"** menüponton belüli Értékesítés alól indítható riport tartalmazza adott időszakra a vételár és az eladási ár bruttót.

Jelentések/Gépjármű értékesítés/Használt gépjármű jelentések modul "Használt gépjármű értékesítés" menüponton belüli Értékesítés alól indítható riport tartalmazza adott időszakra a vételár és az eladási ár bruttót.

**Pénzügy/Munkafolyamatok/Utókalkuláció** "**Riportok**" Elábé riportok alól lehívható riportok adott időszakra tartalmazzák az új és használt autókra a beszerzési és az eladási árat nettóban. Külön feltűntetve a regisztrációs adó értékét is.

Fontos, ez a riport csak az utókalkuláció pontos használata esetén mutat korrekt adatokat.

## 10.4. Főkönyvből indítható riportok

### <u>Főkönyvi kivonat</u>

**Főkönyv** modulban a "**Riportok**" főmenüponton belül a Főkönyvi kivonat menüpontból indítható (89. ábra).

| Kezdő dátum <u>0000.00.00</u><br>Kezdő f. sz. 0<br>zintek száma | ↓         Végdátum         0000.00.00         ↓           ↓         Záró f. sz.         99999999999         ↓ | Csak nyitók 🗖<br>Előző évi záró 🗖       | Idei nyitó 🔽<br>Záró tr. is 🔽 | d                |
|-----------------------------------------------------------------|----------------------------------------------------------------------------------------------------|-----------------------------------------|-------------------------------|------------------|
| lanuális 🔽<br>Gépi 🔽 Lapdobá                                    | s szo. után 🔽 🛛 0 egyenlegű fk                                                                                | sz. is 🔽                                | 5                             | Ø                |
| Szűrés Kezdő dim.                                               | Vég dim.<br>2777777777777777777777777777777777777                                                             | Össz. ell. számla<br>Szintek stíl. kül. | F                             |                  |
|                                                                 |                                                                                                    | Bővített megj.                          |                               |                  |
| ők. szám GyűR. név (N)                                          | 0 Dimenzió szűrés (0)                                                                                         | Partner szűrés (0)<br>Altípus Állapot   | Gepjármú s                    | szűrés (0)<br>N) |
|                                                                 |                                                                                                    |                                         |                               |                  |
|                                                                 |                                                                                                    |                                         |                               |                  |

89. ábra

#### Szűrések:

Dátum határ: milyen időszakra kell lekérni a kivonatot.

**Főkönyvi szám határ**: milyen főkönyvi számra/főkönyvi szám intervallumra kell lekérni a kivonatot. **Manuális/Gépi:** manuális: vegyes tételek, gépi: nem vegyes tételek.

Lapdobás szo. után: számlaosztályok után legyen-e lapdobás.

**0 egyenlegű fksz. is**: ha egy főkönyvi szám egyenlege 0, jelenjen-e meg a kivonaton.

### <u>Főkönyvi karton</u>

**Főkönyv** modulban a "**Riportok**" főmenüponton belül a Főkönyvi karton menüpontból indítható (90. ábra).

| IKIY DEAL                                                                            | Főkönyvi szám Gy                                                          | esítések<br>űjtő Számlaosztály                                         |                               |              |
|--------------------------------------------------------------------------------------|---------------------------------------------------------------------------|------------------------------------------------------------------------|-------------------------------|--------------|
| Kezdő dátum <mark>0000.00.00</mark><br>Kezdő f. sz. 0<br>zintek száma 1 <del>‡</del> | Végdátum 0000.00.00 ↓<br>Záró f. sz. 9999999999 ↓<br>Rendezettség Dátum ▼ | Csak nyitók 🗖<br>Előző évi záró 🗖                                      | Idei nyitó 🔽<br>Záró tr. is 🗖 | 11           |
| Manuális 🔽 Lapdobás<br>Gépi 🔽 Lapdobás                                               | fksz. után 🔽 Gépj.<br>szo. után 🔽 0 egyen. pa                             | csop. Partner                                                          | r nélküliek 🗖                 | 2            |
| Szűrés Kezdő dim.<br>I 0<br>II 0<br>II 0                                             | Vég dim. Csoportosítás<br>ZZZZZZZZZZ<br>ZZZZZZZZZZ<br>ZZZZZZZZZZ          | Össz. ell. számla<br>Kapcs. fksz.<br>Fizetés módja -<br>Bővített megj. |                               | Excelbe ment |
| kez ezűráe (0) 🔳                                                                     | Dimenzió szűrés (0)                                                       | Partner szűrés (0)                                                     | 0 Gépjármű szűré              | s (0)        |
|                                                                                      |                                                                           |                                                                        |                               |              |
| ök. szám Gyű R. név (N)                                                              | Fötipus                                                                   | Altípus Állapot                                                        | H. név (N)                    |              |
| ök. szám GyűR. név (N)                                                               | Fötipus                                                                   | Altipus Ållapot                                                        | H. név (N)                    |              |
| iök. szám Gyű R. név (N)                                                             | Fõtipus                                                                   | Altipus Állapot                                                        | H. név (H)                    |              |
| iök. szám Gyű R. név (N)                                                             | Fõtipus                                                                   | Altipus Állapot                                                        | H. név (N)                    |              |

90. ábra

### Szűrések:

Dátum intervallum: a karton dátumának intervalluma.

**Főkönyvi szám intervallum**: főkönyvi szám intervallumot, vagy 1 főkönyvi számot lehet megadni. **Rendezettség:** 

Dátum: a tételek könyvelési dátum sorrendben jelennek meg a kartonon.

Összeg: a tételek összeg szerinti növekvő sorrendben jelennek meg a kartonon.

Partner: a tételek a partnerek szerinti névsorban jelennek meg a kartonon.

Számlaszám: a tételek számlaszám szerinti növekvő sorrendben jelennek meg a kartonon.

**Csak nyitó típusúak:** nyitó vegyes tételek rögzítése esetén lehetőség van a **nyitó** bepipálására, ha a kartonon a **Csak nyitó típusúak** kerül jelölésre.

**Előző évi záró egyenleg**: pipálása esetén a kartonon található **Egyenleg** mezőben hozza az előző évi zárót. Erre abban az esetben lehet szükség, ha még nincs megnyitva az aktuális év (mivel az előző még nincs lezárva)

**Idei nyitó egyenleg**:ha ez a mező pipálva van, akkor hozza a nyitóként felvitt vegyes tételeket és az aktuális időszakra eső minden további lekönyvelt tételt (azaz amelyeknek státusza **Fők.rsz,feladva** vagy **Könyvekben szerepel**. Ha a kartont nem január 1-től hívjuk le, akkor az **Egyenleg** sor, az előző havi záró egyenleget tartalmazza.

Manuális/Gépi: Manuális: vegyes tételek, Gépi: nem vegyes tételek.

Lapdobás fksz. után: Kérünk-e lapdobást minden főkönyvi szám után.

Lapdobás szo. után: Kérünk-e lapdobást minden számlaosztály után.

**0 egyen. partner:** Ha partner szűrést alkalmazunk, kérjük-e a kartonra azokat a partnereket, amelyeknek egyenlege nulla (azaz pl. a vevő főkönyvi számot partnerenként lekérve, jelenjenek-e meg a nullás egyenlegűek vagy sem).

Össz.ell.számla: szeretnénk-e látni adott tétel összes ellenszámláját (pl. bank esetén minden tételnél szeretnénk-e látni a kivonat összes ellenszámláját)

Fizetés módja: lehetőség van pl. egy adott főkönyvi számon csak az átutalásos számokat lekérni.

**Bővített megjegyzés:** pipálása esetén a kartonon látszik minden olyan megjegyzés, ami kimenő számlán szerepelt, amit bejövő számla rögzítése esetén a GENI-hez fűztek, amit bank, pénztár rögzítése esetén a **Megjegyzés** mezőbe felvitelre került. Továbbá azoknál a tételeknél, amelyekhez gépjármű kapcsolódik, megjelenik annak alvázszáma is.

**Főkönyvi szám szűrés:** a megadott főkönyvi szám intervallumot tovább szűkíthetjük bizonyos főkönyvi számokra. A nyílra kattintva megjelenik a számlatükör, ahol treffelhetjük, melyik főkönyvi számokat szeretnénk látni a kartonon.

**Partner szűrés:** a megadott főkönyvi számokat lehívhatjuk partnerenként is. A nyílra kattintva megjelenik a partner törzs, ahol treffelhetjük, melyik partnerekre szeretnénk látni a megadott főkönyvi számot/számokat.

Gépj.csop. pipálása esetén aktívvá válik a Gépjármű szűrés menüpont.

**Gépjármű szűrés:** a megadott főkönyvi számokat lehetőség van gépjárművenként csoportosítva lehozni. Így a karton például alkalmas arra, hogy segítségével ellenőrizzük a gépjárművek készlet, árbevétel, Elábé főkönyvi számait.

### • Mérleg és Eredménykimutatás

Minden felhasználóhoz beemelésre kerül egy általunk összeállított Mérleg és Eredménykimutatás séma. Ezt a "*Törzskarbantartás*" Főkönyvi riportok menüpontban mindenkinek a saját számlatükréhez kell igazítania (91. ábra).

| 🔚 Könyvelési riportok (Riport-Főcsoprt)     |                                                                                                    | <b>X</b>        |
|---------------------------------------------|----------------------------------------------------------------------------------------------------|-----------------|
|                                             | •                                                                                                    |                 |
| Könyvelési riportok (Riport-Főcsoprt)       | Könyvelési riport                                                                                                    |                 |
| ESZKÖZÖK (AKTÍVÁK)                          | Év Rip. típus R. név (N)                                                                                                    |                 |
| A. Befektetett Eszközök                     | 2007 Mérleg ESZKÖZÖK (AKTÍVÁK)                                                                                                    |                 |
| E Savak                                     | <                                                                                                    | Þ               |
| 🗄 👼 2. Kísérleti fejlesztés aktivált értéke | Könyvelési riport főcsoportja                                                                                                    |                 |
| ⊡ 😤 3. Vagyoni értékű jogok                 | Elője Sorr Főcsc R. név (N)                                                                                                    | H. név (N)      |
| Constant                                    | + 20 A. Befektetett Eszközök                                                                                                    | Befektetett E   |
| ±                                           |                                                                                                    | Þ.              |
| E 😤 7. Immateriális javak értékhelyesbítése | Könyvelési riport csoportia                                                                                                    | the state       |
| II. Tárgyi eszközök                         | Előie Sori Kód R. név (N)                                                                                                    | H. név (N)      |
| III. Befektetett pénzügyi eszközök          | + 40 I. Immateriális javak                                                                                                    | Immateriális ja |
|                                             | <                                                                                                    | F.              |
| ESZKÖZŐK ÖSSZESEN                           | Könyvelési rinort sora                                                                                                    |                 |
| ۲                                           | Flőie Sorr Kód R. név (N)                                                                                                    | H. név (N)      |
| Elője Kód Megnevezés Bőve                   | + 40 1. Alapítás-átszervezés aktivált értéke                                                                                                    | Alapítás-át     |
|                                             | Image: A state of the state of the state |                 |
|                                             | Könyvelési riport alsora                                                                                                    | ALC:            |
|                                             | Előie Név (N) Egyenlec Egyen, e Tartozik                                                                                                    | klikövetel Sc   |
|                                             |                                                                                                    |                 |
| < III                                       |                                                                                                    | •               |
| Az összegzésbe beszámító egyéb tételek      | I I Eqyéb tételek                                                                                                    |                 |
|                                             |                                                                                                    |                 |
|                                             | Csak a látható tételek                                                                                                    |                 |
|                                             |                                                                                                    |                 |

91. ábra

### Menete:

Az Eszköz, Forrás és Eredménykimutatás sorokat le kell nyitni a +/- jelek segítségével addig a sorig, amelyiknek a főkönyvi számát módosítani kell. (példában Alapítás-átszervezés). A *Kijelölt rekordok* 

*módosítása* (**1**) nyomógomb segítségével belépve módosítható az adott sor főkönyvi száma a **Fők.szám** oszlopban (92. ábra).

|                                                        | ítása (Sor)    |            |                                                                                                    |                                                         |                                                                                | 1000                                                        |     |
|--------------------------------------------------------|----------------|------------|----------------------------------------------------------------------------------------------------|---------------------------------------------------------|--------------------------------------------------------------------------------|-------------------------------------------------------------|-----|
|                                                        |                | T          | ESZT                                                                                                    |                                                         | E. L.                                                                          |                                                             |     |
| Elő                                                    | ŏjel 🗮 💌       | 1000       | Sorrend 40                                                                                                    | ÷                                                       | ID                                                                             | 4                                                           |     |
| Part Part Part                                         | (ód 1.         |            | Lapdobás 🗖                                                                                                    | 73 3                                                    | Csoport                                                                        | 4                                                           |     |
| R. név                                                 | (N) Alapítás   | átszervezé | is aktivált értéke                                                                                                 |                                                         |                                                                                |                                                             | 610 |
| H. név                                                 | (N) Alaptás-   | átszervezé | s aktivált értéke                                                                                                  |                                                         |                                                                                | ?                                                           |     |
| Megiel, az ü                                           | res 🔽          | 1 30 7     | No and Andrews                                                                                                    |                                                         | Élő                                                                            | Élő 🔽                                                       |     |
| Sor kódia                                              | lát 🔽          |            | Kiemelt 🗖                                                                                                    |                                                         |                                                                                |                                                             |     |
|                                                        |                |            | A CONTRACT OF A                                                                                                    | Sec. Sec.                                               |                                                                                |                                                             |     |
|                                                        |                |            | and the second                                                                                                    |                                                         |                                                                                | NOOK                                                        |     |
|                                                        | . <b>Y</b> 9 1 |            | The Print                                                                                                    | 8.40                                                    | S. S. S. S. S.                                                                 |                                                             |     |
| Név (N)                                                | Egyenleg       | Egyen. elő | Tartozik  Követel                                                                                                  | Sor típus                                               | Konkrét összeÉv                                                                | Fők. szám п                                                 | .0  |
| <b>Néu (N)</b><br>Alapítás átszervezés                 | Egyenleg       | Egyen. elő | Tartozik  Követel<br>Tartozik C Követel                                                                            | <b>Sor típus</b><br>Tárgyév                             | Konkrét összeÉv<br>,00 -                                                       | Fők. szám n                                                 | .0  |
| <b>Név (N)</b><br>Alapítás átszervezés<br>-            | Egyenleg       | Egyen. elő | Tartozik  Követel<br>Tartozik C Követel<br>C Tartozik C Követel<br>Tartozik C Követel                              | Sor típus<br>Tárgyév<br>Előző év                        | Konkrét össze Év<br>.00 -<br>222 222,00 200                                    | <b>Fők. szám n</b><br>• 111                                 |     |
| <b>Hév (N)</b><br>Alapítás átszervezés<br>-            | Egyenleg       | Egyen. elő | Tartozik Követel<br>Tartozik Követel<br>C Tartozik Követel<br>C Tartozik Követel                                   | Sor típus<br>Tárgyév<br>Előző év<br>Előző év            | Konkrét össze Év<br>,00 -<br>222 222,00 200<br>111 111,00 200                  | Fők. szám n<br>111<br>15                                    |     |
| Hév (N)<br>Alapítás átszervezés<br>-                   | Egyenleg       | Egyen. elő | Tartozik   Követel<br>© Tartozik © Követel<br>© Tartozik © Követel<br>© Tartozik © Követel<br>© Tartozik © Követel | Sor típus<br>Tárgyév<br>Előző év<br>Előző év<br>Tárgyév | Konkrét össze Év                                                               | Fők. szám n<br>111<br>14 -                                  |     |
| Hév (N)<br>Alapítás átszervezés<br>-                   | Egyenleg       | Egyen. elő | Tartozik   Követel<br>© Tartozik © Követel<br>© Tartozik © Követel<br>© Tartozik © Követel<br>© Tartozik © Követel | Sor típus<br>Tárgyév<br>Előző év<br>Előző év<br>Tárgyév | Konkrét össze Év<br>▼ ,00 -<br>▼ 222 222,00 200<br>▼ 111 111,00 200<br>▼ ,00 - | Fők. szám n<br>111<br>14 -<br>15 -<br>112                   |     |
| <mark>Hév (II)</mark><br>Alapítás átszervezés<br>-     | Egyenleg       | Egyen. elő | Tartozik   Követel<br>Tartozik C Követel<br>C Tartozik C Követel<br>C Tartozik C Követel<br>Tartozik C Követel     | Sor típus<br>Tárgyév<br>Előző év<br>Előző év<br>Tárgyév | Konkrét össze Év<br>▼ ,00 -<br>▼ 222 222,00 200<br>▼ 111 111,00 200<br>▼ ,00 - | Fök. szám n           • 111           • 111           • 112 |     |
| <mark>Hév (N)</mark><br>Alapítás átszervezés<br>-<br>- | Egyenleg       | Egyen. elő | Tartozik   Követel<br>Tartozik C Követel<br>C Tartozik C Követel<br>C Tartozik C Követel<br>Tartozik C Követel     | Sor típus<br>Tárgyév<br>Előző év<br>Előző év<br>Tárgyév | Konkrét össze Év<br>▼ ,00 -<br>▼ 222 222,00 200<br>▼ 111 111,00 200<br>▼ ,00 - | Fök. szám n           • 111           • 111           • 112 |     |
| <mark>Hév (N)</mark><br>Alapítás átszervezés<br>-<br>- | Egyenleg       | Egyen. elő | Tartozik   Követel<br>Tartozik C Követel<br>C Tartozik C Követel<br>C Tartozik C Követel<br>Tartozik C Követel     | Sor típus<br>Tárgyév<br>Előző év<br>Előző év<br>Tárgyév | Konkrét össze Év<br>▼ ,00 -<br>▼ 222 222,00 200<br>▼ 111 111,00 200<br>▼ ,00 - | <b>Fök. szám n</b><br>• 111<br>14 •<br>15 •<br>• 112        |     |
| Náv (N)<br>Alapítás átszervezés<br>-<br>-              | Egyenleg       | Egyen. elő | Tartozik   Követel<br>Tartozik C Követel<br>C Tartozik Követel<br>C Tartozik Követel<br>Tartozik C Követel         | Sor típus<br>Tárgyév<br>Előző év<br>Előző év<br>Tárgyév | Konkrét össze Év<br>▼ ,00 -<br>▼ 222 222,00 200<br>▼ 111 111,00 200<br>▼ ,00 - | <b>Fök. szám n</b><br>• 111<br>14 •<br>15 •<br>• 112        |     |

92. ábra

Ha egy adott mérleg/eredménykimutatás sorhoz nem egy, hanem több főkönyvi szám tartozik,

akkor az *Új tétel felvitele* () nyomógomb segítségével több sor is felvehető, így több főkönyvi szám is megadható.

Ha egy **adott mérleg/eredménykimutatás** sorhoz főkönyvi szám **intervallumot** kell megadni akkor erre a \* segítségével van lehetőség. Azaz a **Fők.szám** oszlopba pl 11\* írva, az adott sorhoz az összes 11-l kezdődő főkönyvi szám egyenlegét hozza majd a rendszer.

Előző évi adatok: a mérleg/eredménykimutatás Előző év oszlop adatait itt lehet megadni. Új

*tétel felvitele* () nyomógomb segítségével új sort kell felvinni, a **Sor típus** oszlopot **Előző év**re kell állítani, az **Év** oszlopot pedig arra, amelyik konkrét összegeit meg kell adni. Mag az összeg pedig a **Konkrét összeg** mezőben adható meg.

**Formázás:** A riportot soronként lehet formázni, definiáláskor megadható, hogy az adott sor **Kiemelt**, *Dőlt* legyen, illetve, hogy a sor kódja látszon-e a riporton.

Mérleg/Eredménykimutatás lekérése a "**Riportok**" főmenüpont Mérleg és "**Riportok**" főmenüpont Eredménykimutatás menüpontból indíthatók.

Paraméterek:

Dátum intervallum: amikorra a mérleg/eredménykimutatás vonatkozik. Besz.kész.dátum: Ezt a dátumot tűnteti fel a rendszer a riporton, mint elkészítési dátum. Érték 1000 Ft-ban: ezer Ft-ban vagy Ft-ban kérjük az adatokat. Van tizedes: szeretnénk-e rá tizedest.

# <u>o k</u>

*Mentést* () követően először a képernyőn jelennek meg az adatok, ahol is lehetőség van még az összegeket módosítani, hogy az ezer forintból adódó kerekítéseket kiigazíthassuk. Fontos viszont, hogy egy sorba belenyúlva annak összesítő sorát is javítani kell, a rendszer ilyenkor már nem számolja újra az összesent, továbbá az így bevitt változásokat nem menti el, azaz ha legközelebb újra lekérjük a riportot az utólagos **kézi** módosítások nem lesznek benne.

## Könyvelési események

**Főkönyv** modulban a "**Riportok**" főmenüponton belül a Könyvelési események menüpontból indítható. A riport segítségével gazdasági események mellé nyomtathatóak bizonylatok, illetve lekérhetőek adott időszak számlák, bankok, pénztárak és azok kontírozása (93. ábra).

| Riport paramétereinek beállítása (Adott idő                                                                                                    | szak könyvelési eseményei)                                                                                                    |
|----------------------------------------------------------------------------------------------------|----------------------------------------------------------------------------------------------------|
| Kezdő ID                                                                                                    | Vég ID                                                                                                    |
| Kezdő dátum 2008.03.01. 🖡                                                                                                    | Végdátum 2008.03.31. 🖡                                                                                                    |
| Állapot                                                                                                    | Napló                                                                                                    |
| <ul> <li>✓ Előkészítés alatt</li> <li>✓ Ellenőrizhető</li> <li>✓ Ellenőrizve</li> <li>✓ Könyvekben szerepel</li> <li>+</li> <li>Törölt</li> </ul> | ▼       Kimenő szla         ▼       Bejövő szla         ▼       Technikai száml         ▼       Bank         ▼       Pénztár         ▼       Egyéb f.szla mű         ▼       Bér         ▼       ELÁBÉ         ▼       Amortizáció         ▼       Vegyes könyve |

93. ábra

## Szűrések:

**Kezdő ID-Vég ID:** minden tétel a Kontírozás modulból Főkönyvi modulba történő feladáskor kap egy ún. Tranzakció azonosítót. Itt erre az ID-re lehet keresni.

Kezdő dátum - Vég dátum: intervallummal a könyvelési dátumra lehet szűrni.

Állapot: segítségével az adott tételek főkönyvi állapotára lehet szűrni.

**Napló:** segítségével a különböző típusú tranzakciókat lehet leszűrni egyszerre (pl. csak a vegyes tételek, csak a kimenő számlák stb.).

### o Költségmátrix

**Főkönyv** modulban a **"Riportok"** főmenüponton belül a Költségmátrix menüpontból indítható. Paraméterezni a **"Törzskarbantartók"** menüpont alatt a Főkönyvi riportok menüpontban kell. Ez a riport I. dimenzióra (azaz költséghelyre) könyvelők esetében használható. A költségmátrix sorai tartalmazzák a költséghelyeket, oszlopai szabadon paraméterezhetők (pl. költség és bevétel főkönyvi számokra).

### <u>Paraméteres</u>

Képernyőre futtatható riport, amely a megadott szűrési feltételeknek megfelelő könyvelt tételeket (gazdasági eseményeket) listázza le. A riport alkalmas arra, hogy egy/több gazdasági eseményt meg lehessen találni (94. ábra).

| Eredmény megtekir                                                                                                    | ntése                                   |           |                             |                                                                                                    |
|----------------------------------------------------------------------------------------------------|-----------------------------------------|-----------|-----------------------------|----------------------------------------------------------------------------------------------------|
|                                                                                                    | and the second                          | Prefix    | ACT                         | +                                                                                                    |
| 000.00.00 🖌 Nai                                                                                                    | dó                                      |           | M BANK                      |                                                                                                    |
| ,00                                                                                                    | 10                                      |           | CARU                        | -8                                                                                                    |
|                                                                                                    | Amortizáció                             | -         | GAR0                        | - 51                                                                                                    |
|                                                                                                    | Artoiyam<br>Bank                        | -         | GENI                        | - 13                                                                                                    |
|                                                                                                    | Beiövő szla                             | 1.00      | GENO                        |                                                                                                    |
| ¥ 🔽                                                                                                    | Belső munkalap                          |           | ✓ INTO                      | _                                                                                                    |
| <u> </u>                                                                                                    | Bér                                     |           |                             | _                                                                                                    |
| Image: Image: | Egyéb f.szla műv.                       |           |                             | -22                                                                                                    |
| 000.00.00                                                                                                    | ELÁBÉ                                   |           | NOTO                        | -15                                                                                                    |
|                                                                                                    | Ertékvesztés<br>Kimeső sels             |           | PARO                        | -8                                                                                                    |
|                                                                                                    | Kompenzáció                             | and the   | RES                         | - 24.3                                                                                                    |
|                                                                                                    | pénztár                                 |           | SER0                        |                                                                                                    |
|                                                                                                    | Technikai számla                        |           | SHCO                        | _ 2                                                                                                    |
|                                                                                                    |                                         |           |                             |                                                                                                    |
|                                                                                                    | 000.00.00 0 0 0 0 0 0 0 0 0 0 0 0 0 0 0 | D00.00.00 | Prefix<br>000.00.00 ↓ Napió | D00.00.00 ♥ Prefix ♥ ACT<br>♥ Bank<br>♥ Bank<br>♥ Bank<br>♥ Bank<br>♥ Bank<br>♥ Beğr 0 szla<br>♥ Beğr 0 szla<br>♥ Beğr<br>♥ Beğr<br>♥ Beğr<br>♥ Bank<br>♥ Beğr<br>♥ Bank<br>♥ Bank<br>♥ Beğr<br>♥ Bank<br>♥ Bank<br>♥ Beğr<br>♥ Bank<br>♥ Bank<br>♥ Beğr<br>♥ Bank<br>♥ Bank<br>♥ Beğr<br>♥ Bank<br>♥ Bank<br>♥ Beğr<br>♥ Bank<br>♥ Bank<br>♥ Bank<br>♥ Beğr<br>♥ Bank<br>♥ Bank |

94. ábra

### Szűrések:

Dátum tól-ig: a keresett gazdasági események dátum intervalluma. Összeg tól-ig: a keresett gazdasági események összeg intervalluma. Fők.szám tól-ig: a keresett gazdasági események főkönyvi szám intervalluma. I, II, III dim tól-ig: a keresett gazdasági események I, II, III, dimenzió intervalluma. Tranzakció ID: a keresett gazdasági események tranzakció szám intervalluma. Létreh.dát. tól-ig: a keresett gazdasági események létrehozásának intervalluma. Gazd.esemény: a keresett gazdasági események megnevezésére keresés. Megjegyzés: a keresett gazdasági eseményhez fűzött megjegyzésre keresés. Rögzítő: a keresett gazdasági események rögzítője alapján keresés. Napló: a keresett gazdasági események típusa (Napló) alapján keresés. Prefix: a keresett gazdasági események prefixe alapján keresés.

Egyszerre több keresési feltétel is megadható.

### o Fksz. egyenleg

**Főkönyv** modulban a "**Riportok**" főmenüponton belül a Fksz. egyenleg menüpontból indítható. Paraméterezni a "**Törzskarbantartók**" menüpont alatt a Főkönyvi riportok menüpontban kell. Sorai adottak, a szűrési feltételekben megadott intervallum napjai, oszlopaiba tetszés szerinti főkönyvi számok paraméterezhetőek. A riport grafikont is készít (95, 96, 97. ábra).

| araméterek beállítása | • 🖉 Lekérde                  | zés eredménye   | Diagramm                |             |
|-----------------------|------------------------------|-----------------|-------------------------|-------------|
|                       | Riport Napi / havi fksz egye | nleg riport     | <b>▼</b>                | D 244       |
| Kezdő d               | átum 2006.03.01 - 2006       | .03.22          | P. J. many              | Freez AY    |
| B                     | ontás Napi 💌                 | and the second  | and the second          | 1 23/       |
| E                     | zer Ft 🔽                     | The work        |                         | Szűrés 🗖    |
| Létreh. fel           | h. PÁKOLICZ MÓNIKA           | 6.30            | Létreh. dátum 2006. 03. | . 22. 09:36 |
| -                     |                              | The second      | STOLEN AND              |             |
| Sor megnevezése       | Fők. szám maszk              | Főkönyvi számok |                         |             |
| HITEL1                | 4537                         | 4537            |                         |             |
|                       |                              |                 |                         | NOC         |

95. ábra

| <sup>o</sup> araméterek l | beállítása | 0       | Lekérdezés e | dménye 🔣 🕮 Diagramm |
|---------------------------|------------|---------|--------------|---------------------|
| Dátum                     | HITEL1     | HITEL2  | Összesen     |                     |
| 2006.03.01                | 100 000    | 500 000 | 600 000      |                     |
| 2006.03.02                | 200 000    | 700 000 | 900 000      |                     |
| 2006.03.03                | 400 000    | 900 000 | 1 300 000    |                     |
| 2006.03.04                | 450 000    | 950 000 | 1 400 000    |                     |
| 2006.03.05                | 350 000    | 850 000 | 1 200 000    |                     |
| 2006.03.06                | 400 000    | 950 000 | 1 300 000    |                     |
|                           |            |         |              |                     |

96. ábra

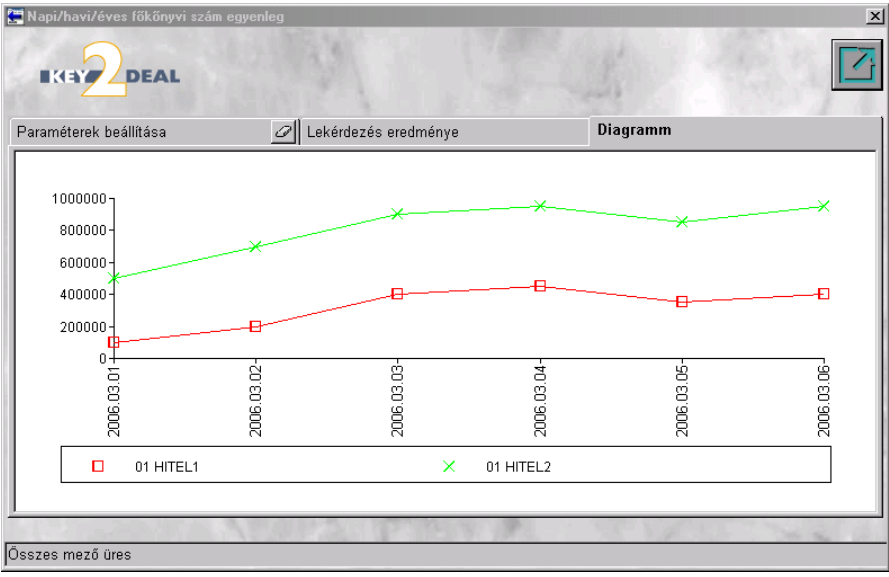

97. ábra

### o Könyvelési példány

Kimenő számlákról **Könyvelési példányt** nyomtatni a **Pénzügy / Munkafolyamatok** /Számlaböngészőben lehet. A Könyvelési példány tartalmazza a kontír tételeket. Lekérhetőek egy bizonyos számlára, vagy egy adott időszakban elkészült összes számlára is.